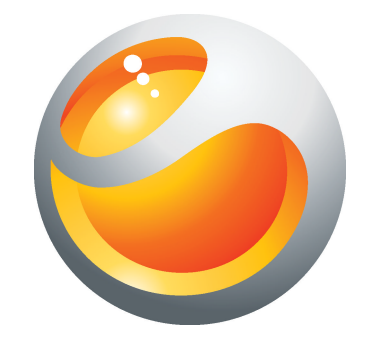

# Live with Walkman<sup>™</sup> Panduan Pengguna Lanjutan

Sony Ericsson make.believe

## Kandungan

| Maklumat penting                                   | 6         |
|----------------------------------------------------|-----------|
| Android™ – apa dan mengapa?<br>Aplikasi            | <b>7</b>  |
| Langkah permulaan.                                 | 8         |
| Menghidupkan telefon                               |           |
| Kunci skrin                                        |           |
| Wizard persediaan                                  | 10        |
| Akaun dan perkhidmatan                             | 10        |
| Mengetahui telefon anda                            | 12        |
| Gambaran keseluruhan telefon                       | 12        |
| Menggunakan kekunci                                | 13        |
| Mengecas bateri                                    | 13        |
| Menggunakan skrin sentuh                           | 14        |
| Skrin ulania<br>Mengekses den menggunakan enlikasi | / ۱<br>۱۹ |
| Status dan nemberitahuan                           |           |
| Menu tetapan telefon                               |           |
| Menaip teks                                        | 23        |
| Tetapan Papan kekunci dan Pad telefon              | 25        |
| Menyelaraskan kelantangan                          | 26        |
| Menyuaikan telefon anda                            | 26        |
| Bateri                                             | 29        |
| Ingatan                                            |           |
| Totapap internet dan permesoian                    | ا ک۲<br>۱ |
| Menggunakan pengawasan Data                        |           |
| Menvahaktifkan lalu lintas data                    |           |
| Perayauan data                                     | 33        |
| Tetapan rangkaian                                  | 33        |
| Menghubungi                                        | 35        |
| Panggilan kecemasan                                | 35        |
| Pengendalian panggilan                             | 35        |
| Mel suara                                          | 36        |
| Berbilang panggilan                                |           |
| Panggilan sidang                                   | 37<br>20  |
| relapari panggilan                                 |           |
| Nombuka aplikasi Konalan untuk portama kali        | 40        |
| ואיטרווטעת מאוותמט הפוומומוז ערונעה אפונמוזומ גמוו | 40        |

| Memasukkan kenalan ke dalam telefon anda                   | 40           |
|------------------------------------------------------------|--------------|
| Kenalan gambaran keseluruhan skrin                         | 41           |
| Mengurus kenalan anda                                      | 41           |
| Berkomunikasi dengan kenalan anda                          | 43           |
| Berkongsi kenalan anda                                     | 43           |
| Menyandarkan kenalan                                       | 44           |
| Permesejan                                                 | 45           |
| Menggunakan teks dan pemesejan multimedia                  | 45           |
| Pilihan mesej teks dan mesej multimedia                    | 46           |
| E-mel                                                      | 47           |
| Menggunakan e-mel                                          | 47           |
| Menggunakan akaun e-mel                                    | 49           |
| Gmail™ dan perkhidmatan Google™ lain                       | 50           |
| Google Talk™                                               | 51           |
| Sony Friceson Timescape™                                   | 52           |
| Paparan utama Timescape™                                   | 52           |
| Widget Timescape™                                          |              |
| Menggunakan Timescape™                                     |              |
| Tetapan Timescape™                                         | 55           |
| Bermula dengan Android Market™                             | 56           |
| Piliban pembayaran                                         | 56           |
| Memuat turun dari Android Market™                          |              |
| Mengosongkan data aplikasi anda                            |              |
| Kebenaran                                                  | 57           |
| Memasang aplikasi Market™ bukan Android                    | 58           |
| Perkhidmatan PlavNow™                                      | 59           |
| Sebelum anda memuat turun kandungan                        | 59           |
| Memuat turun dari perkhidmatan PlavNow™                    | 59           |
| Video OriocityIM                                           | 60           |
| Gambaran keseluruhan menu Oriocitv™                        | 00           |
| Mewujudkan akaun Oriocity™                                 | 00           |
| Menerokai pilihan video Oriocity™                          |              |
| Menvewa atau membeli video                                 |              |
| Menonton video dari Qriocity™                              | 61           |
| Mula mengatur                                              | 62           |
| Kalendar                                                   | 62           |
| .lam penggera                                              | -20<br>62    |
|                                                            | 02           |
| Combaran kopoluruhan manu anlikasi NeoDeadar <sup>TM</sup> | <b>CO.</b> , |
|                                                            | 00           |
| ANT+                                                       | 66           |

| Menyelaraskan                                              | 67       |
|------------------------------------------------------------|----------|
| Menyelaraskan dengan Google™                               | 67       |
| Menyelaras e-mel korporat anda, kalendar dan kenalan       | 67       |
| Menyelaraskan dengan Facebook™                             | 68       |
| Menyelaraskan dan menyimpan kenalan dan kalendar anda      | 69       |
| Menyelaraskan menggunakan SyncML™                          | 70       |
| Menyambung ke rangkaian wayarles                           | 72       |
| Wi-Fi™                                                     | 72       |
| Rangkaian peribadi maya (VPNs)                             | 76       |
| Penyemak imbas web                                         | 77       |
| Bar alat                                                   | 77       |
| Menvemak imbas web                                         |          |
| Menavigasi halaman web                                     |          |
| Mengurus penanda buku                                      |          |
| Menguruskan teks dan imei                                  |          |
| Berbilang tetingkap                                        | 80       |
| Memuat turun daripada web                                  | 80       |
| Tetapan penyemak imbas                                     | 80       |
| Muzik                                                      | 82       |
| Menyalin fail media ke kad ingatan anda                    | 82       |
| Menggunakan pemain Walkman™                                |          |
|                                                            | 07       |
| Monggungkan basil toknologi Track/DTM                      | 0/<br>07 |
|                                                            | 07       |
| Radio FM                                                   | 88       |
| Gambaran keseluruhan radio FM                              | 88       |
| Beralih antara saluran radio                               |          |
| Menggunakan saluran radio kegemaran anda                   | 88       |
| Membuat carian baru untuk saluran radio                    |          |
| Bertukar antara pembesar suara dan bebas tangan            |          |
| Mengenal pasti trek radio menggunakan TrackiD <sup>™</sup> | 89       |
| Mengambil gambar dan merakam video                         | 90       |
| Kawalan kamera                                             | 90       |
| Menggunakan kamera pegun                                   | 91       |
| Menggunakan kamera video                                   | 97       |
| Melihat foto dan video anda dalam Galeri                   | 101      |
| Bekerja dengan album                                       | 101      |
| Mengendalikan foto                                         | 103      |
| Teknologi wayarles Bluetooth™                              | 106      |
| Nama telefon                                               | 106      |
| Berpasangan dengan peranti Bluetooth™ yang lain            | 106      |

| Menghantar dan menerima item menggunakan teknologi<br>Bluetooth™10                                                                                                    | 7                                                                                                    |
|----------------------------------------------------------------------------------------------------|----------------------------------------------------------------------------------------------------|
| Menyambung telefon anda kenada komputer 10                                                                                                    | q                                                                                                    |
| Memindahkan dan mengendali kandungan menggunakan kabel                                                                                                    |                                                                                                    |
| USB                                                                                                    | 9                                                                                                    |
| Mod sambungan USB109                                                                                                    | 9                                                                                                    |
| Memindahkan fail menggunakan mod pemindahan Media melalui                                                                                                    |                                                                                                    |
| Wi-Fi®                                                                                                    | 0                                                                                                    |
| PC Companion11                                                                                                    | 1                                                                                                    |
| Media Go™11                                                                                                    | 1                                                                                                    |
| Perkhidmatan lokasi11                                                                                                    | 3                                                                                                    |
| Menggunakan GPS113                                                                                                    | 3                                                                                                    |
| Google Maps™114                                                                                                    | 4                                                                                                    |
| Mendapatkan arah114                                                                                                    | 4                                                                                                    |
| Mengunci dan melindungi telefon anda11                                                                                                    | 5                                                                                                    |
| Nombor IMEI11                                                                                                    | 5                                                                                                    |
| Perlindungan kad SIM11                                                                                                    | 5                                                                                                    |
| Menetapkan kunci skrin110                                                                                                    | 6                                                                                                    |
| Mengemas kini telefon anda118                                                                                                    | 8                                                                                                    |
| Mengemas kini telefon anda secara wayarles                                                                                                    | 8                                                                                                    |
| Mengemas kini telefon anda menggunakan sambungan kabel USB118                                                                                                    | 8                                                                                                    |
|                                                                                                    |                                                                                                    |
| Gambaran keseluruhan tetapan telefon120                                                                                                    | 0                                                                                                    |
| Gambaran keseluruhan tetapan telefon120<br>Gambaran keseluruhan ikon12                                                                                                    | 0<br>1                                                                                                    |
| Gambaran keseluruhan tetapan telefon                                                                                                    | 0<br>1<br>1                                                                                                    |
| Gambaran keseluruhan tetapan telefon                                                                                                    | 0<br>1<br>1<br>1                                                                                                    |
| Gambaran keseluruhan tetapan telefon.120Gambaran keseluruhan ikon.120Ikon status.120Ikon pemberitahuan.120Gambaran keseluruhan aplikasi.120                                                                                                    | <b>0</b><br>1<br>1<br>3                                                                                                    |
| Gambaran keseluruhan tetapan telefon.12Gambaran keseluruhan ikon.12Ikon status.12Ikon pemberitahuan.12Gambaran keseluruhan aplikasi.12Sokongan pengguna.12                                                                                                    | 0<br>1<br>1<br>3<br>5                                                                                                    |
| Gambaran keseluruhan tetapan telefon.12Gambaran keseluruhan ikon.12Ikon status.12Ikon pemberitahuan.12Gambaran keseluruhan aplikasi.12Sokongan pengguna.12Penyelesaian masalah.12                                                                                                    | 0<br>1<br>1<br>3<br>5<br>6                                                                                                    |
| Gambaran keseluruhan tetapan telefon.12Gambaran keseluruhan ikon.12Ikon status.12Ikon pemberitahuan.12Gambaran keseluruhan aplikasi.12Sokongan pengguna.12Penyelesaian masalah.12Telefon saya tidak berfungsi seperti yang diharapkan.12                                                                                                    | 0<br>1<br>1<br>3<br>5<br>6<br>6                                                                                                    |
| Gambaran keseluruhan tetapan telefon.12Gambaran keseluruhan ikon.12Ikon status.12Ikon pemberitahuan.12Gambaran keseluruhan aplikasi.12Sokongan pengguna.12Penyelesaian masalah.12Telefon saya tidak berfungsi seperti yang diharapkan.12Menetapkan semula telefon.12                                                                                                    | 0<br>1<br>1<br>3<br>5<br>6<br>6<br>6                                                                                                    |
| Gambaran keseluruhan tetapan telefon.12Gambaran keseluruhan ikon.12Ikon status.12Ikon pemberitahuan.12Gambaran keseluruhan aplikasi.12Sokongan pengguna.12Penyelesaian masalah.12Telefon saya tidak berfungsi seperti yang diharapkan.12Menetapkan semula telefon.12Saya tidak boleh mengecas telefon.12                                                                                                    | 0<br>1<br>1<br>3<br>5<br>6<br>6<br>6<br>6<br>6                                                                                                    |
| Gambaran keseluruhan tetapan telefon.12Gambaran keseluruhan ikon.12Ikon status.12Ikon pemberitahuan.12Gambaran keseluruhan aplikasi.12Gambaran keseluruhan aplikasi.12Sokongan pengguna.12Penyelesaian masalah.12Telefon saya tidak berfungsi seperti yang diharapkan.12Menetapkan semula telefon.12Saya tidak boleh mengecas telefon.12Tiada ikon pengecasan bateri yang muncul semasa telefon anda12                                                                                                    | 0<br>1<br>1<br>3<br>5<br>6<br>6<br>6<br>6<br>6                                                                                                    |
| Gambaran keseluruhan tetapan telefon.12Gambaran keseluruhan ikon.12Ikon status.12Ikon pemberitahuan.12Gambaran keseluruhan aplikasi.12Gambaran keseluruhan aplikasi.12Sokongan pengguna.12Penyelesaian masalah.12Telefon saya tidak berfungsi seperti yang diharapkan.12Menetapkan semula telefon.12Saya tidak boleh mengecas telefon.12Tiada ikon pengecasan bateri yang muncul semasa telefon anda12Drastasi batari lamah12                                                                                                    | 0<br>1<br>1<br>3<br>5<br>6<br>6<br>6<br>6<br>6<br>6                                                                                                    |
| Gambaran keseluruhan tetapan telefon.       12         Gambaran keseluruhan ikon       12         Ikon status.       12         Ikon pemberitahuan.       12         Gambaran keseluruhan aplikasi.       12         Gambaran keseluruhan aplikasi.       12         Gambaran keseluruhan aplikasi.       12         Gambaran keseluruhan aplikasi.       12         Gambaran keseluruhan aplikasi.       12         Gambaran keseluruhan aplikasi.       12         Gambaran keseluruhan aplikasi.       12         Gambaran keseluruhan aplikasi.       12         Sokongan pengguna.       12         Penyelesaian masalah.       12         Telefon saya tidak berfungsi seperti yang diharapkan.       12         Menetapkan semula telefon.       12         Saya tidak boleh mengecas telefon.       12         Tiada ikon pengecasan bateri yang muncul semasa telefon anda<br>mula mengecas.       12         Prestasi bateri lemah.       12         Saya tidak dapat memindahkan kandungan di antara telefon dap                                                                                                    | 0<br>1<br>1<br>3<br>5<br>6<br>6<br>6<br>6<br>6<br>6<br>6                                                                                                    |
| Gambaran keseluruhan tetapan telefon.       12         Gambaran keseluruhan ikon.       12         Ikon status.       12         Ikon pemberitahuan.       12         Gambaran keseluruhan aplikasi.       12         Gambaran keseluruhan aplikasi.       12         Gambaran keseluruhan aplikasi.       12         Sokongan pengguna.       12         Penyelesaian masalah.       12         Telefon saya tidak berfungsi seperti yang diharapkan.       12         Menetapkan semula telefon.       12         Saya tidak boleh mengecas telefon.       12         Tiada ikon pengecasan bateri yang muncul semasa telefon anda<br>mula mengecas.       12         Prestasi bateri lemah.       12         Saya tidak dapat memindahkan kandungan di antara telefon dan<br>komputer saya, semasa menggunakan kabel USB.       12                                                                                                    | 0<br>1<br>1<br>3<br>5<br>6<br>6<br>6<br>6<br>6<br>7                                                                                                    |
| Gambaran keseluruhan tetapan telefon.       12         Gambaran keseluruhan ikon.       12         Ikon status.       12         Ikon pemberitahuan.       12         Gambaran keseluruhan aplikasi.       12         Gambaran keseluruhan aplikasi.       12         Gambaran keseluruhan aplikasi.       12         Gambaran keseluruhan aplikasi.       12         Gambaran keseluruhan aplikasi.       12         Gambaran keseluruhan aplikasi.       12         Gambaran keseluruhan aplikasi.       12         Gambaran keseluruhan aplikasi.       12         Gambaran keseluruhan aplikasi.       12         Gambaran keseluruhan aplikasi.       12         Sokongan pengguna.       12         Penyelesaian masalah.       12         Telefon saya tidak berfungsi seperti yang diharapkan.       12         Menetapkan semula telefon.       12         Saya tidak boleh mengecas telefon.       12         Tiada ikon pengecasan bateri yang muncul semasa telefon anda<br>mula mengecas.       12         Saya tidak dapat memindahkan kandungan di antara telefon dan<br>komputer saya, semasa menggunakan kabel USB.       12         Saya tidak dapat menggunakan perkhidmatan berasaskan Internet 12       12 | <b>0</b><br><b>1</b><br><b>1</b><br><b>1</b><br><b>3</b><br><b>5</b><br><b>6</b><br><b>6</b><br><b>6</b><br><b>6</b><br><b>6</b><br><b>6</b><br><b>7</b><br><b>7</b>                                     |
| Gambaran keseluruhan tetapan telefon.       12         Gambaran keseluruhan ikon.       12         Ikon status.       12         Ikon pemberitahuan.       12         Gambaran keseluruhan aplikasi.       12         Gambaran keseluruhan aplikasi.       12         Gambaran keseluruhan aplikasi.       12         Gambaran keseluruhan aplikasi.       12         Gambaran keseluruhan aplikasi.       12         Sokongan pengguna.       12         Penyelesaian masalah.       12         Telefon saya tidak berfungsi seperti yang diharapkan.       12         Menetapkan semula telefon.       12         Saya tidak boleh mengecas telefon.       12         Tiada ikon pengecasan bateri yang muncul semasa telefon anda<br>mula mengecas.       12         Prestasi bateri lemah.       12         Saya tidak dapat memindahkan kandungan di antara telefon dan<br>komputer saya, semasa menggunakan kabel USB.       12         Saya tidak dapat menggunakan perkhidmatan berasaskan Internet 12       12         Mesej ralat.       12                                                                                                    | <b>0</b><br><b>1</b><br><b>1</b><br><b>1</b><br><b>1</b><br><b>3</b><br><b>5</b><br><b>6</b><br><b>6</b><br><b>6</b><br><b>6</b><br><b>6</b><br><b>6</b><br><b>6</b><br><b>7</b><br><b>7</b><br><b>7</b> |
| Gambaran keseluruhan tetapan telefon.       12         Gambaran keseluruhan ikon.       12         Ikon status.       12         Ikon pemberitahuan.       12         Gambaran keseluruhan aplikasi.       12         Gambaran keseluruhan aplikasi.       12         Sokongan pengguna.       12         Penyelesaian masalah.       12         Telefon saya tidak berfungsi seperti yang diharapkan.       12         Menetapkan semula telefon.       12         Saya tidak boleh mengecas telefon.       12         Tiada ikon pengecasan bateri yang muncul semasa telefon anda<br>mula mengecas.       12         Prestasi bateri lemah.       12         Saya tidak dapat memindahkan kandungan di antara telefon dan<br>komputer saya, semasa menggunakan kabel USB.       12         Saya tidak dapat menggunakan perkhidmatan berasaskan Internet 12       12         Kitar semula telefon anda.       12                                                                                                    | <b>0</b><br><b>1</b><br><b>1</b><br><b>1</b><br><b>3</b><br><b>5</b><br><b>6</b><br><b>6</b><br><b>6</b><br><b>6</b><br><b>6</b><br><b>7</b><br><b>7</b><br><b>8</b>                                     |
| Gambaran keseluruhan tetapan telefon.       12         Gambaran keseluruhan ikon.       12         Ikon status.       12         Ikon pemberitahuan.       12         Gambaran keseluruhan aplikasi.       12         Gambaran keseluruhan aplikasi.       12         Gambaran keseluruhan aplikasi.       12         Sokongan pengguna.       12         Penyelesaian masalah.       12         Telefon saya tidak berfungsi seperti yang diharapkan.       12         Menetapkan semula telefon.       12         Saya tidak boleh mengecas telefon.       12         Tiada ikon pengecasan bateri yang muncul semasa telefon anda<br>mula mengecas.       12         Prestasi bateri lemah.       12         Saya tidak dapat memindahkan kandungan di antara telefon dan<br>komputer saya, semasa menggunakan kabel USB.       12         Saya tidak dapat menggunakan perkhidmatan berasaskan Internet 12       12         Mesej ralat.       12         Kitar semula telefon anda       12         Maklumat undang-undang.       12                                                                                                    | 0<br>1<br>1<br>1<br>1<br>1<br>3<br>5<br>6<br>6<br>6<br>6<br>7<br>7<br>8<br>9                                                                                                    |
| Gambaran keseluruhan tetapan telefon.       120         Gambaran keseluruhan ikon.       121         Ikon status.       121         Ikon pemberitahuan.       122         Gambaran keseluruhan aplikasi.       122         Gambaran keseluruhan aplikasi.       122         Gambaran keseluruhan aplikasi.       122         Gambaran keseluruhan aplikasi.       122         Sokongan pengguna.       122         Penyelesaian masalah.       120         Telefon saya tidak berfungsi seperti yang diharapkan.       120         Menetapkan semula telefon.       120         Saya tidak boleh mengecas telefon.       120         Tiada ikon pengecasan bateri yang muncul semasa telefon anda<br>mula mengecas.       120         Prestasi bateri lemah.       120         Saya tidak dapat memindahkan kandungan di antara telefon dan<br>komputer saya, semasa menggunakan kabel USB.       121         Saya tidak dapat menggunakan perkhidmatan berasaskan Internet 121       122         Kitar semula telefon anda.       122         Maklumat undang-undang.       122         Indeks.       130                                                                                                    | 0 1 1 1 1 3 5 6 6 6 6 6 7 7 7 8 9 0                                                                                                    |

## **Maklumat penting**

Sila baca risalah *Maklumat penting* sebelum anda menggunakan telefon mudah alih anda.

Beberapa perkhidmatan dan ciri yang diterangkan dalam Panduan pengguna ini mungkin tidak disokong di semua negara/ rantau atau oleh semua pembekal rangkaian dan/atau perkhidmatan di semua kawasan. Tanpa pengehadan, ini juga digunakan untuk Nombor Kecemasan Antarabangsa GSM 112. Sila hubungi pengendali rangkaian atau pembekal khidmat anda untuk menentukan sebarang perkhidmatan atau fungsi spesifik dan sama ada akses atau bayaran penggunaan tambahan dikenakan.

## Android<sup>™</sup> – apa dan mengapa?

Telefon Android<sup>™</sup> boleh menjalankan banyak fungsi yang sama seperti komputer. Tetapi anda juga boleh melaraskannya untuk menyesuaikannya mengikut keperluan anda, untuk menerima maklumat yang anda kehendaki dan berseronok pada masa yang sama. Anda boleh menambah dan memadamkan aplikasi atau mempertingkatkannya untuk memperbaik kefungsiannya. Di Android Market<sup>™</sup> anda boleh memuat turun pelbagai aplikasi dan permainan daripada koleksi yang sentiasa berkembang. Anda juga boleh menyepadukan aplikasi pada telefon Android<sup>™</sup> anda dengan data peribadi dan akaun dalam talian anda. Sebagai contoh, anda boleh membuat sandaran kenalan telefon anda, mengakses pelbagai akaun e-mel anda dan kalendar dari satu tempat, mengetahui janji temu anda dan melibatkan diri dalam sebanyak mana rangkaian sosial yang anda mahu.

Telefon Android<sup>™</sup> sentiasa berkembang. Apabila versi perisian baru tersedia dan telefon anda menyokong perisian baru ini, anda boleh mengemas kini telefon anda untuk mendapatkan ciri-ciri baru dan peningkatan yang terkini.

Telefon Android<sup>™</sup> anda telah dipramuatkan dengan perkhidmatan Google<sup>™</sup>. Untuk mendapat sepenuh manfaat daripada perkhidmatan Google<sup>™</sup> yang disediakan, anda hendaklah mempunyai akaun Google<sup>™</sup> dan mendaftar masuk apabila anda memulakan telefon anda buat kali pertamanya. Anda juga perlu mempunyai akses Internet untuk menggunakan banyak ciri dalam Android<sup>™</sup>.

## Aplikasi

Aplikasi ialah program telefon yang membantu anda menjalankan tugas. Contohnya, terdapat aplikasi untuk membuat panggilan, mengambil foto dan memuat turun lebih banyak aplikasi.

## Langkah permulaan

## Pemasangan

Untuk menanggalkan penutup bateri

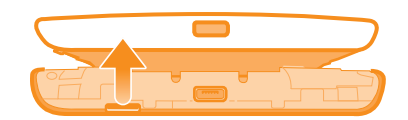

- Masukkan hujung jari anda dengan kukuh ke dalam bukaan sisi telefon, di antara telefon dan penutup bateri. Kemudian, angkat penutup dengan perlahan tetapi dengan tegap.
- Jangan gunakan objek tajam yang boleh merosakkan bahagian telefon.

#### Untuk memasukkan kad SIM dan kad ingatan

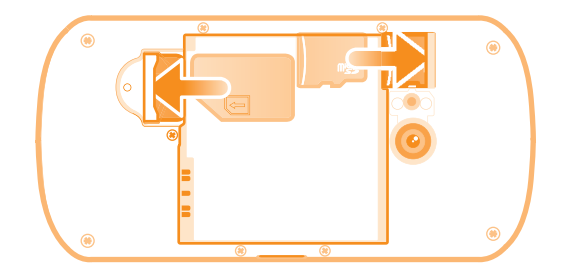

- Keluarkan penutup bateri, dan masukkan kad SIM dan kad ignatan dalam slot sewajarnya.
- Kad ingatan mungkin tidak disertakan dengan pembelian dalam semua pasaran.

#### Untuk mengeluarkan bateri

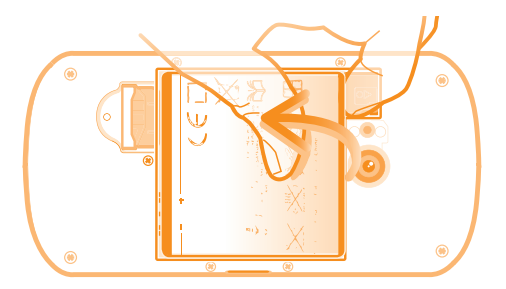

- 1 Tanggalkan penutup bateri.
- 2 Letakkan hujung jari anda ke dalam bukaan sisi bawah bateri dan angkat bateri.

Untuk mengeluarkan kad ingatan

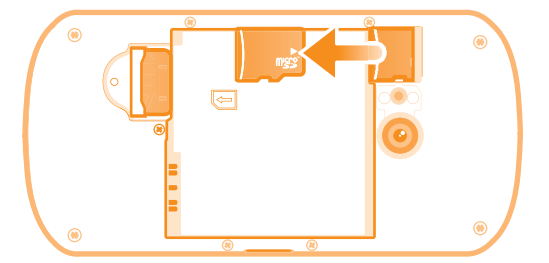

• Keluarkan penutup bateri dan bateri, kemudian keluarkan kad ingatan ke luar untuk mengeluarkannya.

#### Untuk mengeluarkan kad SIM

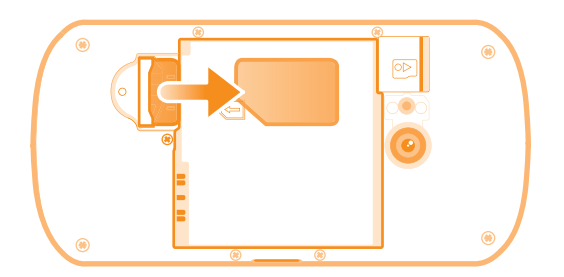

- 1 Tanggalkan penutup bateri dan bateri.
- 2 Letakkan hujung jari anda pada kad SIM dan luncurkannya keluar daripada slotnya.

#### Untuk memasang penutup bateri

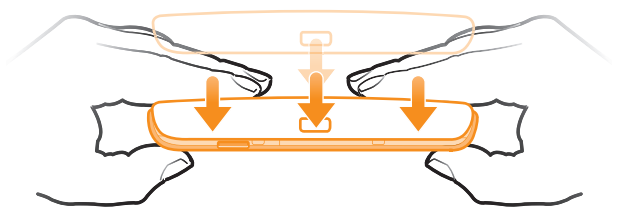

- 1 Letakkan penutup di belakang telefon supaya lubang kanta kamera dalam penutup muat pada kanta kamera.
- 2 Tekan dengan kukuh pada semua hujung penutup bateri untuk memastikan ia dipasang dengan ketat.

## Menghidupkan telefon

Untuk menghidupkan telefon

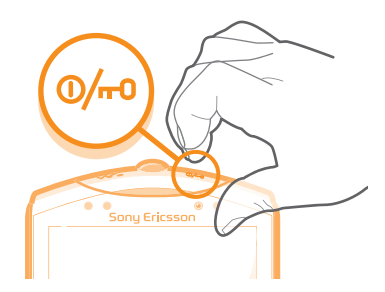

- 1 Tekan dan tahan kekunci kuasa . di bahagian atas telefon sehingga telefon bergetar.
- 2 Jika skrin anda menjadi gelap, tekan ☆ atau tekan mengaktifkan skrin.
- 3 Untuk membuka kunci skrin, seret 💼 ke kanan merentasi skrin.
- 4 Masukkan PIN kad SIM anda apabila diminta dan pilih OK.
- PIN kad SIM anda pada mulanya dibekalkan oleh pengendali rangkaian anda, tetapi anda boleh menukarnya kemudian daripada menu **Tetapan**. Untuk membetulkan kesalahan yang dilakukan semasa memasukkan PIN kad SIM anda, tekan .
- Sedikit masa diperlukan untuk telefon dimulakan.

#### Untuk mematikan telefon

- 1 Tekan dan tahan kekunci 00/m kuasa sehingga menu pilihan dibuka.
- 2 Dalam menu pilihan, ketik Matikan kuasa.
- 3 Ketik OK.
- Sedikit masa diperlukan untuk telefon ditutup.

## Kunci skrin

Apabila telefon anda dihidupkan dan dibiarkan melahu untuk satu set masa, skrin gelap untuk menjimatkan kuasa bateri, dan kunci secara automatik. Kunci ini menghalang tindakan tidak diingini pada skrin sentuh semasa anda tidak menggunakannya.

#### Untuk mengaktifkan skrin

🔹 Tekan 🏠 atau tekan 顾 sementara.

Untuk membuka kunci skrin

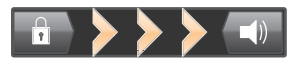

• Seret ikon 💼 ke kanan pada skrin.

Untuk mengunci skrin secara manual

• Apabila skrin aktif, tekan kekunci 00/++9 sebentar.

## Wizard persediaan

Kali pertama anda memulakan telefon anda, wizard persediaan dibuka bagi menerangkan fungsi asas telefon dan membantu anda memasukkan tetapan yang penting. Ini adalah masa yang baik untuk menyelaraskan telefon anda mengikut keperluan khusus anda.

Wizard persediaan meliputi perkara berikut:

- Tetapan telefon asas seperti bahasa dan Internet. Contohnya, anda boleh menyelaraskan tetapan untuk bagaimana anda mengakses Internet.
- Tetapan Wi-Fi® menjadikan sambungan anda lebih laju dan mengurangkan kos pemindahan data.
- Tetapan perkhidmatan dalam talian membantu anda dengan persediaan e-mel, akaun perkhidmatan dalam talian, dan pemindahan kenalan dari telefon lama atau sumber data lain.

Anda juga boleh merujuk ke bab masing-masing dalam panduan Pengguna dalam telefon, tersedia melalui aplikasi Sokongan dalam telefon dan di *www.sonyericsson.com/support*, untuk bantuan selanjutnya dengan yang berikut:

- Wi-Fi®
- Sony Ericsson Sync
- Jika anda mahu, anda boleh melangkau beberapa langkah dan mengakses wizard persediaan kemudian dari skrin Aplikasi atau menukar tetapan dari menu **Tetapan**.

#### Untuk mengakses wizard persediaan

- 1 Dari Skrin Utama, ketik III.
- 2 Cari dan ketik **Panduan persediaan**.

## Akaun dan perkhidmatan

Daftar masuk ke akaun perkhidmatan dalam talian anda dari telefon anda dan dapatkan faedah daripada rangkaian perkhidmatan. Gabungkan perkhidmatan dan dapatkan lebih banyak lagi daripadanya. Contohnya, kumpul kenalan dari akaun Google™ dan Facebook™ anda dan masukkannya dalam buku telefon anda supaya anda mempunyai semuanya di satu tempat.

Anda boleh mendaftar ke khidmat dalam talian dari telefon anda serta dari komputer. Apabila anda mendaftar untuk kali pertama, akaun dibuat dengan nama pengguna, kata laluan, tetapan dan maklumat peribadi anda. Pada lain kali anda mendaftar masuk, anda mendapat paparan diperibadikan.

## Akaun Google™

Mempunyai akaun Google ialah perkara penting untuk menggunakan rangkaian aplikasi dan perkhidmatan dengan telefon Android anda. Anda memerlukan akaun Google™, contohnya, untuk menggunakan aplikasi Gmail<sup>™</sup> dalam telefon anda, untuk berbual dengan rakan menggunakan Google Talk<sup>™</sup>, untuk menyelaraskan kalendar telefon anda dengan Google Calendar<sup>™</sup>, dan untuk memuat turun aplikasi dan permainan dari Pasaran Android<sup>™</sup>.

## **Akaun Sony Ericsson**

Simpan kenalan telefon anda pada pelayan Sony Ericsson yang selamat dan anda sentiasa mempunyai sandaran dalam talian. Anda juga boleh menyimpan kalendar telefon anda dan penanda buku Internet dalam akaun Sony Ericsson anda.

## Akaun Exchange ActiveSync®

Selaraskan telefon anda dengan akaun Exchange ActiveSync<sup>®</sup> korporat anda. Dengan cara ini, anda menyimpan e-mel kerja, kenalan dan acara kalendar bersama anda pada setiap masa.

#### Akaun Facebook™

Facebook™ menghubungkan anda dengan rakan, keluarga dan rakan sekerja di seluruh dunia. Log masuk sekarang untuk berkongsi dunia anda dengan orang lain.

## Mengetahui telefon anda

## Gambaran keseluruhan telefon

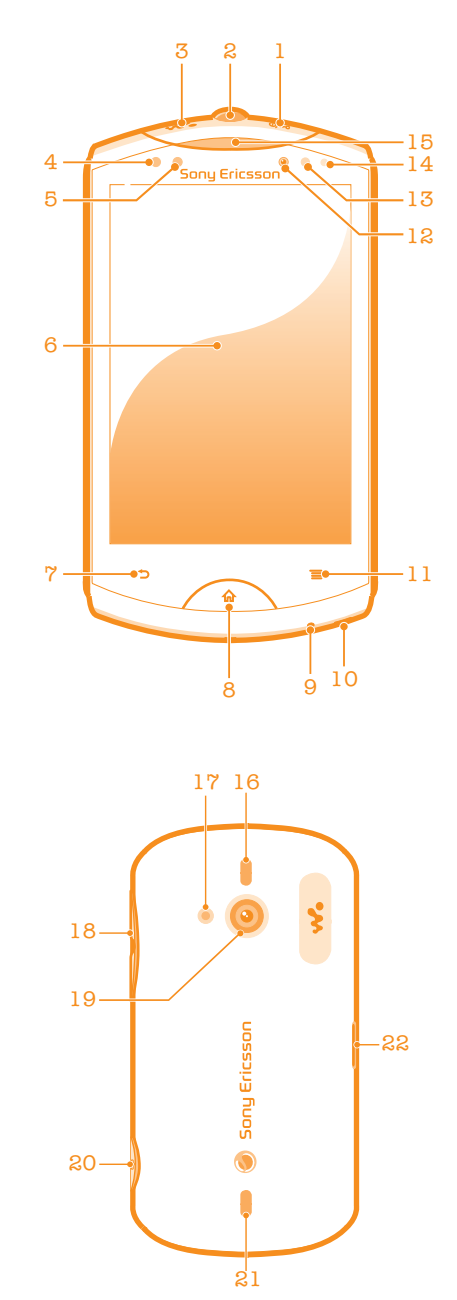

Ini ialah versi Internet penerbitan ini. © Cetak hanya untuk kegunaan peribadi.

- 1. Kekunci kuasa
- 2. Penyambung headset
- 3. Kekunci Walkman<sup>™</sup> yang dikhaskan
- 4. Penderia kehampiran 1
- 5. Penderia kehampiran 2
- 6. Skrin sentuh
- 7. Kekunci Undur
- 8. Kekunci Rumah
- 9. Microphone
- 10. Lubang tali pengikat
- 11. Kekunci Menu

- 12. Lensa kamera depan
- 13. Sensor cahaya
- 14. LED Pemberitahuan/Status bateri
- 15. Speaker telinga
- 16. Pembesar suara stereo
- 17. Lampu LED kamera
- 18. Kekunci kelantangan/Kekunci zum
- 19. Lensa kamera utama
- 20. Kekunci kamera
- 21. Pembesar suara stereo
- 22. Port USB Mikro

## Menggunakan kekunci

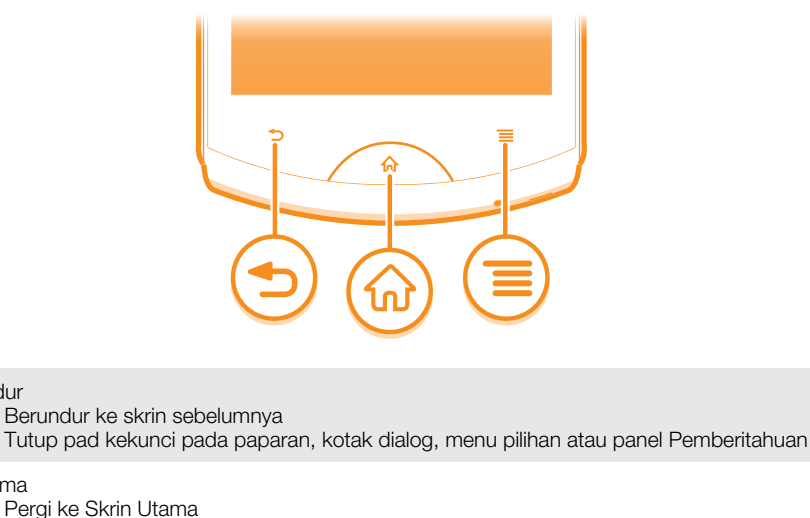

- Aktifkan skrin jika skrin menjadi gelap
- - Tekan dan tahan untuk membuka tetingkap yang menunjukkan aplikasi terbaru yang anda gunakan

Menu

ዀ

Buka senarai pilihan yang tersedia dalam skrin atau aplikasi semasa

## Mengecas bateri

Undur

Utama

Bateri telefon tidak dicas sepenuhnya apabila anda membeli telefon. Beberapa minit mungkin diperlukan sebelum ikon bateri 🚾 kelihatan pada skrin apabila anda

menyambungkan kabel pengecas telefon ke sumber kuasa, seperti port USB atau pengecas telefon. Anda masih boleh menggunakan telefon anda semasa ia sedang dicaskan.

Bateri akan mula menyahcas sedikit setelah ia dicas sepenuhnya dan kemudian mengecas semula selepas masa tertentu apabila pengecas telefon disambungkan. Ini adalah bagi memanjangkan hayat bateri dan boleh mengakibatkan status pengecasan menunjukkan tahap bawah 100 peratus.

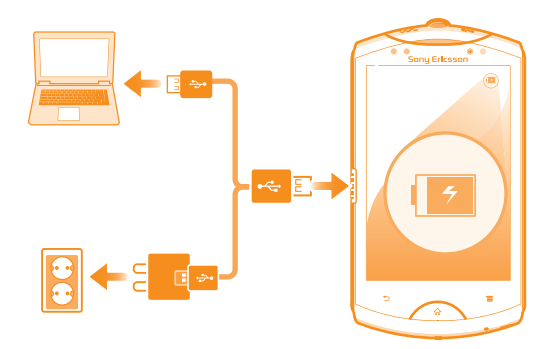

#### Untuk mengecas telefon

- 1 Pasangkan palam pengecas telefon ke dalam salur keluar kuasa.
- 2 Pasangkan satu hujung kabel USB ke dalam pengecas (atau ke dalam port USB komputer).
- 3 Pasangkan satu lagi hujung kabel ke dalam port USB mikro pada telefon anda, dengan simbol USB menghadap ke atas.
- 4 Apabila telefon sudah dicas penuh, putuskan sambungan kabel USB dari telefon anda dengan menariknya lurus keluar.

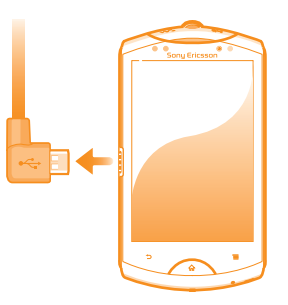

Pastikan penyambung tidak dibengkokkan semasa mencabut kabel dari telefon.

## Menggunakan skrin sentuh

Suatu lapisan pelindung plastik dilekatkan pada skrin telefon anda semasa anda membelinya. Anda perlu mengopek lapisan ini sebelum menggunakan skrin sentuh. Jika tidak, skrin sentuh mungkin tidak berfungsi dengan betul.

Apabila telefon anda dihidupkan dan dibiarkan melahu untuk satu set masa, skrin gelap untuk menjimatkan kuasa bateri, dan kunci secara automatik. Kunci ini menghalang tindakan tidak diingini pada skrin sentuh semasa anda tidak menggunakannya. Anda juga boleh menetapkan kunci peribadi untuk melindungi langganan anda dan memastikan hanya anda obleh mengakses kandungan telefon anda.

Skrin telefon anda diperbuat daripada kaca. Jangan sentuh skrin jika kaca retak atau berkecai. Elakkan daripada mencuba untuk membaiki skrin yang rosak sendiri. Skrin kaca sensitif kepada terjatuh dan kejutan mekanikal. Kes bagi penjagaan cuai tidak diliputi oleh perkhidmatan waranti Sony Ericsson.

#### Untuk membuka atau menyerlahkan item

Ketuk item.

#### Untuk menanda atau menyahtanda pilihan

- Ketik kotak semak yang berkenaan atau dalam sesetengah keadaan sebelah kanan pilihan senarai, untuk menanda atau menyahtanda pilihan.
  - Kotak semak yang ditandakan
     Kotak semak yang dinyahtandakan
     Pilihan senarai yang ditandakan

 $\bigcirc$ 

Pilihan senarai yang dinyahtandakan

### Mengezum

Terdapat dua cara untuk mengezum. Pilihan zum yang tersedia bergantung pada aplikasi yang anda gunakan.

#### Untuk mengezum

- Apabila tersedia, ketuk 📰 atau 🔜 untuk mengezum masuk atau keluar.
- Anda mungkin perlu menyeret skrin (dalam mana-mana arah) untuk memunculkan ikon zum.

#### Untuk mengezum menggunakan dua jari

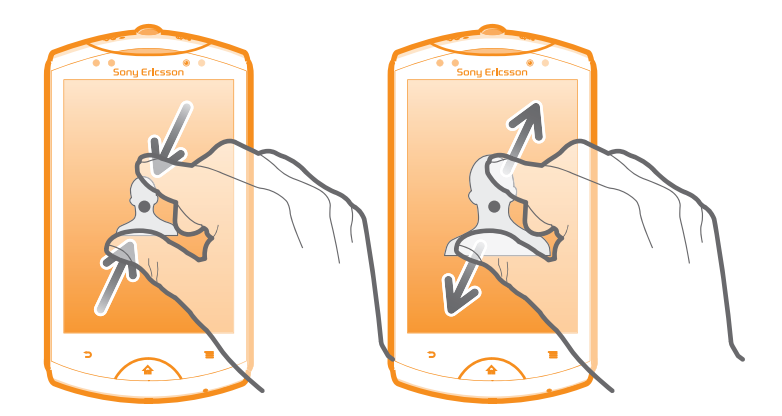

- Letakkan dua jari pada skrin serentak dan cantumkannya bersama (untuk mengezum keluar) atau gerakkan dua jari ke arah bertentangan (untuk mengezum masuk).
- 👻 Gunakan fungsi zum apabila melihat foto dan peta, atau semasa menyemak imbas web.

## Penatalan

Tatal dengan mengalihkan jari anda ke atas atau ke bawah pada skrin. Pada laman web anda juga boleh menatal ke sisi.

Menyeret atau menukar tidak akan mengaktifkan apa-apa pada skrin.

#### Untuk menatal

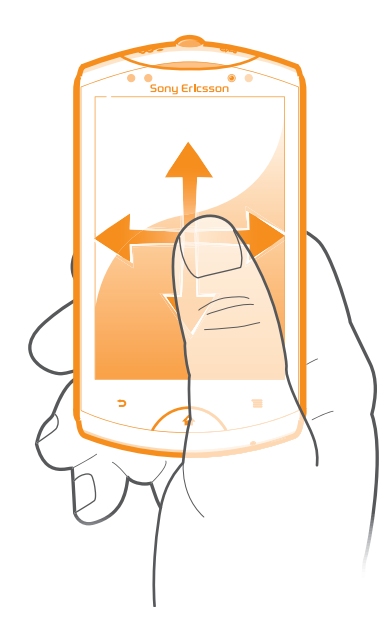

- Seret atau kuis jari anda dalam arah yang anda hendak tatal pada skrin.
- $\dot{\Psi}$  Untuk menatal dengan lebih cepat, kuis jari anda dalam arah yang anda hendak pergi pada skrin.

#### **Untuk menguis**

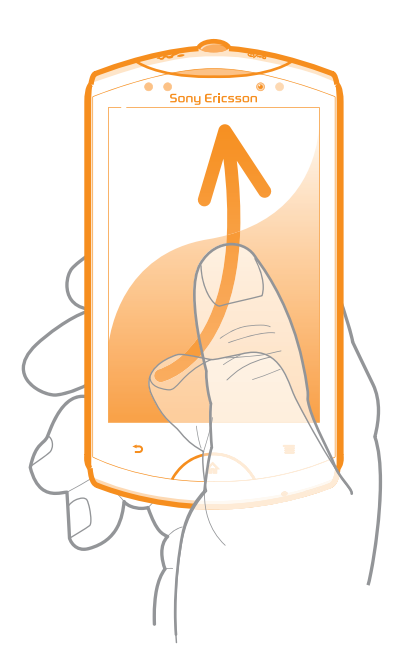

• Untuk menatal dengan lebih cepat, kuis jari anda dalam arah yang anda hendak pergi pada skrin. Anda boleh menunggu penatalan berhenti dengan sendiri, atau atau anda boleh menghentikannya segera dengan mengetuk skrin.

#### Sensor

Telefon anda mempunyai sensor cahaya dan sensor kehampiran. Sensor cahaya mengesan paras cahaya ambien dan melaraskan kecerahan skrin dengan sewajarnya. Sensor kehampiran mematikan skrin sentuh apabila muka anda menyentuh skrin. Ini menghalang anda daripada mengaktifkan fungsi telefon secara tidak sengaja apabila anda menerima panggilan.

## Skrin utama

Skrin Utama telefon anda adalah sama dengan desktop pada komputer. Ia adalah get laluan anda ke ciri utama dalam telefon anda. Anda boleh menyuaikan Skrin Utama anda dengan widget, jalan pintas, folder, tema, hias latar dan item lain.

Empat sudut pada Skrin Utama membantu anda mengakses aplikasi atau pintasan laman web dengan pantas.

Skrin Utama melebihi kelebaran paparan skrin biasa, maka, anda perlu menguis ke kiri atau kanan untuk melihat kandungan dalam salah satu daripada empat sambungan skrin itu. menunjukkan bahagian Skrin Utama kedudukan semasa anda.

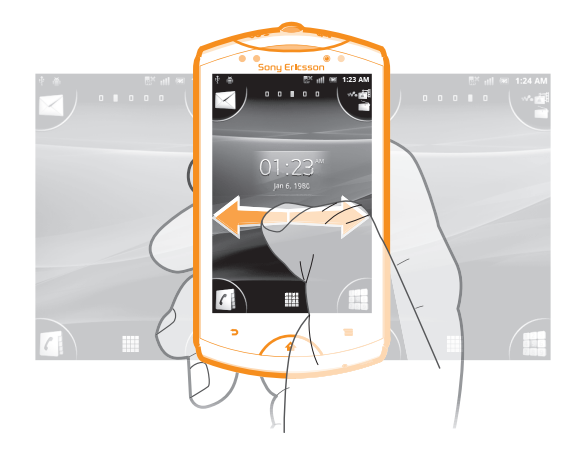

#### Untuk pergi ke skrin Utama

Tekan A.

#### Untuk menyemak imbas skrin Utama

• Kuis ke kanan atau kiri.

#### Untuk berkongsi item dari skrin Utama anda

- 1 Tekan 🏠 untuk membuka Skrin Utama anda.
- 2 Sentuh dan tahan item sehingga ia menjadi besar dan telefon bergegar, kemudian, seret item ke
- 3 Buat pilihan dan sahkan, jika perlu. Anda kini boleh berkongsi aplikasi dan widget yang anda sukai dengan rakan anda supaya mereka boleh memuat turun dan menggunakannya.

#### Widget

Widget adalah aplikasi kecil yang anda boleh gunakan secara terus pada Skrin Utama anda. Contohnya, widget **Pemain muzik** membolehkan anda mula memainkan muzik secara terud dan widget Sony Ericsson Timescape™ memaparkan mesej masuk.

#### Untuk menambah widget ke Skrin utama

- 1 Dari Skrin Utama anda, tekan 💳.
- 2 Ketik Tambah > Widget.
- 3 Ketik widget.

#### Untuk mendapatkan gambaran keseluruhan semua widget pada skrin Utama anda

- Cubit pada mana-mana kawasan Skrin Utama anda. Semua widget dari kawasan berbeza pada Skrin Utama anda kini dipaparkan dalam satu paparan.
- Apabila semua widget Skrin Utama digabungkan dalam satu paparan, ketik pada sebarang widget untuk pergi ke bahagian Skrin Utama yang mengandungi widget itu.

### Mengatur semula Skrin utama anda

Suaikan penampilan Skrin utama anda dan tukar ciri-ciri yang boleh anda akses darinya. Tukar latar belakang skrin, alihkan item, wujudkan folder dan tambah jalan pintas ke kenalan.

#### Untuk membuka menu pilihan skrin Utama anda

Anda boleh membuka menu pilihan Skrin Utama dalam dua cara:

- Dari Skrin Utama anda, tekan =.
- Sentuh terus pada mana-mana bahagian Skrin Utama anda.

## Mengatur semula sudut Skrin utama anda

Atur semula item dalam sudut Skrin utama anda dengan aplikasi atau jalan pintas laman web (penanda buku) yang paling kerap anda akses. Anda boleh menambah maksimum empat jalan pintas ke setiap sudut.

#### Untuk menambah aplikasi ke satu sudut

- 1 Dari Skrin Utama anda, ketik .....
- 2 Sentuh terus aplikasi sehingga Skrin Utama kelihatan dan telefon itu bergetar, kemudian seret aplikasi ke salah satu sudut.

#### Untuk menambah jalan pintas laman web ke satu sudut

- 1 Dari Skrin Utama anda, tekan 💳.
- 2 Ketik Tambah > Pintasan > Penanda buku.
- 3 Pilih penanda buku untuk menambah penanda buku itu ke Skrin Utama anda.
- 4 Seret penanda buku ke salah satu sudut.
- $\dot{\Psi}$  Lihat Untuk menambah jalan pintas laman web ke Skrin utama anda di halaman 78.

#### Untuk memadamkan item dari sudut

- 1 Dari Skrin Utama anda, ketik salah satu sudut untuk membesarkan sudut itu.
- 2 Sentuh terus item dalam sudut sehingga telefon bergetar, kemudian, seret item ke

#### Untuk memindahkan item jauh dari sudut

- 1 Dari Skrin Utama anda, ketik salah satu sudut untuk membesarkan sudut itu.
- 2 Sentuh terus item dalam sudut sehingga telefon bergetar, kemudian seret item jauh dari sudut dan lepaskan item tersebut pada kawasan Skrin Utama anda.

#### Untuk menambah jalan pintas ke skrin Utama

- 1 Dari Skrin Utama anda, tekan 💳.
- 2 Ketik Tambah > Jalan pintas.
- 3 Cari dan pilih jalan pintas.
- 👻 Tambah jalan pintas aplikasi terus dari skrin Aplikasi dengan menyentuh terus aplikasi.

#### Untuk menambah folder ke Skrin utama

- 1 Dari Skrin Utama anda, tekan 💳.
- 2 Ketik Tambah > Folder.
- 3 Masukkan nama untuk folder, pilih ikon dan ketik **Selesai**.
- Lepaskan item di atas item lain pada Skrin utama anda untuk mewujudkan folder secara automatik.

#### Untuk menambah item pada folder

• Sentuh dan tahan item sehingga ia menjadi besar dan telefon bergegar, kemudian, seret item ke folder.

#### Untuk menamakan semula folder

- 1 Ketik folder untuk membukanya.
- 2 Sentuh bar tajuk folder untuk menunjukkan medan Nama folder.
- 3 Masukkan nama folder baru dan ketik Selesai.

#### Untuk memindahkan item pada skrin Utama

- 1 Tekan 🏠 untuk membuka Skrin Utama anda.
- 2 Sentuh terus item sehingga ia menjadi besar dan telefon bergetar, kemudian, seret item ke lokasi baru.

#### Untuk memadam item dari skrin Utama

 Sentuh dan tahan item sehingga ia menjadi besar dan telefon bergegar, kemudian, seret item ke m.

#### Menukar latar belakang skrin Utama anda

Sesuaikan Skrin Utama mengikut gaya anda tersendiri menggunakan hias latar dan tema berbeza.

#### Untuk menukar hias latar skrin Utama anda

- 1 Dari Skrin Utama anda, tekan 💳.
- 2 Ketik **Hias latar**, kemudian pilih hias latar.
- Anda boleh menggunakan foto yang anda telah ambil atau animasi. Pergi ke Android Market™ dan sumber lain untuk memuat turun, sebagai contoh, hias latar hidup yang bertukar mengikut waktu dalam sehari.

#### Untuk menetapkan tema

- 1 Dari Skrin Utama anda, tekan 💳.
- 2 Ketik **Tema**, kemudian pilih tema.
- Papabila anda menukar tema, latar belakang turut bertukar dalam sesetengah aplikasi.

#### Mengakses dan menggunakan aplikasi

Buka aplikasi dari jalan pintas pada Skrin Utama anda atau dari skrin Aplikasi.

#### Skrin aplikasi

Skrin Aplikasi, yang anda buka dari Skrin Utama anda, mengandungi aplikasi yang telah dipasang pada telefon anda serta aplikasi yang anda muat turun.

Skrin Aplikasi melangkaui kelebaran skrin biasa, maka, anda perlu menguis ke kiri dan kanan untuk melihat semua kandungan.

Untuk membuka skrin Aplikasi

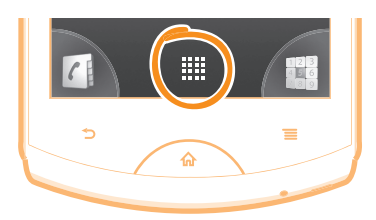

Dari Skrin Utama anda, ketik ......

#### Untuk menyemak imbas skrin Aplikasi

• Buka skrin Aplikasi, kemudian, kuis ke kanan atau kiri.

#### Untuk membuat pintasan ke aplikasi pada skrin Utama

- 1 Dari Skrin Utama anda, ketik .....
- 2 Sentuh dan tahan aplikasi sehingga ia muncul pada Skrin Utama anda, kemudian, seretnya ke lokasi yang dikehendaki.

#### Untuk berkongsi aplikasi dari skrin Aplikasi

- 1 Dari Skrin Utama anda, ketik .....
- 2 Sentuh terus aplikasi sehingga ia muncul pada Skrin Utama anda, kemudian seret item ke
- 3 Buat pilihan dan sahkan, jika perlu. Anda kini boleh berkongsi aplikasi yang anda sukai dengan rakan anda supaya mereka boleh memuat turun dan menggunakannya.

#### Membuka dan menutup aplikasi

#### Untuk membuka aplikasi

Dari Skrin Utama anda atau skrin Aplikasi, ketik aplikasi.

#### Untuk menutup aplikasi

• Tekan 👈.

Beberapa aplikasi dijeda apabila anda menekan mungkin terus dijalankan dalam latar belakang. Dalam kes pertama, pada lain kali anda membuka aplikasi, anda boleh teruskan di mana anda tinggalkannya.

#### Tetingkap aplikasi yang digunakan baru-baru ini

Anda boleh melihat dan mengakses aplikasi yang digunakan baru-baru ini daripada tetingkap ini.

#### Untuk membuka tetingkap aplikasi yang terbaru digunakan

#### Menu aplikasi

Anda boleh membuka menu pada bila-bila masa semasa anda menggunakan aplikasi dengan menekan kekunci 🚞 pada telefon anda. Menu akan kelihatan berbeza-beza bergantung pada aplikasi yang anda sedang gunakan.

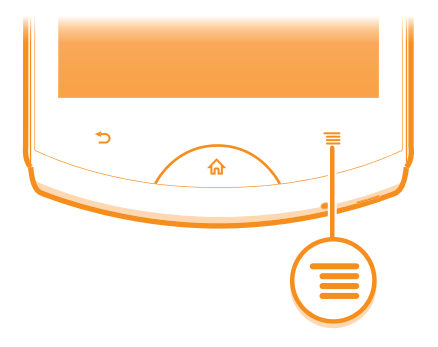

#### Untuk membuka menu dalam aplikasi

- 🔹 Semasa menggunakan aplikasi, tekan 📃
- Menu tidak tersedia dalam semua aplikasi.

#### Mengatur semula skrin Aplikasi anda

Pindahkan aplikasi di sekeliling skrin Aplikasi mengikut pilihan anda.

#### Untuk menyusun aplikasi pada skrin Aplikasi

- 1 Dari Skrin Utama anda, ketik iii untuk pergi ke skrin Aplikasi.
- 2 Ketik 🔎 dan buat pilihan.

#### Untuk mengalih aplikasi pada skrin Aplikasi

- 1 Buka skrin Aplikasi, kemudian, ketik 🕂.
- 2 Sentuh dan tahan item sehingga ia menjadi besar dan telefon bergegar, kemudian, seret item ke lokasi baru.
- 3 Ketik 🔛 untuk keluar mod sunting.
- 🗜 Anda hanya boleh mengalih aplikasi anda apabila 🔎 dipilih.

#### Untuk menyahpasang aplikasi dari skrin Aplikasi

- 1 Dari Skrin Utama anda, ketik .....
- 2 Ketik 🕂. Semua aplikasi yang boleh dinyahpasang ditandakan dengan ikon 🔀.
- 3 Ketik aplikasi yang anda ingin nyahpasang, kemudian ketik OK.

## Status dan pemberitahuan

Bar status pada bahagian atas skrin anda menunjukkan apa yang berlaku dalam telefon anda. Di sebelah kiri, anda mendapat pemberitahuan apabila terdapat sesuatu yang baru atau sedang berjalan. Sebagai contoh, pemberitahuan mesej baru dan kalendar kelihatan di sini. Sebelah kanan menunjukkan kekuatan isyarat, status bateri dan maklumat lain.

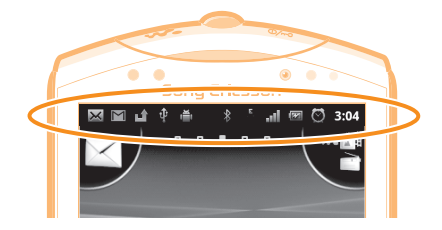

## Memeriksa pemberitahuan dan aktiviti yang sedang dijalankan

Anda boleh menyeret ke bawah bar status untuk membuka panel Pemberitahuan dan mendapatkan maklumat lanjut. Conthnya, buka mesej baru atau lihat acara kalendar dari panel Pemberitahuan. Anda juga boleh membuka aplikasi yang dijalankan seperti pemain muzik.

#### Untuk membuka panel Pemberitahuan

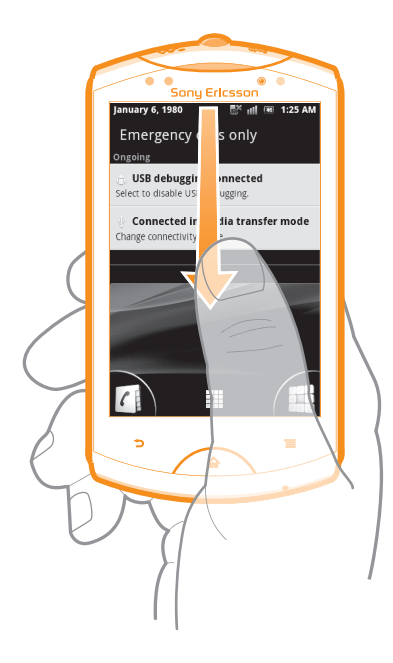

• Seret bar status ke bawah.

Untuk menutup panel Pemberitahuan

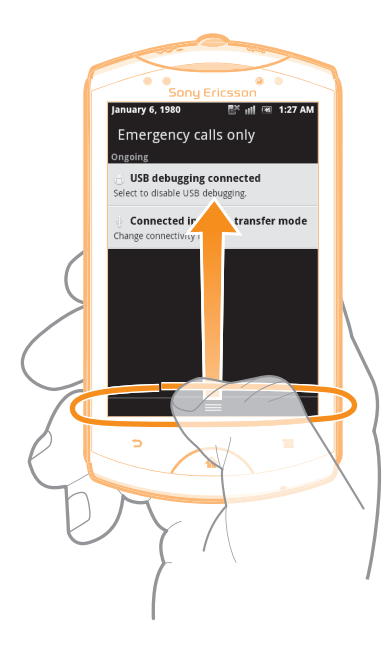

• Seret tab pada bahagian bawah panel Pemberitahuan ke bahagian atas.

#### Untuk membuka aplikasi yang sedang berjalan dari panel Pemberitahuan

• Dari anak tetingkap Pemberitahuan, ketik ikon aplikasi yang berjalan untuk membukanya.

#### Untuk mengosongkan panel Pemberitahuan

• Dari panel Pemberitahuan, ketik Ksngkn.

## Menu tetapan telefon

Lihat dan tukar tetapan telefon anda dari menu Tetapan.

#### Untuk mengakses tetapan telefon

- 1 Dari Skrin Utama, ketik III.
- 2 Ketik Tetapan.

## Menaip teks

Gunakan sama ada Pad telefon atau papan kekunci pada paparan untuk memasukkan huruf, nombor dan aksara lain. Pad telefon adalah serupa dengan pad kekunci telefon 12 kekunci standard sementara papan kekunci pada paparan mempunyai reka letak QWERTY.

#### Pad telefon

Pad telefon serupa dengan pad kekunci telefon 12 kekunci standard. Ia memberikan anda pilihan input teks ramalan dan berbilang tap. Anda boleh mengaktifkan kaedah input teks Pad telefon melalui tetapan papan kekunci. Pad telefon hanya tersedia dalam orientasi potret.

#### Menggunakan Pad telefon

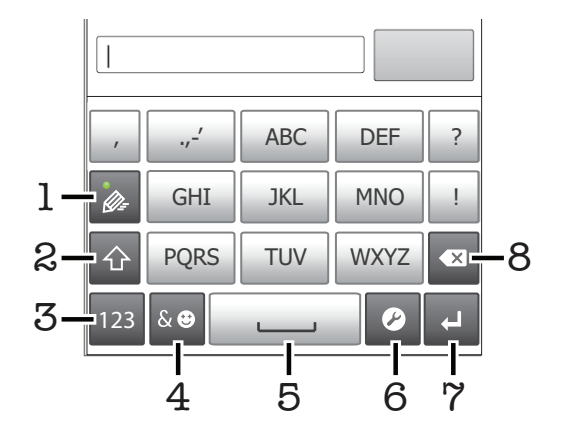

- 1 Buat pilihan input teks
- 2 Tukar penghurufbesaran aksara dan hidupkan kunci huruf besar
- 3 Paparkan nombor
- 4 Paparkan simbol dan senyuman
- 5 Masukkan ruang
- 6 Buka menu tetapan input untuk menukar, sebagai contoh, **Bahasa penulisan**. Kekunci ini juga menukar bahasa penulisan apabila lebih daripada satu bahasa input dipilih.
- 7 Masukkan pembawa kembali atau sahkan input teks
- 8 Padam aksara sebelum kursor
- Semua ilustrasi adalah untuk tujuan ilustrasi sahaja dan mungkin tidak menggambarkan telefon sebenar dengan tepat.

#### Untuk memaparkan Pad telefon untuk memasukkan teks

• Semasa memegang telefon dalam orientasi potret, ketik medan entri teks.

#### Untuk memasukkan teks menggunakan Pad telefon

Apabila menggunakan Pad telefon, anda boleh memilih daripada dua pilihan input:

 Apabila se kelihatan dalam Pad telefon, ketik setiap kekunci aksara sekali sahaja, walaupun huruf yang anda mahukan bukan huruf pertama pada kekunci tersebut. Ketik perkataan yang kelihatan atau ketik i untuk melihat lebih banyak cadangan perkataan dan memilih perkataan dari senarai.  Apabila selihatan dalam Pad telefon, ketik kekunci pada paparan untuk aksara yang anda mahu masukkan. Teruskan menekan kekunci ini sehingga aksara yang diingini dipilih. Kemudian lakukan cara yang sama untuk aksara seterusnya yang anda mahu masukkan dan seterusnya.

#### Untuk menyembunyikan Pad telefon

🔹 Apabila Pad telefon dibuka, tekan 🁈.

#### Untuk menukar antara huruf besar dan huruf kecil

Sebelum anda memasukan huruf, ketik 
 <u>untuk menukar ke huruf besar</u>, atau sebaliknya.

#### Untuk menghidupkan caps lock

• Sebelum anda menaip perkataan, ketik 👔 atau 🚹 sehingga 🏠 kelihatan.

#### Untuk memasukkan nombor menggunakan Pad telefon

• Apabila Pad telefon dibuka, ketik 123. Pad telefon dengan nombor akan kelihatan.

#### Untuk memasukkan simbol dan senyuman menggunakan Pad telefon

- 1 Apabila Pad telefon dibuka, ketik 🔤. Grid yang mengandungi simbol dan senyuman akan kelihatan.
- 2 Tatal ke atas atau ke bawah untuk melihat lebih banyak pilihan. Ketik simbol atau senyuman untuk memilihnya.

#### Untuk memadam aksara

 Ketik untuk menggantikan kursir selepas aksara yang anda hendak hapuskan, kemudian ketik .

#### Untuk memasukkan pembawa kembali

• Apabila anda memasukkan teks, ketik 📜 untuk memasukkan pembawa kembali.

#### Untuk menyunting teks

- 1 Apabila anda memasukkan teks, sentuh terus medan teks sehingga menu **Edit teks** kelihatan.
- 2 Pilih pilihan.

#### Papan kekunci pada paparan

Ketik kekunci papan kekunci QWERTY pada paparan untuk memasukkan teks dengan mudah. Sesetengah aplikasi membuka papan kekunci pada paparan secara automatik. Anda juga boleh membuka papan kekunci ini dengan menyentuh medan teks.

#### Menggunakan papan kekunci pada paparan

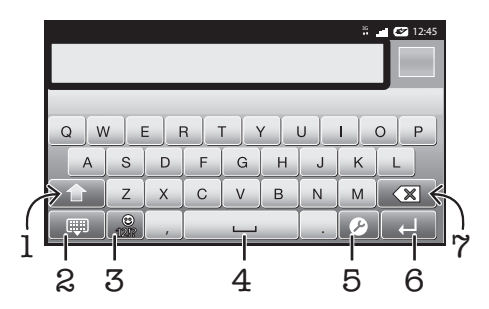

- 1 Tukar penghurufbesaran aksara dan hidupkan kunci huruf besar. Untuk sesetengah bahasa, kekunci ini digunakan untuk mengakses aksara tambahan dalam bahasa.
- 2 Tutup paparan papan kekunci pada paparan
- 3 Paparkan nombor dan simbol. Sentuh terus untuk memaparkan senyuman.

- 4 Masukkan ruang
- 5 Buka menu tetapan input untuk menukar, sebagai contoh, **Bahasa penulisan**. Kekunci ini juga menukar bahasa penulisan apabila lebih daripada satu bahasa input dipilih.
- 6 Masukkan pembawa kembali atau sahkan input teks
- 7 Padam aksara sebelum kursor
- Semua ilustrasi adalah untuk tujuan ilustrasi sahaja dan mungkin tidak menggambarkan telefon sebenar dengan tepat.

#### Untuk membuka papan kekunci pada paparan untuk kali pertama

- Pegang telefon anda secara menegak dan ketik medan entri teks.
- Untuk menggunakan papan kekunci pada paparan dalam orientasi potret, ketik medan entri teks, kemudian ketik 
   *it au sentuh terus it anda telah pun* memilih lebih daripada satu bahasa input. Ketik Papan kekunci potret dan buat pilihan.
- Setelah anda membuat tetapan, anda boleh mengaktifkan papan kekunci pada paparan hanya dengan mengetik medan entri teks.

#### Untuk bertukar antara papan kekunci pada paparan dan Pad telefon

- 1 Apabila anda memasukkan teks, ketik 🕐 atau sentuh terus 🏐 jika anda telah memilih lebih daripada satu bahasa input.
- 2 Ketik Papan kekunci potret dan buat pilihan.
- Ingat, Pad telefon hanya tersedia dalam orientasi potret.

#### Untuk memasukkan teks menggunakan papan kekunci pada paparan

- Untuk memasukkan aksara yang boleh dilihat pada papan kekunci, ketik aksara.
- Untuk memasukkan kelainan aksara, sentuh terus aksara papan kekunci biasa untuk mendapatkan senarai pilihan tersedia, kemudian, pilih dari senarai. Sebagai contoh, untuk memasukkan "é", sentuh terus "e" sehingga pilihan lain kelihatan, kemudian, semasa jari anda masih menekan pada papan kekunci, seret dan pilih "é".

#### Untuk memasukkan nombor atau simbol

 Apabila anda masukkan teks, ketik 2. Papan kekunci dengan nombor dan simbol akan kelihatan. Ketik 1. untuk melihat lebih banyak pilihan.

#### Untuk memasukkan senyuman

- 1 Apabila anda masukkan teks, sentuh dan tahan 📆
- 2 Pilih senyuman.

## Tetapan Papan kekunci dan Pad telefon

Anda boleh memilih tetapan untuk papan kekunci pada paparan dan Pad telefon, seperti bahasa penulisan dan pembetulan automatik.

#### Untuk mengakses tetapan papan kekunci pada paparan dan Pad telefon

 Apabila anda memasukkan teks menggunakan papan kekunci pada paparan atau Pad telefon, ketik . Jika anda telah memilih lebih daripada satu bahasa penulisan, sentuh terus . Untuk menukar bahasa penulisan menggunakan papan kekunci pada paparan atau Pad telefon

- 1 Apabila anda memasukkan teks, ketik 🕐 atau sentuh terus 🏐 jika anda telah memilih lebih daripada satu bahasa input.
- 2 Ketik Bahasa penulisan dan pilih bahasa yang anda mahu gunakan untuk menulis.
- 3 Jika anda telah memilih lebih daripada satu bahasa input, ketik autuk bertukar antara bahasa penulisan yang dipilih.

#### Tetapan input teks

Semasa memasukkan teks, anda boleh mengakses menu tetapan input teks yang membantu anda menetapkan pilihan untuk ramalan teks. Sebagai contoh, anda boleh memutuskan bagaimana anda mahu telefon anda menunjukkan alternatif perkataan dan membetulkan perkataan semasa anda menaip atau mendayakan aplikasi input teks untuk mengingati perkataan baru yang anda tulis.

#### Untuk menukar tetapan input teks

- 1 Apabila anda memasukkan teks menggunakan papan kekunci pada paparan atau Pad telefon, ketik 𝕐 atau sentuh terus .
- 2 Ketik Tetapan input teks.
- 3 Pilih tetapan yang diinginkan.

#### Menyelaraskan kelantangan

Anda boleh menyelaraskan kelantangan nada dering untuk panggilan telefon dan pemberitahuan serta main kembali muzik dan video.

Untuk melaraskan kelantangan deringan menggunakan kekunci kelantangan

• Tekan kekunci kelantangan ke atas atau ke bawah.

## Untuk menyelaraskan kelantangan media yang dimainkan menggunakan kekunci kelantangan

• Apabila main muzik atau menonton video, tekan kekunci kelantangan ke atas atau ke bawah.

#### Untuk menetapkan telefon kepada mod senyap dan getar

- 1 Dari Skrin Utama, ketik .....
- 2 Cari dan ketik **Tetapan** >**Bunyi**.
- 3 Tandakan kotak semak Mod senyap.
- 4 Pilih **Getar** dan pilih pilihan.

#### Untuk meningkatkan kelantangan speaker

- 1 Dari Skrin Utama, ketik .....
- 2 Cari dan ketik **Tetapan** >**Bunyi**.
- 3 Tandakan kotak semak **xLOUD™**.

## Menyuaikan telefon anda

Sesuaikan telefon anda dengan keperluan anda dengan menyelaraskan, contohnya, nada dering peribadi anda, bahasa telefon dan tetapan Privasi anda.

#### Masa dan tarikh

Anda boleh menukar masa dan tarikh dalam telefon anda.

#### Untuk menetapkan tarikh secara manual

- 1 Dari Skrin Utama, ketik
- 2 Cari dan ketik **Tetapan** >**Tarikh & masa**.
- 3 Nyahtanda kotak semak Automatik, jika ia ditandakan.
- 4 Ketik Tetapkan tarikh.
- 5 Laraskan tarikh dengan menatal ke atas dan ke bawah.
- 6 Ketik **Tetapkan**.

#### Untuk menetapkan masa secara manual

- 1 Dari Skrin Utama, ketik III.
- 2 Cari dan ketik **Tetapan** >**Tarikh & masa**.
- 3 Nyahtanda kotak semak Automatik, jika ia ditandakan.
- 4 Ketik **Tetapkan waktu**.
- 5 Laraskan jam dan minit dengan menatal ke atas dan ke bawah.
- 6 Ketik **AM** untuk menukar ke **PM** atau sebaliknya.
- 7 Ketik **Tetapkan**.
- Jika anda ingin menggunakan AM dan PM, anda perlu menyahtandakan Gunakan format 24 jam.

#### Untuk menetapkan zon waktu

- 1 Dari Skrin Utama, ketik III.
- 2 Cari dan ketik Tetapan >Tarikh & masa.
- 3 Nyahtanda kotak semak **Automatik**, jika ia ditandakan.
- 4 Ketik Pilih zon waktu.
- 5 Pilih pilihan.

#### Untuk menetapkan format tarikh

- 1 Dari Skrin Utama anda, ketik III.
- 2 Cari dan ketik **Tetapan** > **Tarikh & masa** > **Pilih format tarikh**.
- 3 Pilih pilihan.

#### Tetapan nada dering

#### Untuk menetapkan nada dering telefon

- 1 Dari Skrin Utama anda, ketik .....
- 2 Cari dan ketik **Tetapan** > **Bunyi** > **Nada dering telefon**.
- 3 Pilih nada dering.
- 4 Ketik Selesai.

#### Untuk mendayakan nada sentuh

- 1 Dari Skrin Utama anda, ketik .....
- 2 Cari dan ketik **Tetapan** >**Bunyi**.
- 3 Tandakan kotak semakan **Nada sentuhan boleh dgr** dan **Pemilihan boleh dengar**.

#### Untuk memilih nada dering pemberitahuan

- 1 Dari Skrin Utama anda, ketik !!!!.
- 2 Cari dan ketik **Tetapan** > **Bunyi** > **Nada dering pmbrtahuan**.
- 3 Pilih nada dering.
- 4 Ketik Selesai.

#### Untuk menetapkan isyarat getar

- 1 Dari Skrin Utama anda, ketik .....
- 2 Cari dan ketik **Tetapan** >**Bunyi**.
- 3 Pilih Getar dan pilih pilihan.

## Tetapan skrin

#### Untuk melaraskan kecerahan skrin

- 1 Dari Skrin Utama anda, ketik
- 2 Cari dan ketik **Tetapan** > **Paparan** > **Kecerahan**.
- 3 Untuk mengurangkan kecerahan skrin, seret penggelongsor ke kiri. Untuk
- menambahnya, seret penggelongsor ke kanan.
- 4 Ketik **OK**.
- Paras kecerahan menjejaskan prestasi bateri anda. Untuk mendapatkan petua tentang cara meningkatkan prestasi bateri, lihat Prestasi bateri pada halaman 29.

#### Untuk menetapkan skrin untuk bergetar

- 1 Dari Skrin Utama anda, ketik .....
- 2 Cari dan ketik **Tetapan** >**Bunyi**.
- 3 Tandakan kotak semak **Maklum balas haptik**. Kini, skrin bergegar apabila anda mengetik kekunci lembut dan aplikasi tertentu.

#### Untuk melaraskan masa melahu sebelum skrin dimatikan

- 1 Dari Skrin Utama anda, ketik .....
- 2 Cari dan ketik **Tetapan** > **Paparan** > **Skrin tamat masa**.
- 3 Pilih pilihan.
- Untuk mematikan skrin dengan cepat, tekan sebentar kekunci kuasa

#### Untuk membiarkan skrin dihidupkan semasa mengecas telefon

- 1 Dari Skrin Utama, ketik
- 2 Cari dan ketik Tetapan > Aplikasi > Pembangunan.
- 3 Tandakan kotak semak **Terus berjaga**.

#### Bahasa telefon

Anda boleh memilih bahasa untuk digunakan dalam telefon anda.

#### Untuk menukar bahasa telefon

- 1 Dari Skrin Utama anda, ketik III.
- 2 Cari dan ketik Tetapan > Bahasa & papan kekunci > Pilih bahasa.
- 3 Pilih pilihan.
- 4 Ketik Selesai.
- Jika anda memilih bahasa yang salah dan tidak dapat membaca teks menu, cari dan ketik ikon **Tetapan** . Kemudian, pilih entri di sebelah A, dan pilih entri pertama dalam menu berikut. Kemudian, anda boleh memilih bahasa yang anda mahukan.

## Mod kapal terbang

Dalam mod Kapal terbang, rangkaian telefon dan radio penghantar terima anda dimatikan untuk mengelakkan gangguan pada peralatan yang sensitif. Walau bagaiamanpun, anda masih boleh bermain permainan, mendengarkan muzik, menonton video dan kandungan lain, selagi kesemua kandungan ini disimpan pada kad ingatan anda. Anda juga boleh diberitahu melalui makluman, jika penggera makluman diaktifkan.

Penggunaan bateri akan berkurang apabila mod Kapal terbang dihidupkan.

#### Untuk menghidupkan mod Pesawat

- 1 Dari Skrin Utama anda, ketik III.
- 2 Cari dan ketik **Tetapan** > **Wayarles & rangkaian**.
- 3 Tandakan kotak semak **Mod pesawat**.
- Anda juga boleh memilih **Mod pesawat** dari menu **Pilihan telefon**. Untuk mengakses menu **Pilihan telefon**, tekan dan tahan kekunci kuasa (0/m).

## Bateri

Telefon Android<sup>™</sup> anda memastikan anda disambungkan dan dikemas kini di mana sahaja anda berada. Ia menjejaskan hayat bateri telefon anda. Berikut adalah beberapa petua untuk memanjangkan hayat bateri sementara masih disambungkan dan dikemas kini.

## Prestasi bateri

Masa bersedia, istilah biasa untuk prestasi bateri, merujuk kepada masa sewaktu telefon disambungkan ke rangkaian dan tidak digunakan. Lebih lama telefon anda berada dalam keadaan bersedia dan tidak dalam pengendalian, lebih lama bateri akan tahan.

Petua yang berikut dapat membantu anda meningkatkan prestasi bateri:

- Cas telefon anda dengan kerap. Ini tidak akan menjejaskan hayat bateri.
- Muat turun data daripada Internet menggunakan kuasa. Apabila anda tidak menggunakan Internet, anda boleh menjimatkan kuasa dengan menyahdayakan semua sambungan data pada rangkaian mudah alih. Anda boleh melakukannya dari Tetapan > Wayarles & rangkaian > Rangkaian mudah alih. Tetapan ini tidak menghalang telefon anda daripada menghantar data melalui rangkaian wayarles.
- Matikan GPS, Bluetooth<sup>™</sup> dan Wi-Fi® semasa anda tidak memerlukan ciri ini. Anda boleh menghidupkannya atau mematikannya dengan lebih mudah dengan menambah widget pertukaran status ke Skrin Utama anda. Anda tidak perlu mematikan 3G.
- Tetapkan aplikasi penyelarasan anda (digunakan untuk menyelaraskan e-mel, kalendar dan kenalan anda), untuk menyelaraskan secara manual. Anda juga boleh menyelaraskan secara automatik, tetapi tingkatkan selang masa.
- Semak menu penggunaan bateri dalam telefon untuk melihat aplikasi yang mana menggunakan paling banyak kuasa. Bateri anda menggunakan lebih banyak kuasa semasa anda menggunakan aplikasi penstriman video dan muzik seperti YouTube<sup>™</sup>. Sesetengah aplikasi Android Market<sup>™</sup> juga menggunakan lebih banyak kuasa.
- Tutup dan keluar daripada aplikasi yang anda tidak gunakan kerana penugasan berbilang menjejaskan prestasi bateri.
- Rendahkan tahap kecerahan paparan skrin.
- Matikan telefon anda atau gunakan Mod pesawat jika anda berada dalam kawasan yang tiada liputan rangkaian. Jika tidak, telefon anda mengimbas rangkaian yang tersedia berulang kali dan ini menggunakan kuasa.
- Gunakan peranti bebas tangan tulen Sony Ericsson untuk mendengar muzik. Ia menggunakan kurang kuasa bateri daripada semasa anda mendengar muzik melalui pembesar suara telefon.
- Untuk mendapatkan maklumat lanjut mengenai cara untuk memaksimumkan prestasi bateri anda, lawati *www.sonyericsson.com/support*.

#### Untuk mengakses menu penggunaan bateri

- 1 Dari Skrin Utama, ketik III.
- 2 Cari dan ketik **Tetapan** > **Mengenai telefon** > **Penggunaan bateri** untuk melihat aplikasi terpasang mana yang menggunakan paling banyak kuasa bateri.

#### Untuk menambah widget trafik Data ke Skrin utama anda

- 1 Dari Skrin Utama anda, tekan 📃.
- 2 Ketik Tambah > Widget.
- 3 Pilih widget **Trafik data**. Kini anda boleh menghidupkan dan mematikan sambungan data anda dengan lebih mudah.

#### Untuk menambah widget pertukaran Status ke Skrin utama anda

- 1 Dari Skrin Utama anda, tekan 📃.
- 2 Ketik Tambah > Widget.
- 3 Pilih widget **Penukaran status**.

## Status Bateri LED

| Hijau           | Bateri dicas sepenuhnya                                             |
|-----------------|---------------------------------------------------------------------|
| Berdenyar merah | Tahap bateri rendah                                                 |
| Jingga          | Bateri sedang mengecas. Tahap bateri berada antara rendah dan penuh |

#### Untuk menyemak paras bateri

- 1 Dari Skrin Utama, ketik !!!!.
- 2 Cari dan ketik **Tetapan** > **Mengenai telefon** > **Status**.

## Ingatan

Anda boleh menyimpan kandungan pada kad ingatan dan dalam ingatan telefon. Muzik, klip video dan foto disimpan pada kad ingatan sementara aplikasi, kenalan dan mesej disimpan dalam ingatan telefon.

Anda boleh memindahkan beberapa aplikasi dari ingatan telefon ke kad ingatan.

#### Untuk memindahkan aplikasi ke kad ingatan

- 1 Dari Skrin Utama anda, ketik .....
- 2 Cari dan ketik **Tetapan** > **Aplikasi** > **Urus aplikasi**.
- 3 Ketik aplikasi yang diingini.
- 4 Ketik Alihkan ke kad SD.
- Sesetengah aplikasi tidak boleh dipindahkan dari ingatan telefon ke kad ingatan.

#### Kad ingatan

Anda mungkin perlu membeli kad ingatan secara berasingan.

Telefon anda menyokong kad memori microSD<sup>™</sup>, yang digunakan untuk kandungan media. Jenis kas ini boleh digunakan sebagai kad memori mudah alih dengan peranti serasi yang lain.

Tanpa kad memori, anda tidak boleh menggunakan kamera, atau anda boleh bermain atau memuat turun fail muzik dan klip video.

## Memformat kad ingatan

Anda boleh memformat kad ingatan dalam telefon anda, contohnya, untuk mengosongkan memori. Ini bermakna anda memadam semua data pada kad.

Semua kandungan pada kad ingatan dipadamkan apabila anda memformatkannya. Pastikan anda membuat sandaran semua yang anda mahu simpan sebelum memformat kad ingatan. Untuk membuat sandaran kandungan anda, anda boleh menyalinnya ke komputer anda. Untuk maklumat lanjut, rujuk kepada bab *Menyambung telefon anda kepada komputer* pada halaman 109.

#### Untuk memformatkan kad ingatan

- 1 Dari Skrin Utama anda, ketik
- 2 Cari dan ketik Tetapan > Storan > Nyahlekapkan kad SD.
- 3 Selepas anda telah menyahlekapkan kad ingatan, ketik Memadam kad SD.

## Bebas tangan mudah alih stereo

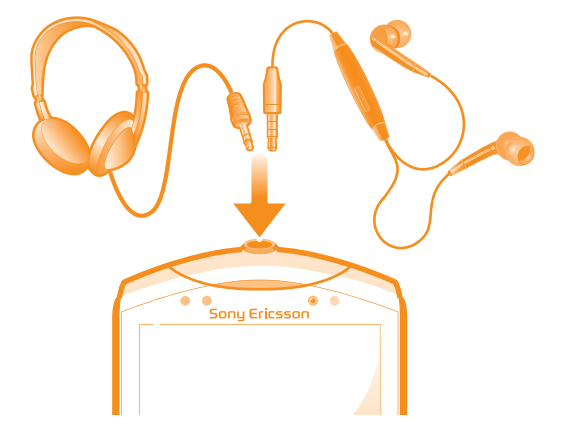

#### Untuk menggunakan bebas tangan

- 1 Sambung bebas tangan mudah alih.
- 2 Untuk menjawab panggilan, tekan kekunci pengendalian panggilan. Jika anda mendengar muzik, ia akan berhenti apabila anda menerima panggilan dan akan diteruskan apabila panggilan tamat.
- 3 Untuk menamatkan panggilan, tekan kekunci pengendalian panggilan.
- Jika bebas tangan mudah alih tidak disertakan dengan telefon, anda boleh membelinya secara berasingan.

## Tetapan internet dan permesejan

Untuk menghantar mesej teks dan multimedia dan bagi mengakses Internet, anda mesti mempunyai sambungan data mudah alih 2G/3G dan tetapan yang betul. Terdapat beberapa cara berbeza untuk mendapatkan tetapan ini:

- Untuk kebanyakan rangkaian dan pengendali telefon mudah alih, tetapan Internet dan permesejan diprapasang pada telefon anda. Anda boleh mula menggunakan Internet dan menghantar mesej dengan serta merta.
- Dalam sesetengah keadaan anda akan mendapat pilihan untuk memuat turun tetapan Internet dan permesejan pada kali pertama anda menghidupkan telefon anda. Tetapan ini juga dapat dimuat turun kemudiannya daripada menu **Tetapan**.
- Anda boleh menambah dan menukar tetapan Internet dan rangkaian secara manual dalam telefon anda pada sebarang masa. Hubungi pengendali rangkaian anda untuk mendapatkan maklumat terperinci mengenai tetapan Internet dan permesejan anda.

Untuk memuat turun tetapan Internet dan permesejan

- 1 Dari Skrin Utama anda, ketik **...**.
- 2 Cari dan ketik **Tetapan** > **Sony Ericsson** > **Tetapan internet**.

#### Untuk melihat Nama Pusat Akses (APN) semasa

- 1 Dari Skrin Utama, ketik III.
- 2 Cari dan ketik **Tetapan** > **Wayarles & rangkaian** > **Rangkaian mudah alih**.
- 3 Ketik Nama Titik Akses.
- Jika anda mempunyai beberapa sambungan tersedia, sambungan rangkaian yang aktif akan ditunjukkan dengan butang yang ditandakan di sebelah kanan.

#### Untuk menatarajah tetapan APN secara manual

- 1 Dari Skrin Utama, ketik iii.
- 2 Cari dan ketik Tetapan > Wayarles & rangkaian > Rangkaian mudah alih > Nama Titik Akses.
- 3 Tekan
- 4 Ketik **APN baru**.
- 5 Ketik **Nama** dan masukkan nama profil rangkaian yang anda ingin wujudkan.
- 6 Ketik APN dan masukkan nama pusat akses.
- 7 Masukkan semua maklumat lain yang diperlukan oleh pengendali rangkaian anda.
- 8 Tekan 📃 dan ketik Simpan 💾.
- Hubungi pengendali rangkaian anda untuk mendapatkan maklumat terperinci mengenai tetapan rangkaian anda.

#### Untuk tetapkan semula tetapan lalai Internet

- 1 Dari Skrin Utama, ketik III.
- 2 Ketik Tetapan > Wayarles & rangkaian > Rangkaian mudah alih > Nama Pusat Akses.
- 3 Tekan 💳.
- 4 Ketik Tetapkn semula kpd lalai.

#### Maklumat penggunaan

Untuk tujuan kualiti, Sony Ericsson mengumpul laporan dan statistik pepijat tanpa nama berkenaan penggunaan telefon anda. Tiada maklumat yang dikumpulkan merangkumi data peribadi. Secara lalai, pilihan penghantaran maklumat penggunaan tidak diaktifkan. Tetapi, anda boleh memilih untuk mengaktifkannya jika anda mahu.

#### Untuk menghantar maklumat penggunaan

- 1 Dari Skrin Utama anda, ketik .....
- 2 Cari dan ketik **Tetapan** > **Sony Ericsson** > **Maklumat penggunaan**.
- 3 Tandakan kotak semak Hntr mklumat p'gunaan.

## Menggunakan pengawasan Data

Gunakan pengawasan Data untuk mengetahui jumlah data yang dihantar dan diterima oleh telefon anda. Aplikasi ini menjejak anggaran trafik data melalui rangkaian 2G/3G dari hari permulaan yang ditentukan. Nilai ditetapkan semula setiap bulan. Sebagai contoh, jika hari mula ditetapkan pada 15, pembilang trafik data ditetapkan semula pada hari ke 15 pada setiap bulan. Pada kali pertama anda memulakan pengawasan Data, hari mula ditetapkan pada 1.

Benarkan pengawasan Data memberikan isyarat kepada anda apabila jumlah data yang dipindahkan mencapai had tertentu. Anda boleh menetapkan had berasingan untuk data yang dihantar, data yang diterima dan jumlah data. Anda juga boleh mengaktifkan pengawasan Data sebagai widget pada Skrin Utama.

- Jumlah data yang dinyatakan adalah anggaran. Sila rujuk pembekal khidmat anda untuk mengesahkan penggunaan sebenar data.
- 🛉 Data yang dihantar atau diterima melalui sambungan Wi-Fi® or Bluetooth™ tidak dijejak.

#### Untuk menetapkan hari permulaan pengawasan Data

- 1 Dari Skrin Utama anda, ketik .....
- 2 Cari dan ketik **Pemantau data**.
- 3 Ketik Tetapan > Tempoh bulan.
- 4 Laraskan hari permulaan dengan menatal ke atas dan ke bawah.
- 5 Setelah selesai, ketik **OK**.

#### Untuk menetapkan isyarat pengawasan Data

- 1 Dari Skrin Utama anda, ketik iii.
- 2 Cari dan ketik **Pemantau data**.
- 3 Ketik ikon loceng bersebelahan **Data dihantar**, **Data diterima** atau **Jumlah data**, bergantung pada isyarat yang anda ingin tetapkan.
- 4 Laraskan nilai dengan menatal ke atas dan ke bawah.
- 5 Setelah selesai, ketik **OK**.

#### Untuk mengosongkan isyarat pengawasan Data

- 1 Dari Skrin Utama anda, ketik .....
- 2 Cari dan ketik **Pemantau data**.
- 3 Ketik ikon locang bersebelahan **Data dihantar**, **Data diterima** atau **Jumlah data**, bergantung pada isyarat yang anda ingin keluarkan.
- 4 Ketik **Ttpkan smula**. Had isyarat ditetapkan semula ke 0 dan isyarat tersebut dinyahaktifkan.

## Menyahaktifkan lalu lintas data

Anda boleh menyahdayakan semua sambungan data pada rangkaian 2G/3G dengan telefon anda untuk mengelakkan sebarang muat turun dan penyelarasan data yang tidak dikehendaki. Hubungi pengendali rangkaian anda jika anda memerlukan maklumat terperinci mengenai rancangan langganan anda dan kos lalu lintas data.

P- Apabila lalu lintas data dimatikan, anda masih boleh menggunakan sambungan Wi-Fi™ dan Bluetooth™. Anda juga boleh menghantar dan menerima mesej multimedia.

#### Untuk mematikan semua trafik data

- 1 Dari Skrin Utama anda, ketik III.
- 2 Cari dan ketik **Tetapan** > **Wayarles & rangkaian** > **Rangkaian mudah alih**.
- 3 Nyahtandakan kotak semak **Data didayakan**.

## Perayauan data

Bergantung pada operator rangkaian anda, anda dapat membolehkan sambungan data mudah alih menggunakan 2G/3G di luar rangkaian utama anda (perayauan). Sila ambil perhatian bahawa caj pemindahan data akan dikenakan. Hubungi pengendali rangkaian anda untuk mendapatkan maklumat lanjut.

Aplikasi kadang kala menggunakan sambungan Internet dalam rangkaian utama anda tanpa sebarang pemberitahuan, sebagai contoh, apabila menghantar permintaan carian dan penyegerakan. Caj tambahan akan dikenakan untuk perayauan data. Rujuk pembekal khidmat anda.

#### Untuk mengaktifkan perayauan data

- 1 Dari Skrin Utama, ketik !!!!.
- 2 Cari dan ketik **Tetapan** > **Wayarles & rangkaian** > **Rangkaian mudah alih**.
- 3 Tandakan kotak semak Perayauan data.
- Anda tidak boleh mengaktifkan perayauan data semasa sambungan data telah dinyahaktifkan

## Tetapan rangkaian

Telefon anda menukar antara rangkaian secara automatik bergantung pada rangkaian yang tersedia di pelbagai lokasi. Pada mulanya, telefon anda ditatarajah untuk menggunakan mod rangkaian mudah alih terpantas yang tersedia untuk data. Tetapi anda boleh menatarajah telefon anda secara manual untuk menggunakan hanya mod rangkaian 2G yang lebih perlahan untuk data, bagi melanjutkan hayat bateri anda antara pengecasan. Anda juga boleh menatarajah telefon anda untuk berkelakuan dalam cara tertentu apabila dalam perayauan.

#### Untuk memilih mod rangkaian

- 1 Dari Skrin Utama anda, ketik III.
- 2 Cari dan ketik **Tetapan** > **Wayarles & rangkaian** > **Rangkaian mudah alih**.
- 3 Ketik Mod Rangkaian.
- 4 Pilih mod rangkaian.

#### Untuk memilih rangkaian lain secara manual

- 1 Dari Skrin Utama, ketik
- 2 Cari dan ketik Tetapan > Wayarles & rangkaian > Rangkaian mudah alih > Pengendali rangkaian.
- 3 Ketik Mod carian.
- 4 Apabila tetingkap pop timbul kelihatan, ketik Pilih secara manual.
- 5 Pilih rangkaian.
- Jika anda memilih rangkaian secara manual, telefon anda tidak akan mencari rangkaian lain, walaupun sekiranya anda keluar dari julat rangkaian pilihan yang dibuat secara manual itu.

#### Untuk mengaktifkan pemilihan rangkaian automatik

- 1 Dari Skrin Utama, ketik
- 2 Cari dan ketik Tetapan > Wayarles & rangkaian > Rangkaian mudah alih > Pengendali rangkaian.
- 3 Ketik Mod carian.
- 4 Ketik Pilih secara automatik.

## Menghubungi

## Panggilan kecemasan

Telefon anda menyokong nombor kecemasan antarabangsa, sebagai contoh 112 dan 911. Anda biasanya boleh menggunakan nombor ini untuk membuat panggilan kecemasan dalam mana-mana negara, dengan atau tanpa kad SIM dimasukkan, jika anda berada dalam liputan rangkaian.

#### Untuk membuat panggilan kecemasan

- 1 Dari Skrin Utama anda, ketik III.
- 2 Cari dan Ketik **Telefon**.
- 3 Masukkan nombor kecemasan dan ketik **Panggil**. Untuk memadamkan nombor, ketik **(x)**.
- Anda boleh membuat panggilan kecemasan apabila tiada kad SIM dimasukkan atau apabila panggilan keluar disekat.

#### Untuk membuat panggilan kecemasan semasa kad SIM dikunci

- 1 Ketik Panggiln kecemasan.
- 2 Masukkan nombor kecemasan dan ketik **Panggil**. Untuk memadam nombor, ketik

## Pengendalian panggilan

Anda boleh membuat panggilan dengan mendail nombor telefon secara manual, dengan mengetik nombor yang disimpan dalam senarai kenalan telefon anda atau dengan mengetik Pabersebelahan nombor telefon dalam **Log pgIn** anda.

#### Untuk membuat panggilan dengan mendail

- 1 Dari Skrin Utama anda, ketik .....
- 2 Cari dan ketik **Telefon**.
- 3 Masukkan nombor penerima dan ketik **Panggil**. Untuk memadamkan nombor, ketik X.

#### Untuk menamatkan panggilan

🔹 Ketik 衲

#### Untuk membuat panggilan antarabangsa

- 1 Dari Skrin Utama anda, ketik **...**
- 2 Cari dan ketik **Telefon**.
- 3 Sentuh terus 0 sehingga tanda "+" kelihatan.
- 4 Masukkan kod negara, kod kawasan (tanpa 0 pertama) dan nombor telefon, kemudian ketik **Panggil**.

#### Untuk menjawab panggilan

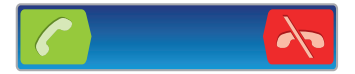

- Seret C ke kanan merentasi skrin.
- Jika anda menggunakan fon kepala biasa tanpa mikrofon, anda perlu menanggalkan fon kepala tersebut daripada penyambung headset agar boleh menjawab panggilan itu.

#### Untuk menolak panggilan

Seret K ke sebelah kiri merentasi skrin.

#### Untuk menukar kelantangan speaker telinga semasa panggilan

• Tekan kekunci kelantangan ke atas atau ke bawah.

#### Untuk menghidupkan pembesar suara semasa panggilan

• Ketik 📣.

#### Untuk membisukan mikrofon semasa panggilan

• Ketik 🕵.

#### Untuk mengaktifkan skrin semasa panggilan

Tekan

#### Untuk memasukkan nombor semasa dalam panggilan

- 2 Masukkan nombor.

#### Untuk membisukan nada dering panggilan masuk

• Apabila anda menerima panggilan, tekan kekunci kelantangan.

#### Panggilan terbaru

Dalam log panggilan, anda boleh melihat panggilan terlepas 🏠, diterima 🌪 dan didail 🥕 yang terkini.

#### Untuk melihat panggilan terlepas anda

- Apabila anda mempunyai panggilan terlepas, d muncul dalam bar status. Seret bar status ke bawah.
- 2 Ketik Panggilan tidak dijawab.

#### Untuk memanggil nombor dari log panggilan anda

- 1 Dari Skrin Utama anda, ketik
- 2 Cari dan ketik **Telefon** > **Log pgIn** untuk masuk ke paparan log panggilan.
- 3 Untuk memanggil suatu nombor secara terus, ketik Pabersebelahan nombor itu. Untuk menyunting nombor sebelum memanggil, sentuh terus nombor tersebut, kemudian ketik **Edit nombor sblm panggilan**.

#### Untuk menambah nombor dari log panggilan ke kenalan anda

- 1 Dari Skrin Utama anda, ketik .....
- 2 Cari dan ketik **Telefon** > **Log pgIn**.
- 3 Sentuh terus nombor tersebut, kemudian ketik **Tambah kepada Kenalan**.
- 4 Ketik kenalan yang dikehendaki, atau ketik **Wujudkan kenalan baru**.
- 5 Sunting butiran kenalan dan ketik **Selesai**.

#### Mel suara

Jika langganan anda termasuk perkhidmatan mel suara, pemanggil boleh meninggalkan mesej suara untuk anda apabila anda tidak boleh menjawab panggilan. Nombor perkhidmatan suara anda biasanya disimpan pada kad SIM anda. Jika tidak, anda obleh mendapatkan nombor daripada pembekal perkhidmatan anda dan masukkan secara manual.

#### Untuk memasukkan nombor mel suara anda

- 1 Dari Skrin Utama, ketik
- 2 Cari dan ketik Tetapan > Tetapan panggilan > Tetapan mel suara > Nombor mel suara.
- 3 Masukkan nombor mel suara anda.
- 4 Ketik OK.
## Untuk memanggil khidmat mel suara anda

- 1 Dari Skrin Utama anda, ketik iii.
- 2 Cari dan ketik **Telefon**.
- 3 Sentuh terus 1.

# **Berbilang panggilan**

Sekiranya anda telah mengaktifkan panggilan menunggu, anda boleh mengendalikan berbilang panggilan pada masa yang sama. Apabila ia diaktifkan, anda akan diberitahu dengan bunyi bip jika anda menerima panggilan lain.

#### Untuk mengaktifkan atau menyahaktifkan panggilan menunggu

- 1 Dari Skrin Utama, ketik III.
- 2 Cari dan ketik **Tetapan** > **Tetapan panggilan** > **Tetapan tambahan**.
- 3 Untuk mengaktifkan atau menyahaktifkan panggilan menunggu, ketuk **Panggilan menunggu**.

#### Untuk menolak panggilan kedua

• Apabila anda mendengar bunyi bip berulang semasa panggilan, ketik **Sibuk**.

Untuk menjawab panggilan kedua dan menamatkan panggilan sedang berjalan

• Apabila anda mendengar bunyi bip berulang semasa panggilan, ketik **Tmtkn pgln semasa & jwb**.

Untuk menjawab panggilan kedua dan menundakan panggilan yang sedang berjalan

• Apabila anda mendengar bunyi bip berulang kali semasa panggilan, ketik Jawab.

#### Untuk membuat panggilan kedua

- 1 Sewaktu panggilan sedang berjalan, ketuk
- 2 Masukkan nombor penerima dan ketik 🕜.
- 3 Jika penerima menjawab, panggilan pertama ditunda.

## Untuk bertukar antara berbilang panggilan

• Untuk bertukar ke panggilan lain dan menunda panggilan semasa, ketik nombor atau kenalan yang diingini.

Untuk menamatkan panggilan sedang berjalan dan kembali kepada panggilan seterusnya yang tertunda

🔹 Ketik 褟

# Panggilan sidang

Dengan panggilan sidang atau berbilang pihak, anda boleh menyambungkan perbualan dengan dua atau lebih ramai orang.

## Untuk membuat panggilan sidang

- 1 Sewaktu panggilan sedang berjalan, ketuk
- 2 Dail nombor peserta kedua anda dan ketuk 🕜.
- 3 Jika peserta kedua menjawab, panggilan pertama ditunda.
- 4 Ketik 4.
- ·╈- Untuk menambah lebih ramai peserta, ulangi langkah 1 hingga 4.

#### Untuk mengadakan perbualan peribadi dengan peserta panggilan sidang

- 1 Semasa panggilan sidang sedang berjalan, ketik butang yang menunjukkan nombor peserta. Sebagai contoh, ketik **3 peserta**jika terdapat tiga peserta dalam panggilan tersebut.
- 2 Ketik nama peserta yang anda mahu bercakap secara peribadi.
- 3 Untuk menamatkan perbualan peribadi dan kembali ke panggilan sidang, ketik 🥠

#### Untuk melepaskan peserta dari panggilan sidang

- 1 Semasa panggilan sidang sedang berjalan, ketik butang yang menunjukkan nombor peserta. Sebagai contoh, ketik **3 peserta** jika terdapat tiga peserta.
- 2 Ketik 📉 bersebelahan peserta yang anda mahu lepaskan.

## Untuk menamatkan panggilan sidang

Semasa dalam panggilan, ketik -

# Tetapan panggilan

# Menyekat panggilan

Anda boleh menyekat semua atau kategori tertentu panggilan masuk dan keluar. Apabila anda menggunakan sekatan panggilan untuk kali pertama, anda perlu memasukkan PUK (Kunci Buka Sekatan Peribadi) anda dan kemudian kata laluan baru untuk mengaktifkan fungsi sekatan panggilan.

## Untuk menyekat panggilan masuk atau keluar

- 1 Dari Skrin Utama anda, ketik .....
- 2 Cari dan ketik **Tetapan** > **Tetapan** panggilan > **Penyekatan** panggilan.
- 3 Pilih pilihan.
- 4 Masukkan kata laluan dan ketik **Dayakan**.

# Memajukan panggilan

Anda boleh memajukan panggilan, sebagai contoh, ke nombor telefon lain, atau ke perkhidmatan menjawab.

## Untuk mengalihkan panggilan

- 1 Dari Skrin Utama anda, ketik .....
- 2 Cari dan ketik Tetapan > Tetapan panggilan > Pemajuan panggilan.
- 3 Pilih pilihan.
- 4 Masukkan nombor yang anda ingin alihkan panggilan, kemudian ketik **Dayakan**.

## Untuk mematikan pengalihan panggilan

- 1 Dari Skrin Utama anda, ketik III.
- 2 Cari dan ketik **Tetapan** > **Tetapan** panggilan > **Pemajuan** panggilan.
- 3 Buat pilihan, kemudian ketik **N/dyakn**.

# Menunjukkan atau menyembunyikan nombor telefon anda

Anda boleh memilih untuk menunjukkan atau menyembunyikan nombor telefon anda pada peranti penerima panggilan apabila anda menghubungi mereka.

## Untuk menunjukkan atau menyembunyikan nombor telefon anda

- 1 Dari Skrin Utama anda, ketik .....
- 2 Cari dan ketik Tetapan > Tetapan panggilan > Tetapan tambahan > ID Pemanggil.

# Nombor Pendailan Tetap

Jika anda telah menerima kod PIN2 daripada pembekal khidmat anda, anda boleh menggunakan senarai Nombor Pendailan Tetap (FDN) untuk mengehadkan panggilan keluar.

Untuk mendayakan atau menyahdayakan pendailan tetap

- 1 Dari Skrin Utama anda, ketik .....
- 2 Cari dan ketik Tetapan > Tetapan panggilan > Nombor Dailan Tetap.
- 3 Ketik Aktifkn pendailan tetap atau Nyahaktifkn pndailn ttp.
- 4 Masukkan PIN2 anda dan ketik **OK**.

Untuk mengakses senarai penerima panggilan yang diterima

- 1 Dari Skrin Utama anda, ketik .....
- 2 Cari dan ketik Tetapan > Tetapan panggilan > Nombor Dailan Tetap > Nombor Dailan Tetap.

# Kenalan

Gunakan aplikasi Kenalan untuk menyimpan dan mengurus semua kenalan anda. Simpan nombor telefon anda, alamat e-mel dan data kenalan lain di satu tempat. Kenalan menunjukkan kepada anda semua komunikasi dengan kenalan tertentu. Cuma ketik pada kenalan untuk mengakses maklumat ini dengan satu gambaran keseluruhan mudah.

Anda boleh menambah kenalan baru dalam telefon anda dan menyelarasnya dengan

kenalan dalam akaunSony Ericsson Sync, akaun Google™, akaun Microsoft<sup>®</sup> Exchange ActiveSync<sup>®</sup> anda atau akaun lain yang menyokong penyelarasan kenalan. Aplikasi Kenalan secara automatik cuba untuk menggabungkan alamat baru dengan kenalan sedia ada untuk mewujudkan satu entri. Anda juga boleh mengurus proses ini secara manual. Untuk mendapatkan maklumat lanjut, pergi ke www.sonyericsson.com/support/contacts.

# Membuka aplikasi Kenalan untuk pertama kali

Pada kali pertama anda membuka aplikasi Kenalan, anda mendapat bayangan mengenai cara untuk mula menambah kenalan ke telefon anda. Ini adalah masa yang baik untuk memilih kaedah yang sesuai dengan situasi dan persediaan anda.

# Memasukkan kenalan ke dalam telefon anda

Terdapat beberapa kaedah untuk memasukkan kenalan sedia ada anda dan data lain ke dalam telefon baru anda:

- Selaraskan telefon anda dengan kenalan yang telah disimpan dengan perkhidmatan penyelarasan dalam talian, seperti Sony Ericsson Sync atau Google Sync™.
- Import kenalan dari kad SIM. Anda mungkin tidak dapat memindahkan semua maklumat dari satu telefon ke telefon yang lain menggunakan kaedah ini kerana ingatan yang terhad pada kad SIM.
- Import kenalan dari kad ingatan.
- Gunakan sambungan Bluetooth™.
- Hantar kenalan melalui perkhidmatan permesejan seperti SMS, MMS atau e-mel.
- Kaedah penyelarasan dalam talian adalah kaedah terbaik bagi kebanyakan pengguna. Dengan cara ini, anda sentiasa mempunyai sandaran dalam talian.

# Untuk melihat kenalan anda

 Dari Skrin Utama anda, ketik IIII, kemudian, ketik []. Kenalan anda disenaraikan di sini.

## Untuk menyelaraskan kenalan telefon anda dengan akaun penyelarasan

- 1 Dari Skrin Utama anda, ketik 🎆, kemudian, ketik 👔.
- 2 Tekan \_\_\_\_, kemudian ketik Tetapan > Akaun & penyegerakan.
- 3 Untuk menyediakan akaun penyelarasan, ketik **Tambah akaun** dan ikuti arahan pada skrin. Jika anda sudah menyediakan akaun penyelarasan dan anda hendak menyelaras dengan akain itu, ketik akaun, tekan \_\_\_\_\_, dan ketik **Segerakkan sekarang**.

## Untuk mengimport kenalan dari kad SIM

- 1 Dari Skrin Utama anda, ketik 🎆, kemudian, ketik 👔.
- 2 Tekan =, kemudian ketik Import kenalan > Kad SIM.
- 3 Jika anda telah menyediakan akaun penyelarasan, anda boleh memilih untuk menambah kenalan kad SIM di bawah akaun itu. Atau anda boleh memilih untuk hanya menggunakan kenalan ini dalam telefon. Pilih pilihan yang anda mahukan.
- 4 Untuk mengimport orang hubngan individu, cari dan ketik orang hubungan. Untuk mengimport semua kenalan, tekan =, dan ketik **Import semua**.

#### Untuk mengimport kenalan dari kad ingatan

- 1 Dari Skrin Utama anda, ketik 🎆, kemudian, ketik 👔.
- 2 Tekan =, kemudian ketik **Import kenalan** > Kad ingatan.
- 3 Jika anda telah menyediakan akaun penyelarasan, anda boleh menambah kenalan kad memori diimport di bawah akaun itu. Atau anda boleh memilih untuk hanya gunakan kenalan yang diimport dalam telefon. Pilih pilihan yang anda mahukan.
- 4 Jika anda mempunyai lebih daripada satu fail vCard pada kad SD, senarai muncul menunjukkan kumpulan kenalan telefon berbeza, dengan tarikh yang sepadan untuk bila ia dibuat. Pilih kumpulan yang anda hendak import.

Untuk menerima data kenalan yang dihantar menggunakan teknologi Bluetooth™

- 1 Pastikan anda menghidupkan fungsi Bluetooth<sup>™</sup> dan telefon anda ditetapkan ke kelihatan. Jika tidak, maka anda tidak boleh menerika data daripada peranti lain.
- 2 Apabila anda diminta untuk mengesahkan sama ada anda hendak menerima fail, ketik **Terima**.
- 3 Seret ke bawah panel Pemberitahuan dan ketik fail yang anda terima untuk mengimport data kenalan.

Untuk menerima kenalan yang dihantar menggunakan perkhidmatan pemesejan

- 1 Apabila anda menerima mesej teks baru, mesej multimedia atau mesej e-mel, buka mesej.
- 2 Data kenalan yang diterima muncul sebagai lampiran vCard. Ketuk, sentuh dan tahan fail vCard untuk membuka menu supaya anda boleh menyimpan data kenalan.

# Kenalan gambaran keseluruhan skrin

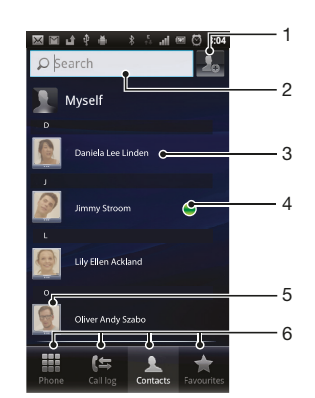

- 1 Ketuk ikon ini untuk membuat kenalan
- 2 Medan carian kenalan
- 3 Ketuk kenalan untuk melihat butirannya
- 4 Ikon menunjukkan status kenalan pada perkhidmatan pemesejan segera
- 5 Ketuk imej kecil kenalan untuk mengakses menu kenalan pantas
- 6 Tab pintasan

# Mengurus kenalan anda

Buat, sunting dan selaraskan kenalan anda dalam beberapa langkah mudah. Pilih untuk memaparkan hanya kenalan yang anda hendak gunakan dalam telefon. Jika anda selaraskan kenalan anda dengan lebih daripada satu akaun, anda boleh menggabungkan kenalan dalam telefon anda untuk mengelakkan pendua.

Sesetengah perkhidmatan penyelarasan, contohnya, sesetengah perkhidmatan rangkaian, tidak membenarkan anda menyunting butiran kenalan.

#### Untuk memilih kenalan manakah yang hendak dipaparkan dalam aplikasi Kenalan

- 1 Dari Skrin Utama anda, ketik 🎆, kemudian ketik 👔.
- 2 Tekan <u></u>, kemudian ketik **Tapis**.
- 3 Dalam senarai yang kelihatan, tanda dan nyahtanda pilihan yang dikehendaki. Jika anda telah menyelaraskan kenalan anda dengan akaun penyelarasan, akaun itu akan kelihatan dalam senarai. Anda boleh mengetik akaun untuk mengembangkan lebih lanjut senarai pilihan. Setelah anda selesai, ketik OK.

#### Untuk menambah kenalan

- 1 Dari Skrin Utama anda, ketik 🎆, kemudian ketik 👔.
- 2 Ketik **J**.
- 3 Jika anda telah menyelaraskan kenalan anda dengan satu atau lebih akaun, pilih akaun kepada yang mana anda hendak menambah kenalan ini, atau ketik Kenalan telefon jika anda hanya hendak menggunakan kenalan ini dalam telefon anda.
- 4 Masukkan atau pilih maklumat yang dikehendaki untuk kenalan.
- 5 Setelah anda selesai, ketik Selesai.
- Jika anda menambah tanda tambah dan kod negara sebelum nombor telefon kenalan, anda boleh menggunakan nombor tersebut semasa anda membuat panggilan dari negara lain.

#### Untuk menyunting kenalan

- 1 Dari Skrin Utama, ketik 🎆, kemudian, ketik 👔.
- 2 Sentuh dan tahan kenalan yang anda hendak sunting, kemudian, ketik **Sunting** kenalan.
- 3 Sunting maklumat yang diingini. Setelah anda selesai, ketik Selesai.

#### Untuk menghubungkan gambar dengan kenalan

- 1 Dari Skrin Utama anda, ketik 🎆, kemudian ketik 👔.
- 2 Sentuh dan tahan kenalan yang anda hendak sunting, kemudian, ketik **Sunting** kenalan.
- 3 Ketik 🛐 dan pilih kaedah yang dikehendaki untuk menambah gambar kenalan.
- 4 Apabila anda telah menambah gambar, ketik Selesai.
- 👻 🛉 Anda juga boleh menambah gambar ke kenalan secara terus daripada aplikasi Galeri.

#### Untuk melihat komunikasi anda dengan kenalan

- 1 Dari Skrin Utama, ketik IIII, kemudian, ketik 👔.
- 2 Ketik kenalan yang anda mahu lihat.
- 3 Untuk melihat komunikasi anda dengan kenalan untuk media yang berbeza, ketik atau kuis pada item penapis di bahagian bawah skrin.

#### Untuk memadam kenalan

- 1 Dari Skrin Utama anda, ketik 🎆, kemudian ketik 👔.
- 2 Tekan <u></u>, kemudian ketik **Padam kenalan**.
- 3 Tandakan kenalan yang anda mahu padam, atau ketik **Tanda semua** jika anda hendak memadam semua kenalan.
- 4 Ketik Padam > OK.

#### Untuk menyunting maklumat hubungan tentang diri anda

- 1 Dari Skrin Utama anda, ketik 🏢, kemudian ketik 👔.
- 2 Sentuh dan tahan **Diri saya** dibahagian atas senarai kenalan, dan ketik **Sunting** kenalan.
- 3 Masukkan maklumat baru atau buat perubahan yang anda mahukan.
- 4 Setelah anda selesai, ketik **Selesai**.

# Mengelakkan entri duplikasi dalam aplikasi Kenalan

Jika anda menyelaraskan kenalan anda dengan akaun baru atau mengimport maklumat kenalan dengan cara lain, anda akan mendapat entri duplikasi dalam aplikasi Kenalan. Sekiranya ia berlaku, anda boleh menggabungkan duplikasi tersebut untuk membentuk satu entri. Dan jika anda telah menggabungkan entri secara tidak sengaja, anda boleh mengasingkannya sekali lagi kemudian.

# Untuk menggabungkan kenalan

- 1 Dari Skrin Utama anda, ketik 🎆, kemudian ketik 🚺.
- 2 Sentuh dan tahan kenalan yang anda hendak gabungkan dengan kenalan lain, kemudian ketik **Gabung kenalan**.
- 3 Dari senarai yang muncul, ketik kenalan yang mana maklumat yang anda hendak gabungkan dengan kenalan pertama, kemudian, ketik OK untuk sahkan. Maklumat dari kenalan pertama digabungkan dengan kenalan kedua, dan kenalan pertama tidak dipaparkan lagi dalam senarai Kenalan.

## Untuk mengasingkan kenalan yang digabungkan

- 1 Dari Skrin Utama anda, ketik 🎆, kemudian ketik 👔.
- 2 Sentuh terus kenalan yang digabungkan yang anda hendak sunting, kemudian ketik **Sunting kenalan**.
- 3 Tekan <u></u>, kemudian ketik **Pisah**.
- 4 Ketik OK.

# Kegemaran

Anda boleh menanda kenalan sebagai kegemaran. Tab **Kegmran** memberikan anda akses pantas kepada kenalan yang anda tanda. Dalam **Kegmran**, anda juga boleh mendapatkan senarai kenalan yang anda paling kerap berkomunikasi.

## Untuk menanda atau menyahtanda kenalan sebagai kegemaran

- 1 Dari Skrin Utama, ketik 🎆, kemudian, ketik 👔.
- 2 Ketik kenalan yang anda ingin tambah atau alihkan dari kegemaran anda.
- 3 Ketik 🛧

# Berkomunikasi dengan kenalan anda

## Untuk mencari kenalan

- 1 Dari Skrin Utama anda, ketik 🎆, kemudian ketik 👔.
- 2 Masukkan beberapa huruf pertama nama kenalan dalam medan **Cari**. Semua kenalan yang bermula dengan huruf tersebut muncul.

# Menu kenalan pantas

Ketik imej kecil kenalan untuk melihat pilihan komunikasi pantas untuk kenalan tertentu. Pilihan termasuk menghubungi kenalan, menghantar mesej teks atau multimedia, dan memulakan perbualan menggunakan aplikasi Google Talk™.

Bagi membolehkan aplikasi muncul sebagai pilihan dalam menu kenalan pantas, anda mungkin perlu menyediakan aplikasi dalam telefon anda dan dilog masuk ke aplikasi. Sebagai contoh, anda perlu memulakan aplikasi Gmail<sup>™</sup> dan memasukkan butiran log masuk anda sebelum anda boleh menggunakan Gmail<sup>™</sup> dalam menu kenalan pantas.

# Berkongsi kenalan anda

## Untuk menghantar kad nama perniagaan anda

- 1 Dari Skrin Utama anda, ketik 🎆, kemudian ketik 👔.
- 2 Ketik Diri saya.
- 3 Tekan =, kemudian ketik **Hantar kenalan** > **OK**.
- 4 Pilih kaedah pindahan yang tersedia, dan ikuti arahan pada paparan.

#### Untuk menghantar kenalan

- 1 Dari Skrin Utama anda, ketik 🎆, kemudian ketik 👔.
- 2 Ketik kenalan yang butirannya anda hendak hantar.
- 3 Tekan =, kemudian ketik **Hantar kenalan** > **OK**.
- 4 Pilih kaedah pindahan yang tersedia, dan ikuti arahan pada paparan.

#### Untuk menghantar beberapa kenalan serentak

- 1 Dari Skrin Utama anda, ketik IIII, kemudian ketik 👔.
- 2 Tekan 💳, kemudian ketik Hantar kenalan.
- 3 Tandakan kenalan yang anda hendak hantar, atau pilih semua jika anda hendak menghantar semua kenalan.
- 4 Ketik Hantar, kemudian, ketik OK untuk mengesahkan.
- 5 Pilih kaedah pindahan yang tersedia, dan ikuti arahan pada paparan.

# Menyandarkan kenalan

Anda boleh menggunakan kad memori, kad SIM atau alat penyelarasan dalam talian seperti Microsoft<sup>®</sup> Exchange ActiveSync<sup>®</sup> untuk membuat sandaran kenalan.

#### Untuk mengeksport semua kenalan ke kad memori

- 1 Dari Skrin Utama anda, ketik 🎆, kemudian ketik 👔.
- 2 Tekan =, kemudian ketik Buat sandrn knln > Kad ingatan.
- 3 Ketik OK.

#### Untuk mengeksport kenalan dari kad SIM

- 1 Dari Skrin Utama anda, ketik 🎆, kemudian, ketik 👔.
- 2 Tekan =, kemudian ketik Buat sandrn knln > Kad SIM.
- 3 Tandakan kenalan yang anda hendak eksport, atau ketik **Tanda semua** jika anda hendak mengeksport semua kenalan anda.
- 4 Ketik Buat sandaran.
- 5 Pilih Tambah kenalan jika anda hendak menambah kenalan pada kenalan sedia ada pada kad SIM anda atau pilih Ganti semua kenalan jika anda hendak menggantikan kenalan sedia ada pada kad SIM anda.
- Apabila anda mengeksport kenalan pada kad SIM, bukan semua maklumat boleh dieksport. Ia tertakluk kepada ingatan yang dihadkan pada kad SIM.

# Permesejan

# Menggunakan teks dan pemesejan multimedia

Anda boleh menghantar dan menerima mesej teks dari telefon anda menggunakan Perkhidmatan Mesej Ringkas (SMS). Jika langganan anda termasuk Perkhidmatan Permesejan Multimedia (MMS), anda juga boleh menghantar dan menerima mesej yang mengandungi fail media, contohnya, gambar dan video. Satu mesej teks boleh mengandungi sehingga 160 aksara. Jika anda melebihi 160 aksara, maka semua mesej tunggal anda dipautkan dan dihantarkan bersama. Anda akan dikenakan caj untuk setiap 160 aksara mesej yang dihantar. Apabila anda melihat mesej anda, ia kelihatan sebagai perbualan, bermakna semua mesej kepada dan daripada orang tertentu dikumpulkan bersama.

Untuk menghantar mesej multimedia, anda perlu tetapan MMS yang betul dalam telefon anda. Lihat *Tetapan internet dan permesejan* pada halaman 31.

# Untuk membuat dan menghantar mesej

- 1 Dari Skrin Utama anda, ketik 🎆, kemudian cari dan ketik 🔀.
- 2 Ketik Mesej baru.
- 3 Ketik Tulis mesej dan masukkan teks mesej anda.
- 4 Untuk menambah penerima, ketik **Tambah penerima**, kemudian pilih kenalan atau masukkan nombor penuh secara manual.
- 5 Jika anda hendak menambah fail media, ketik 🌇 dan buat pilihan.
- 6 Jika anda hendak menambah atau mengeluarkan penerima sebelum menghantar mesej, tekan . Untuk menambah penerima, ketik **Tambah penerima**. Untuk mengeluarkan penerima, ketik **Sunting penerima** dan ketik **x** bersebelahan pada medan penerima. Setelah anda selesai, ketik **Selesai**.
- 7 Untuk menghantar mesej, ketik **Hantar**.
- Jika anda keluar daripada mesej sebelum menghantarnya, ia akan disimpan sebagai draf. Perbualan akan diteg dengan perkataan **Draf:**.

## Untuk membaca mesej yang diterima

- 1 Dari Skrin Utama anda, ketik IIII, kemudian, cari dan ketik 🔀.
- 2 Ketuk perbualan yang dikehendaki.
- 3 Jika mesej tidak dimuat turun lagi, ketik dan tahan mesej, kemudian, ketik **Muat turun mesej**.
- Apabila anda menerima mesej teks atau multimedia, kelihatan dalam bar status. Untuk membaca mesej tersebut, anda juga boleh menyeret bar status ke bawah dan ketik mesej yang diterima apabila bar status dibuka.

## Untuk membalas mesej

- 1 Dari Skrin Utama anda, ketik IIII, kemudian, ketik **Pemesejan**.
- 2 Ketuk perbualan yang dikehendaki.
- 3 Masukkan balasan anda dan ketuk **Hantar**.

## Untuk kehadapankan mesej

- 1 Dari Skrin Utama anda, ketik III, kemudian ketik Pemesejan.
- 2 Ketuk perbualan yang dikehendaki.
- 3 Sentuh dan tahan mesej yang anda hendak kemukakan, kemudian, ketuk Kehadapankan mesej.
- 4 Pilih penerima dari senarai, atau ketuk **Tambah penerima** untuk menambah penerima yang tidak berada dalam senarai.
- 5 Sunting mesej dan ketik Hantar.

#### Untuk memadam mesej

- 1 Dari Skrin Utama anda, ketik ...., kemudian, ketik Pemesejan.
- 2 Ketuk perbualan yang dikehendaki.
- 3 Sentuh dan tahan mesej yang anda hendak padam, kemudian, ketuk **Padam mesej** > **Ya**.

## Untuk memadam perbualan

- 1 Dari Skrin Utama anda, ketik III, kemudian, ketik Pemesejan.
- 2 Tekan \_\_\_\_, kemudian ketik **Padam lebih drpd satu**.
- 3 Tandakan kotak semakan untuk perbualan yang anda hendak padam, kemudian, ketuk **Padam**.

#### Untuk menyimpan nombor penghantar kepada kenalan

- 1 Dari Skrin Utama anda, ketik ...., kemudian, ketik Pemesejan.
- 2 Ketuk perbualan.
- 3 Ketuk nombor penghantar pada bahagian atas skrin.
- 4 Ketik 🛃
- 5 Pilih kenalan sedia ada, atau ketik 🌄 jika anda ingin mewujudkan kenalan baru.
- 6 Sunting maklumat kenalan dan ketik Selesai.

#### Untuk memanggil penghantar mesej

- 1 Dari Skrin Utama anda, ketik ...., kemudian ketik **Pemesejan**.
- 2 Ketik perbualan.
- 3 Ketik nama dan nombor penerima di bahagian atas skrin.
- 4 Jika penerima disimpan dalam kenalan anda, ketik nombor telefon yang anda ingin panggil. Jika anda belum menyimpan penerima dalam kenalan anda, ketik *r*.

#### Untuk menyimpan fail yang terkandung dalam mesej yang diterima

- 1 Dari Skrin Utama anda, ketik III, kemudian, ketik Pemesejan.
- 2 Ketuk perbualan yang dikehendaki.
- 3 Jika mesej belum dimuat turun lagi, ketik dan tahan mesej, kemudian, ketik **Muat turun mesej**.
- 4 Sentuh dan tahan fail yang anda hendak simpan, dan pilih pilihan yang dikehendaki.

# Pilihan mesej teks dan mesej multimedia

#### Untuk menukar tetapan pemberitahuan bagi mesej

- 1 Dari Skrin Utama anda, ketik **IIII**, kemudian, ketik **Pemesejan**.
- 2 Tekan <u></u>, kemudian ketik **Tetapan**.
- 3 Jika mahu, ketik **Nada pemberitahuan** dan pilih bunyi pemberitahuan.
- 4 Jika mahu, ketik **Getaran pemberitahuan** dan tanda kotak semakan untuk mengaktifkan.

#### Untuk menukar tetapan laporan penghantaran bagi mesej keluar

- 1 Dari Skrin Utama anda, ketik III, kemudian, ketik **Pemesejan**.
- 2 Tekan 📃, kemudian ketik **Tetapan**.
- 3 Ketik **Laporan penghantaran** untuk mengaktifkan atau menyahaktifkan laporan penghantaran.
- Apabila mesej telah dihantar kepada penerima, 🌄 ditunjukkan dalam mesej.

#### Untuk melihat mesej yang disimpan pada kad SIM

- 1 Dari Skrin Utama anda, ketik **!!!**, kemudian, ketik **Pemesejan**.
- 2 Tekan \_\_\_\_, kemudian ketik Tetapan > Mesej SIM.

# **E-mel**

Gunakan aplikasi E-mel dalam telefon anda untuk menghantar dan menerima e-mel melalui akaun e-mel tetap atau melalui akaun korporat anda. Atau, anda boleh melakukan keduaduanya. Telefon anda boleh mengurus beberapa akaun e-mel pada masa yang sama. Anda boleh menyediakan akaun-akaun ini untuk dijalankan melalui satu peti masuk yang digabungkan, atau melalui peti-peti masuk berasingan. Sila maklum bahawa e-mel yang anda terima pada akaun Gmail<sup>™</sup> boleh diakses dalam telefon dari E-mel dan aplikasi Gmail<sup>™</sup>.

Mesej e-mel Microsoft® Outlook® korporat anda perlu disimpan pada pelayan Microsoft® Exchange agar kefungsian yang diterangkan di atas berfungsi. Lihat Menyelaras emel korporat anda, kalendar dan kenalan pada halaman 67 untuk maklumat lanjut.

## Untuk menyediakan akaun e-mel dalam telefon anda

- 1 Dari Skrin Utama anda, ketik .....
- 2 Cari dan ketik E-mel.
- 3 Masukkan alamat dan kata laluan e-mel, kemudian ketik **Seterusnya**.
- 4 Jika tetapan untuk akaun e-mel tidak dapat dimuat turun secara automatik, lengkapkan persediaan secara manual.
- 5 Jika anda digesa, masukkan nama untuk akaun e-mel anda supaya ia mudah untuk dikenal pasti. Kemudian ketik **Selesai**.
- Jika anda perlu memasukkan tetapan secara manual, hubungi pembekal khidmat e-mel anda untuk mendapatkan tetapan akaun e-mel yang betul. Untuk e-mel korporat, pilih **Exchange** Active Sync sebagai jenis akaun.
- Anda boleh menyediakan lebih daripada satu akaun e-mel. Lihat Untuk menambah akaun e-mel tambahan dalam telefon anda pada halaman 49.

# Menggunakan e-mel

## Untuk mewujudkan dan menghantar mesej e-mel

- 1 Dari Skrin Utama anda, ketik .....
- 2 Ketik E-mel.
- 3 Jika anda menggunakan beberapa akaun e-mel, ketik akaun dari mana anda hendak menghantar mesej.
- 4 Ketik Karang.
- 5 Ketik Kepada dan mula menaip alamat penerima. Padanan dipaparkan dalam senarai dinamik. Ketik padanan yang berkaitan atau terus menaip alamat e-mel lengkap. Untuk menambah lebih ramai penerim, masukkan koma (, ) atau koma bertitik (; ) dan mula menaip nama lain. Untuk memadam penerima, ketik kekunci
- 6 Ketik **Subjek** dan masukkan subjek e-mel.
- 7 Dalam kawasan mesej, masukkan teks mesej anda.
- 8 Untuk melampirkan fail, ketik **Tambah lampiran**. Pilih jenis fail, kemudian, ketik fail yang anda hendak lampirkan daripada senarai yang muncul.
- 9 Ketik Hantar.

# Untuk menerima mesej e-mel

- 1 Dari Skrin Utama anda, ketik .....
- 2 Ketik E-mel.
- 3 Jika anda menggunakan beberapa akaun e-mel, ketik akaun yang anda hendak periksa. Jika anda hendak memeriksa semua akaun e-mel anda pada satu masa, ketik **Peti Masuk Gabungan**.
- 4 Untuk memuat turun mesej baru, tekan 📃, kemudian, ketik Segar semula.
- Untuk akaun korporat tetapkan kepada mod tekan, anda tidak perlu memuat semula peti masuk. Apabila mod tekan didayakan, telefon anda dikemas kini secara automatik apabila e-mel baru diterima.

#### Untuk membaca mesej e-mel anda

- 1 Dari Skrin Utama anda, ketik .....
- 2 Cari dan ketik **E-mel**.
- 3 Jika anda menggunakan beberapa akaun e-mel, ketik akaun yang anda hendak semak. Jika anda hendak menyemak semua akaun e-mel anda serentak, ketik **Peti Masuk Gabungan**.
- 4 Dalam peti masuk e-mel, tatal ke atas atau bawah dan ketik e-mel yang anda hendak baca.

## Untuk pratonton dan membaca e-mel menggunakan anak tetingkap pratonton

- 1 Dari Skrin Utama anda, ketik .....
- 2 Cari dan ketik **E-mel**.
- 3 Jika anda menggunakan beberapa akaun e-mel, ketik akaun yang anda hendak semak. Jika anda hendak menyemak semua akaun e-mel anda serentak, ketik Peti Masuk Gabungan.
- 4 Jika didayakan, anak tetingkap pratonton e-mel akan kelihatan.
- 5 Tatal ke atas atau bawah dalam peti masuk e-mel dan ketik e-mel yang anda hendak baca. E-mel dibuka dalam anak tetingkap pratonton.
- 6 Untuk melihat e-mel dalam format skrin penuh, seret bar pemisah (terletak antara peti masuk dan anak tetingkap pratonton) sewajarnya. Dalam format skrin penuh, gunakan anak panah ke depan dan belakang di atas skrin untuk membaca mesej anda seterusnya atau sebelumnya.
- 7 Untuk kembali ke paparan peti masuk, seret bar pemisah sewajarnya.

## Untuk menukar tetapan anak tetingkap pratonton e-mel

- 1 Dari Skrin Utama anda, ketik III, kemudian cari dan ketik **E-mel**.
- 2 Jika anda menggunakan beberapa akaun e-mel, ketik akaun yang anda hendak semak. Jika anda hendak menyemak semua akaun e-mel anda serentak, ketik **Peti Masuk Gabungan**.
- 3 Tekan <del>,</del> kemudian, ketik **Anak tetingkap pratonton** dan pilih pilihan.

## Untuk melihat lampiran mesej e-mel

- 1 Dari Skrin Utama anda, ketik .....
- 2 Cari dan ketik **E-mel**.
- 3 Cari dan ketik mesej yang dikehendaki dalam peti masuk e-mel anda.
- 4 Jika perlu, tatal ke bawah dalam anak tetingkap pratonton e-mel untuk melihat lampiran. Ketik **Buka** atau **Simpan** bersebelahannya.

# Untuk menyimpan alamat e-mel penghantar ke kenalan anda

- 1 Dari Skrin Utama anda, ketik III.
- 2 Cari dan ketik E-mel.
- 3 Cari dan ketik mesej yang dikehendaki dalam peti masuk e-mel anda.
- 4 Ketik nama penghantar pada bahagian atas skrin.
- 5 Ketik **OK** apabila anda digesa untuk menambah nama pada kenalan anda.
- 6 Pilih kenalan sedia ada, atau ketik **Wujudkan kenalan baru** jika anda ingin mewujudkan kenalan baru.
- 7 Sunting maklumat kenalan dan ketik Selesai.

## Untuk membalas mesej e-mel

- 1 Dari Skrin Utama anda, ketik III.
- 2 Ketik E-mel.
- 3 Dalam peti masuk e-mel anda, sentuh dan tahan mesej yang anda hendak balas.
- 4 Ketik Balas atau Balas semua.
- 5 Masukkan balasan anda, kemudian, ketik **Hantar**.

## Untuk menghantar semula mesej e-mel

- 1 Dari Skrin Utama anda, ketik iii.
- 2 Ketik E-mel.
- 3 Dalam peti masuk e-mel anda, sentuh dan tahan mesej yang anda hendak hantar semula.
- 4 Ketik Kehadapan.
- 5 Ketik **Kepada** dan masukkan alamat penerima.
- 6 Masukkan mesej anda, kemudian, ketik **Hantar**.

#### Untuk memadamkan mesej e-mel

- 1 Dari Skrin Utama anda, ketik .....
- 2 Ketik E-mel.
- 3 Dalam peti masuk e-mel anda, sentuh terus mesej yang anda hendak padamkan, kemudian ketik **Padam**.

## Untuk menukar kekerapan penyemakan peti masuk

- 1 Dari Skrin Utama anda, ketik .....
- 2 Cari dan ketik **E-mel**.
- 3 Jika anda telah menyediakan lebih daripada satu akaun e-mel, ketik akakun yang anda hendak selaraskan.
- 4 Tekan \_\_\_\_\_, kemudian, ketuk **Tetapan akaun** > **Kkrpn pnymakn peti masuk** dan pilih pilihan.

# Menggunakan akaun e-mel

#### Untuk menambah akaun e-mel tambahan dalam telefon anda

- 1 Dari Skrin Utama anda, ketik III.
- 2 Cari dan ketik **E-mel**.
- 3 Tekan <u></u>, kemudian ketik **Akaun**.
- 4 Tekan =, kemudian ketik **Tambah akaun**.
- 5 Masukkan alamat dan kata laluan e-mel anda, kemudian ketik **Seterusnya**. Jika tetapan untuk akaun e-mel tidak dapat dimuat turun secara automatik, lengkapkan persediaan secara manual.
- 6 Jika anda digesa, masukkan nama untuk akaun e-mel anda supaya ia mudah untuk dikenal pasti. Kemudian ketik **Selesai**.
- Jika anda mempunyai lebih daripada satu akaun e-mel dalam telefon anda, anda akan melihat senarai akaun anda apabila anda membuka aplikasi E-mel. Hanya ketik nama akaun yang anda ingin buka.

## Untuk menyediakan akaun e-mel sebagai akaun lalai anda

- 1 Dari Skrin Utama anda, ketik .....
- 2 Cari dan ketik **E-mel**.
- 3 Ketik akaun yang anda hendak gunakan sebagai akaun lalai untuk menggubah dan menghantar e-mel.
- 4 Tekan 📃, kemudian ketik **Tetapan akaun**.
- 5 Tandakan kotak semak Akaun lalai.
- ·∳· Jika anda mempunyai satu akaun e-mel, maka akaun ini adalah akaun lalai secara automatik.

#### Untuk mengalihkan akaun e-mel daripada telefon anda

- 1 Dari Skrin Utama anda, ketik .....
- 2 Cari dan ketik **E-mel**.
- Jika anda mempunyai beberapa akaun e-mel dalam telefon anda, pergi ke langkah
   Jika anda hanya mempunyai satu akaun e-mel, tekan \_\_\_\_\_, kemudian, ketik

Akaun.

4 Sentuh dan tahan akaun yang anda hendak alihkan, kemudian ketik **Padam** akaun > **OK**.

# Gmail<sup>™</sup> dan perkhidmatan Google<sup>™</sup> lain

Jika anda mempunyai akaun Google™, anda boleh menggunakan aplikasi Gmail™ dalam telefon anda untuk membaca, menulis dan mengatur mesej e-mel. Selepas anda menyediakan akaun Google™ untuk berfungsi dalam telefon anda, anda juga boleh berbual dengan rakan menggunakan aplikasi Google Talk™, selaraskan aplikasi kalendar telefon anda dengan Google Calendar™ anda, dan memuat turun aplikasi dan permainan dari Pasaran Android™.

# Untuk menyediakan akaun Google™ dalam telefon anda

- 1 Dari Skrin Utama anda, ketik .....
- 2 Cari dan ketik **Tetapan** > **Akaun & penyegerakan** > **Tambah akaun** > **Google**.
- 3 Ikut wizard pendaftaran untuk membuat akaun Google™, atau daftar masuk jika anda sudah mempunyai akaun. Telefon anda kini sedia untuk digunakan dengan Gmail™, Google Talk™ dan Google Calendar™.
- Anda juga boleh mendaftar masuk atau membuat akaun Google™ dari panduan persediaan pada kali pertama anda memulakan telefon anda. Atau anda boleh pergi ke dalam talian dan buat akaun di www.google.com/accounts.

#### Untuk membuka Gmail<sup>™</sup> Aplikasi

- 1 Dari Skrin Utama, ketik .....
- 2 Dapatkan dan ketik Gmail™ .

# Google Talk<sup>™</sup>

Anda boleh menggunakan pemesejan segera Google Talk™ dalam telefon anda untuk chat dengan rakan yang juga menggunakan aplikasi ini.

# Untuk memulakan Google Talk™

- 1 Dari Skrin Utama anda, ketik .....
- 2 Cari dan ketik **Talk**.

# Untuk membalas mesej segera dengan Talk

- 1 Apabila seseorang menghubungi anda pada Talk, 🔤 muncul pada bar status.
- 2 Seret bar status ke bawah, kemudian ketuk mesej tersebut dan mulakan sembang.

# Sony Ericsson Timescape™

Sony Ericsson Timescape<sup>™</sup> menukar cara anda berinteraksi dengan orang lain dengan mengumpulkan semua komunikasi anda ke dalam satu paparan. Setiap peristiwa (seperti mesej teks dan multimedia, panggilan tidak dijawab dan kemas kini perkhidmatan web) kelihatan sebagai jubin mengikut susunan kronologi pada skrin. Dengan cara ini, anda boleh melihat pratonton kecil peristiwa sebelum memilih untuk membuka dan melihat kandungan penuh. Serta, anda boleh mengetik butang tak terhingga o untuk melihat pelbagai kandungan yang berkaitan dengan item yang anda sedang lihat dalam Timescape<sup>™</sup>.

Perkhidmatan dan ciri yang diterangkan dalam bab ini mungkin tidak disokong di semua negara atau rantau atau oleh semua rangkaian dan/atau pengendali rangkaian di semua kawasan.

#### Untuk memulakan Timescape™

- 1 Dari Skrin Utama anda, ketik III.
- 2 Cari dan ketik **Timescape™** *\_\_\_*.
- 3 Kali pertama anda memulakan Timescape, anda boleh mengetik jubin dalam skrin alu-aluan untuk log masuk ke dalam akaun Facebook atau Twitter anda. Jika anda tidak mahu log masuk, ketik Selesai.

# Paparan utama Timescape<sup>™</sup>

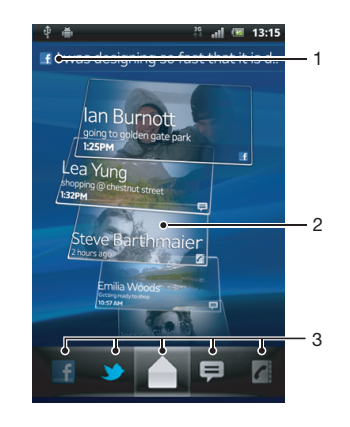

- 1 Status anda pada perkhidmatan web yang anda pilih
- 2 Jubin Timescape™, dalam susunan kronologi, dengan jubin terkini di bahagian atas
- 3 Penapis acara Timescape™

# Widget Timescape<sup>™</sup>

Widget Timescape<sup>™</sup> menunjukkan peristiwa Timescape<sup>™</sup> yang terkini. Untuk akses pantas, widget Timescape<sup>™</sup> boleh ditambah pada Skrin Utama anda. Lihat *Skrin utama* di halaman 17.

# Paparan widget Timescape™

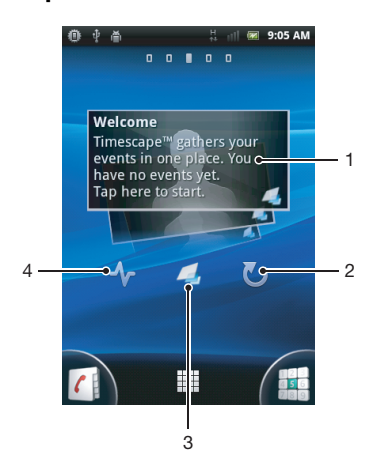

- 1 Jubin Timescape™
- 2 Muat semula
- 3 Jalan pintas ke paparan utama Timescape
- 4 Ketik untuk mengemas kini status anda
- Anda tidak boleh pratonton jubin dalam widget Timescape™.

# Untuk menambah widget Timescape™ ke skrin Utama anda

- 1 Dari Skrin Utama anda, tekan 📃.
- 2 Ketik Tambah > Widget.
- 3 Ketik Widget Timescape™.
- 4 Pilih item yang anda hendak tambah.

## Untuk mengeluarkan widget Timescape dari skrin Utama anda

- 1 Dari skrin Utama anda, sentuh dan tahan widget Timescape.
- 2 Seret widget ke 前 pada bahagian bawah skrin.

# Menggunakan Timescape™

## Untuk menatal jubin dalam Timescape™

- 1 Dari Skrin Utama anda, ketik .....
- 2 Cari dan ketik Timescape™.
- 3 Kuis ke atas atau bawah untuk menatal jubin.

## Untuk pratonton jubin dalam Timescape™

- 1 Dari Skrin Utama anda, ketik .....
- 2 Cari dan ketik **Timescape™**.
- 3 Tatal ke jubin yang anda ingin pratonton dan kemudian ketiknya.

# Penapis acara Timescape™

|          | Semua peristiwa                            |
|----------|--------------------------------------------|
| 1        | Panggilan terlepas                         |
| þ        | Mesej teks dan multimedia yang diterima    |
| <b>y</b> | Kemas kini daripada kenalan Twitter™ anda  |
| f        | Kemas kini daripada kenalan Facebook™ anda |
|          |                                            |

#### Untuk menapis peristiwa yang dipaparkan dalam Timescape™

- 1 Dari Skrin Utama anda, ketik .....
- 2 Cari dan ketik **Timescape™**.
- 3 Ketik atau kuis ikon penapis.

#### Untuk memuat semula paparan utama dalam Timescape™

- Apabila penapis acara Timescape™ ditetapkan pada semua acara, tekan , dan ketik Muat semula.
- Apabila anda memuat semula paparan utama, telefon anda menyambung ke Internet untuk mengemas kini maklumat daripada akaun perkhidmatan web yang anda pautkan pada Timescape™.

### Untuk log masuk ke Facebook™ atau Twitter™ dari Timescape™

- 1 Dari Skrin Utama anda, ketik .....
- 2 Cari dan ketik **Timescape**<sup>™</sup>.
- 3 Tekan =, kemudian ketik Tetapan > Sediakan perkhidmatan.
- 4 Ketik perkhidmatan yang anda hendak log masuk.
- 5 Masukkan butiran log masuk anda.
- Apabila anda telah melog masuk ke perkhidmatan web, anda boleh mengemas kini status anda atau melihat kemas kini dari perkhidmatan web dalam Timescape™.

#### Untuk mengemas kini status Facebook™ atau Twitter™ anda dalam Timescape™

- 1 Dari Skrin Utama anda, ketik .....
- 2 Cari dan ketik Timescape™.
- 3 Ketik  $\equiv$  > Kms kini status.
- 4 Ketik perkhidmatan yang anda hendak kemas kinikan status anda. Jika anda tidak mendaftar masuk ke perkhidmatan itu, anda perlu mendaftar masuk sebelum meneruskan. Apabila anda telah memilih perkhidmatan yang diingini, ketik **Teruskan**.
- 5 Ketik medan teks dan masukkan status baru anda, kemudian ketik Siar.

## Untuk melog keluar dari Facebook™ atau Twitter™ dari Timescape™

- 1 Dari Skrin Utama anda, ketik .....
- 2 Cari dan ketik **Timescape™**.
- 3 Tekan =, kemudian ketik **Tetapan** > **Sediakan perkhidmatan**.
- 4 Ketik perkhidmatan yang anda hendak log keluar.
- Maklumat akaun anda dipadam apabila anda melog keluar.

## Untuk melihat peristiwa dalam Timescape™

- 1 Dari Skrin Utama, ketik iii.
- 2 Dapatkan dan ketik Timescape™.
- 3 Tatal dan ketik jubin untuk acara yang dikehendaki supaya ia kelihatan dalam mod pratonton. Kemudian ketik jubin sekali lagi.

# Untuk memanggil balik dari Timescape ™ apabila anda mempunyai panggilan terlepas

- 1 Dari Skrin Utama, ketik
- 2 Cari dan ketik **Timescape**<sup>™</sup>.
- 3 Ketik jubin yang mewakili panggilan terlepas, kemudian ketik jubin sekali lagi.
- 4 Ketuk Cuntuk memanggil balik.

#### Untuk membalas mesej teks atau multimedia dalam Timescape™

- 1 Dari Skrin Utama anda, ketik .....
- 2 Cari dan ketik **Timescape™**.
- 3 Tatal ke jubin mesej teks atau multimedia, kemudian ketik jubin tersebut.
- 4 Ketuk jubin mesej sekali lagi, kemudian, edit mesej dan ketuk Hantar.

# Butang tak terhingga dalam Timescape™

Apabila anda mengetik jubin, butang tak terhingga 🔂 muncul pada penjuru kanan atas. Jika jubin disambungkan pada kenalan, anda boleh mengakses kandungan berkaitan dengan mengetik butang tak terhingga.

## Untuk melihat komunikasi dengan kenalan dalam Timescape™

- 1 Dari Skrin Utama anda, ketik III.
- 2 Cari dan ketik **Timescape**<sup>™</sup>.
- 3 Ketuk jubin untuk acara yang berkaitan dengan kenalan.
- 4 Ketik 🐼. Semua komunikasi dengan kenalan kelihatan.
- 5 Ketik atau kuis item penapis di sebelah bawah skrin untuk melihat komunikasi dengan kenalan menerusi media lain.

# Tetapan Timescape™

# Untuk mengakses tetapan Timescape™

- 1 Dari Skrin Utama, ketik iii.
- 2 Cari dan ketik **Timescape™**.
- 3 Tekan =, kemudian ketik **Tetapan**.

## Untuk menjadualkan kemas kini kandungan perkhidmatan web dalam Timescape™

- 1 Dari Skrin Utama anda, ketik III.
- 2 Cari dan ketik **Timescape™**.
- 3 Tekan \_\_\_\_, kemudian ketik **Tetapan** > **Mod kemas kini**.
- 4 Ketik pilihan yang dikehendaki. Jika anda memilih **Manual**, tiada kemas kini automatik yang akan dilakukan.

# Bermula dengan Android Market™

Buka Android Market<sup>™</sup> dan masuk ke dunia aplikasi dan permainan. Anda boleh menyemak imbas aplikasi dan permainan ini melalui kategori berlainan. Anda juga boleh menilai aplikasi atau permainan dan menghantar maklum balas mengenainya.

Untuk menggunakan Android Market<sup>™</sup>, anda perlu mempunyai akaun Google<sup>™</sup>. Lihat *Untuk menyediakan akaun Google<sup>™</sup> dalam telefon anda* di halaman 50.

Android Market<sup>™</sup> mungkin tidak tersedia di semua negara atau rantau

## Untuk membuka Android Market™

- 1 Dari Skrin Utama, ketik .....
- 2 Cari dan ketik Market.

# Pilihan pembayaran

Semasa anda memuat turun aplikasi berbayar dari Android Market<sup>™</sup>, pembelian anda dikendalikan melalui Google Checkout<sup>™</sup>. Dalam sesetengah kes, anda boleh memuat turun versi percubaan percuma aplikasi melalui Android Market<sup>™</sup>, tetapi jika anda mahu terus menggunakan aplikasi, muat turun dan pembayaran versi penuh mesti dibuat melalui tapak web pengilang.

- Google Checkout<sup>™</sup> Google Checkout<sup>™</sup> adalah perkhidmatan pemprosesan pembayaran dalam talian. Ia menawarkan, contohnya, maklumat mengenai sejarah pembelian anda, dan memberikan anda perlindungan daripada penipuan kad kredit dengan tidak memberikan nombor kad kredit penuh anda kepada vendor. Anda boleh menggunakan akaun Google<sup>™</sup> anda untuk log masuk ke Google Checkout<sup>™</sup> dari telefon anda. Jika anda tidak mempunyai akaun Google Checkout<sup>™</sup>, anda boleh mendaftar untuk akaun baru dari telefon anda. Pembayaran boleh dibuat dengan kad kredit, debit atau kad hadiah. Sesetengah vendor mungkin juga menerima pembayaran menerusi akaun bil telefon anda.
- Aplikasi boleh dibeli melalui Android Market™ di semua negara atau wilayah.

# Memuat turun dari Android Market<sup>™</sup>

Anda boleh memuat turun semua jenis aplikasi dari Android Market<sup>™</sup>, termasuk aplikasi percuma. Jika anda membayar untuk aplikasi melalui Google Checkout<sup>™</sup>, aplikasi diikat kepada akaun Google<sup>™</sup> anda supaya ia boleh dipasang jumlah masa tanpa had pada sebarang peranti.

## Sebelum anda memuat turun aplikasi

Sebelum anda mula memuat turun daripada Android Market™, pastikan anda mempunyai sambungan Internet yang berfungsi.

Anda harus mengingati bahawa anda mungkin dikenakan caj trafik data apabila anda memuat turun kandungan ke telefon anda. Hubungi operator anda untuk maklumat lanjut.

#### Untuk memuat turun aplikasi percuma

- 1 Dalam Android Market<sup>™</sup>, cari item yang anda ingin muat turun dengan menyemak imbas kategori atau dengan menggunakan fungsi carian.
- 2 Ketik item untuk melihat butirannya dan ikuti arahan untuk menyelesaikan pemasangan.
- 3 Jika aplikasi yang anda ingin muat turun memerlukan akses kepada data anda atau kawalan mana-mana fungsi pada telefon anda, skrin tambahan akan kelihatan bersama butiran. Baca skrin ini dengan teliti kerana kefungsian telefon anda mungkin terjejas dengan serius jika anda meneruskan. Ketik OK jika anda bersetuju atau Batal jika anda ingin membatalkan muat turun.

#### Untuk memuat turun aplikasi berbayar

- 1 Dalam Android Market<sup>™</sup>, cari item yang anda ingin muat turun dengan menyemak imbas kategori atau dengan menggunakan fungsi carian.
- 2 Ketik item untuk melihat butirannya dan ikuti arahan dalam telefon anda untuk menyelesaikan pembelian anda.
- Jika aplikasi yang anda ingin muat turun memerlukan akses kepada data anda atau kawalan mana-mana fungsi pada telefon anda, skrin tambahan akan kelihatan bersama butiran. Baca skrin ini dengan teliti kerana kefungsian telefon anda mungkin terjejas dengan serius jika anda meneruskan. Ketik OK jika anda bersetuju atau Batal jika anda ingin membatalkan muat turun.

# Untuk membuka aplikasi yang dimuat turun

- 1 Dalam Android Market<sup>™</sup>, tekan <u></u>, kemudian ketik **My apps**.
- 2 Ketik aplikasi yang dimuat turun.
- 👻 Anda juga boleh mengakses aplikasi yang dimuat turun dari skrin Aplikasi.

# Mengosongkan data aplikasi anda

Kadangkala anda mungkin perlu mengosongkan data bagi aplikasi tertentu. Ini mungkin berlaku jika, contohnya, ingatan aplikasi menjadi penuh, atau anda mahu mengosongkan markah tertinggi untuk permainan. Anda juga mungkin ingin memadam e-mel, mesej teks dan mesej multimedia masuk dalam beberapa aplikasi.

## Untuk mengosongkan semua cache bagi aplikasi

- 1 Dari Skrin Utama anda, ketik .....
- 2 Cari dan ketik **Tetapan**.
- 3 Ketik Aplikasi > Urus aplikasi.
- 4 Ketik aplikasi yang anda hendak kosongkan semua cachenya.
- 5 Ketik Kosongkan cache.
- Sesetengah aplikasi tidak mungkin dapat dikosongkan cachenya.

#### Untuk memadam aplikasi yang dipasang

- 1 Dari Skrin Utama, ketik .....
- 2 Dapatkan dan ketik **Tetapan**.
- 3 Ketik Aplikasi > Urus aplikasi.
- 4 Ketik aplikasi yang diingini.
- 5 Ketik Nyahpasang.
- Anda tidak boleh memadam aplikasi yang sudah dipasang terdahulu.

# Kebenaran

Sesetengah aplikasi perlu mengakses bahagian-bahagian telefon anda supaya dapat berfungsi dengan betul. Contohnya, aplikasi navigasi memerlukan kebenaran untuk menghantar dan menerima lalu lintas data, dan mengakses lokasi anda. Sesetengah aplikasi mungkin menyalahgunakan kebenaran yang diberikan dengan mencuri atau memadam data, atau melaporkan lokasi. Pastikan anda hanya memasang dan memberi kebenaran kepada aplikasi yang anda percayai sahaja.

#### Untuk melihat kebenaran aplikasi

- 1 Dari Skrin Utama, ketik .....
- 2 Dapatkan dan ketik **Tetapan**.
- 3 Ketik Aplikasi > Urus aplikasi.
- 4 Ketik aplikasi yang diingini.
- 5 Tatal ke bawah untuk melihat **Keizinan**.

# Memasang aplikasi Market<sup>™</sup> bukan Android

Memasang aplikasi yang asal usulnya tidak diketahui atau tidak boleh dipercayai boleh merosakkan telefon anda. Secara lalainya, telefon anda ditetapkan untuk menyekat pemasangan seperti itu. Walau bagaimanapun, anda boleh menukar tetapan ini dan membenarkan pemasangan daripada sumber yang tidak diketahui.

Sony Ericsson tidak menjamin prestasi mana-mana aplikasi atau kandungan pihak ketiga yang dipindahkan melalui muat turun atau antara muka lain ke telefon anda. Sony Ericsson juga tidak bertanggungjawab terhadap sebarang kerosakan atau pengurangan prestasi telefon anda yang berpunca daripada pemindahan kandungan pihak ketiga. Hanya gunakan kandungan daripada sumber yang dipercayai. Hubungi pembekal kandungan sekiranya anda mempunyai sebarang soalan atau kebimbangan.

Untuk membenarkan pemasangan aplikasi bukan Android Market™

- 1 Dari Skrin Utama, ketik
- 2 Cari dan ketik **Tetapan** > **Aplikasi**.
- 3 Tandakan kotak semak Sumber tidak diketahui.

# **Perkhidmatan PlayNow™**

Anda boleh menggunakan perkhidmatan PlayNow™ untuk memuat turun aplikasi, permainan dan muzik. Perkhidmatan PlayNow™ menawarkan muat turun percuma dan bukan percuma.

Perkhidmatan PlayNow™ tidak tersedia di semua negara.

# Sebelum anda memuat turun kandungan

Sebelum anda memuat turun, pastikan anda mempunyai sambungan Internet. Juga, anda mungkin memerlukan kad ingatan dimasukkan ke dalam telefon anda untuk memuat turun kandungan, seperti muzik, nada dering dan tema.

Apabila anda memuat turun kandungan ke telefon, anda mungkin dicaj untuk jumlah data yang dipindahkan. Hubungi pengendali rangkaian anda untuk mendapatkan maklumat mengenai kadar pemindahan data di negara anda.

#### Untuk memulakan PlayNow™

- 1 Dari Skrin Utama, ketik III.
- 2 Dapatkan dan ketik 🔜.

# Memuat turun dari perkhidmatan PlayNow™

Muat turun rangkaian kandungan dari perkhidmatan PlayNow™ terus ke telefon anda. Pilih daripada pelbagai aplikasi, permainan, muzik, nada dering dan kandungan lain. Sila maklum bahawa pilihan pembayaran untuk aplikasi bukan percuma mungkin berbeza bagi setiap negara.

#### Untuk memuat turun item PlayNow ke telefon anda

- 1 Dari Skrin Utama anda, ketik III.
- 2 Cari dan ketik **Store**.
- 3 Cari item yang anda ingin muat turun dengan menyemak imbas kategori atau dengan menggunakan fungsi carian.
- 4 Ketik item untuk melihat butirannya.
- 5 Klik "Beli sekarang!" untuk memulakan proses pembelian. Selepas pembelian anda telah disahkan, anda boleh mula memuat turun kandungan anda.

# Video Qriocity<sup>™</sup>

Sewa dan beli video yang anda boleh lihat bukan hanya pada telefon anda, tetapi, juga pada PC, PlayStation<sup>®</sup> Portable (PSP) dan PlayStation<sup>®</sup> 3 anda.

Video Qriocity™ mungkin tidak disediakan di semua negara atau rantau.

#### Untuk membuka Qriocity™

- 1 Dari Skrin Utama anda, ketik .....
- 2 Cari dan ketik 💫.

# Gambaran keseluruhan menu Qriocity™

- Lihat maklumat akaun anda **%**; Ω Pergi ke fungsi carian untuk mencari video Lihat status muat turun untuk semua item anda Х Lihat dan tukar tetapan untuk akaun, pembelian dan muat turun anda 6 Tambah video semasa ke senarai keinginan  $\mathbf{x}$ Padam semua item dalam senarai keinginan anda 6 Padam video yang anda sedang tonton dari senarai keinginan Kongsi maklumat mengenai video semasa melalui rangkaian sosial, e-mel, Bluetooth atau kaedah lain Lihat maklumat undang-undang 8
- Menu Qriocity<sup>™</sup> adalah dinamik, yang bermaksud bahawa semua pilihan tidak sentiasa tersedia. Sebagai contoh, pilihan untuk memadamkan semua item dalam senarai keinginan anda hanya tersedia semasa anda sedang melihat senarai itu sahaja.

#### Untuk membuka menu Qriocity™

Buka Qriocity™, kemudian tekan \_\_\_\_.

# Mewujudkan akaun Qriocity™

Anda perlu mewujudkan akaun Qriocity™ jika anda mahu membeli atau menyewa wayang dengan perkhidmatan ini. Jika anda sudah pun memiliki akaun rangkaian PlayStation<sup>®</sup>, maka anda boleh menggunakan akaun itu.

# Menerokai pilihan video Qriocity™

Semak imbas mengikut kategori atau masukkan teks untuk mencari item tertentu. Anda juga boleh memilih untuk pratonton video yang anda minati.

# Menyewa atau membeli video

Sewa atau beli video daripada pilihan filem-filem Hollywood yang terbaru, wayang aksi, komedi dan banyak lagi. Apabila anda menyewa video, anda diberikan tempoh masa yang ditetapkan untuk menontonnya. Ini berbeza dari pasaran ke pasaran. Anda juga boleh memilih untuk memuat turun video yang dibeli ke kebanyakan peranti Sony<sup>™</sup> yang disambungkan ke akaun Qriocity<sup>™</sup>.

# Gambaran keseluruhan pemberitahuan Qriocity™

Apabila anda membeli atau menyewa video, pemberitahuan berikut mungkin kelihatan:

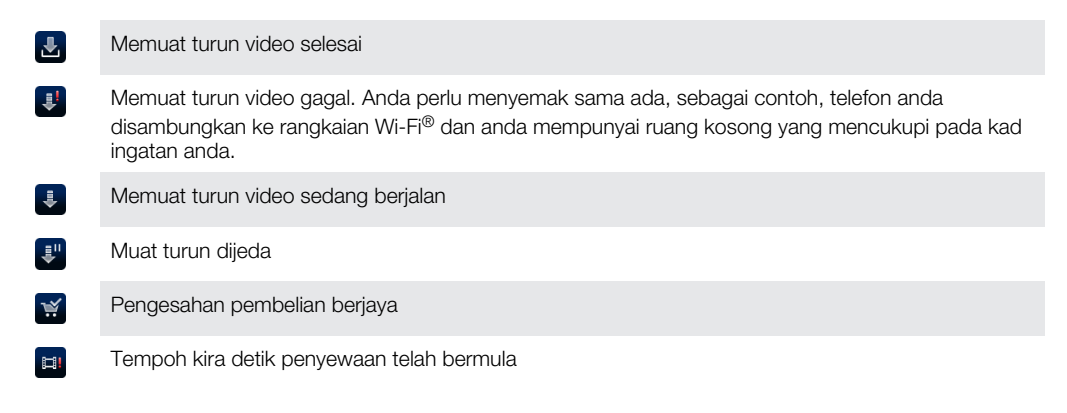

# Menonton video dari Qriocity™

Anda boleh menonton video yang anda sewa atau beli pada kebanyakan peranti Sony™ yang disambungkan ke akaun Qriocity™ anda.

# Gambaran keseluruhan menu video Qriocity™

Apabila anda menonton video, anda boleh membuka menu untuk mendapatkan pilihan berikut:

**1 0** 

Lihat maklumat mengenai video semasa

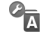

Tukar bahasa sari kata atau alih keluar sari kata

Tukar bahasa audio

Padam video semasa

# Mula mengatur

# Kalendar

Telefon anda mempunyai kalendar untuk menguruskan jadual masa anda. Jika anda mempunyai akaun Sony Ericsson atau akaun Google™, anda juga boleh menyelaraskan kalendar telefon anda dengan kalendar web anda. Lihat *Menyelaraskan* pada halaman 67.

# Untuk menetapkan paparan kalendar

- 1 Dari Skrin Utama anda, ketik 🛄, kemudian cari dan ketik Kalendar.
- 2 Tekan 📃 dan buat pilihan.

# Untuk melihat berbilang kalendar

- 1 Dari Skrin Utama anda, ketik 🛄, kemudian cari dan ketik Kalendar.
- 2 Tekan =, kemudian ketik **Lagi** > **Kalendar saya**.
- 3 Ketuk untuk memilih kalendar yang anda ingin lihat.

# Untuk mewujudkan peristiwa kalendar

- 1 Dari Skrin Utama anda, ketik IIII, kemudian ketik Kalendar.
- 2 Tekan 📃, kemudian ketik Acara baru.
- 3 Masukkan nama, masa, lokasi dan perihalan untuk peristiwa.
- 4 Jika mahu, buat pilihan lain di bawah **Ulangan**.
- 5 Pilih peringatan untuk peristiwa. Untuk menambah peringatan baru bagi peristiwa, ketik +.
- 6 Ketik Simpan.
- Apabila masa janji temu tiba, telefon anda memainkan bunyi singkat untuk mengingatkan anda. Juga, 
   <u>im</u> kelihatan dalam bar status.

## Untuk melihat peristiwa kalendar

- 1 Dari Skrin Utama anda, ketik III, kemudian ketik Kalendar.
- 2 Ketik peristiwa yang anda ingin lihat.

# Untuk menukar tetapan kalendar

- 1 Dari Skrin Utama anda, ketik III, kemudian ketik Kalendar.
- 2 Tekan =, kemudian ketik Lagi > Tetapan.
- 3 Ketik untuk membuka tetapan yang anda mahu tukar dan sunting sebagaimana yang anda ingini.

# Jam penggera

Gunakan telefon anda sebagai jam penggera dan pilih mana-mana bunyi dalam telefon anda sebagai isyarat penggera. Penggera tidak berbunyi jika telefon anda dimatikan. Tetapi ia berbunyi apabila telefon anda ditetapkan pada mod senyap.

# Untuk membuka jam penggera

- 1 Dari Skrin Utama anda, ketik **!!!**.
- 2 Cari dan ketik **Penggera**.
- Anda juga boleh membuka jam penggera dengan mengetik jam analog selepas menambahnya sebagai widget ke Skrin Utama anda.

## Untuk menetapkan penggera baru

- 1 Dari skrin Utama anda, ketik .....
- 2 Cari dan ketik **Penggera**.
- 3 Ketik Tmbh penggera.
- 4 Laraskan masa dengan menatal ke atas dan ke bawah.
- 5 Ketik **Tetapkan**.
- 6 Jika anda mahu, sunting tetapan penggera lain.
- 7 Ketik Selesai.

### Untuk menyunting penggera sedia ada

- 1 Dari Skrin Utama anda, ketik .....
- 2 Cari dan ketik **Penggera**.
- 3 Ketik penggera yang anda mahu sunting.
- 4 Ketik Masa.
- 5 Tatal ke atas atau ke bawah untuk melaraskan masa.
- 6 Ketik Tetapkan.
- 7 Jika anda mahu, sunting tetapan penggera lain.
- 8 Ketik Selesai.
- Format masa penggera yang dipaparkan adalah sama dengan format yang anda pilih untuk tetapan masa umum anda, sebagai contoh, 12 jam atau 24 jam.

## Untuk menyahaktifkan penggera

- 1 Dari Skrin Utama anda, ketik
- 2 Cari dan ketik **Penggera**.
- 3 Ketik salah satu penggera yang ditanda.
- 4 Nyahtandakan kotak semak Hidupkan penggera.

#### Untuk mengaktifkan penggera sedia ada

- 1 Dari Skrin Utama anda, ketik .....
- 2 Cari dan ketik **Penggera**.
- 3 Ketik salah satu penggera yang tidak ditanda.
- 4 Tandakan kotak semak Hidupkan penggera.

#### Untuk memadamkan penggera

- 1 Dari Skrin Utama anda, ketik .....
- 2 Cari dan ketik **Penggera**.
- 3 Ketik penggera yang anda hendak padamkan.
- 4 Ketik **Padam**, kemudian ketik **OK**.

## Untuk menetapkan nada dering untuk penggera

- 1 Dari Skrin Utama anda, ketik III.
- 2 Cari dan ketik **Penggera**.
- 3 Ketik penggera yang anda mahu sunting.
- 4 Ketik Nada dering dan buat pilihan.
- 5 Ketik Selesai.

# Untuk menetapkan penggera berulangan

- 1 Dari Skrin Utama anda, ketik .....
- 2 Cari dan ketik **Penggera**.
- 3 Ketik penggera yang anda mahu sunting.
- 4 Ketik Ulang.
- 5 Tandakan kotak semak untuk hari yang diingini, kemudian ketik **OK**.

# Untuk menetapkan tajuk untuk penggera

- 1 Dari Skrin Utama anda, ketik .....
- 2 Cari dan ketik **Penggera**.
- 3 Ketik penggera yang anda mahu sunting.
- 4 Ketik Label dan masukkan nama untuk penggera.
- 5 Ketik OK.

# Untuk mengaktifkan fungsi getaran untuk penggera

- 1 Dari Skrin Utama anda, ketik III.
- 2 Cari dan ketik **Penggera**.
- 3 Ketik penggera yang anda mahu sunting.
- 4 Tandakan kotak semak Getar.

Untuk menetapkan penggera supaya berbunyi semasa telefon dalam mod senyap

- 1 Dari Skrin Utama anda, ketik .....
- 2 Cari dan ketik **Penggera**, kemudian tekan <u></u>
- 3 Ketik Tetapan.
- 4 Tandakan kotak semak Pnggera dlm mod senyp.

Untuk menidurkan penggera apabila ia berbunyi

• Apabila penggera berbunyi, ketik Tidur.

Untuk mematikan penggera apabila ia berbunyi

• Apabila penggera berbunyi, ketik Hentikan.

# Aplikasi NeoReader™

Gunakan telefon anda sebagai pengimbas kod bar untuk mengetahui lebih lanjut mengenai item yang anda imbas. Contohnya, anda lihat sehelai kot dalam iklan majalah dan mahu mencari saluran runcit terdekat untuk membelinya. Jika iklan mengandungi kod bar yang boleh dibaca, aplikasi NeoReader™ menggunakan kod ini untuk mengakses kandungan web mudah alih, seperti halaman web dengan lebih banyak maklumat produk atau peta saluran runcit berdekatan. NeoReader™ menyokong kebanyakan jenis kod bar standard.

#### Untuk memulakan aplikasi NeoReader™

- 1 Dari Skrin Utama, ketik
- Dapatkan dan ketik **№ NeoReader™**.

#### Untuk mengimbas kod bar

- 1 Dalam aplikasi NeoReader™, tahan kamera telefon pada kod bar sehingga kod bar lengkap boleh dilihat dalam pemidang tilik.
- 2 Telefon mengimbas kod bar secara automatik, dan bergetar semasa kod bar dikenal pasti. Jika kod bar tidak dikenal pasti, ketuk i untuk mengimbas kod secara manual.
- 3 Apabila kod bar dikenal pasti, ketuk Teruskan untuk memaparkan maklumat kod bar, atau ketuk Undur untuk membatalkan operasi.

#### Untuk memasukkan nombor kod bar secara manual

- 2 Ketuk medan teks, kemudian, masukkan nombor kod bar.
- 3 Ketik OK.

# Gambaran keseluruhan menu aplikasi NeoReader™

Pilihan menu berikut tersedia dalam aplikasi NeoReader™:

- Klik untuk mengimbas kod bar secara manual, menggunakan resolusi imej yang lebih tinggi
- Masukkan nombor kod bar secara manual. Pilihan ini boleh digunakan jika kamera anda mempunyai kesukaran membaca kod bar
- Lihat senarai kod bar yang diimbas sebelum ini
- (o) Tetapkan keutamaan anda:
  - Bisu atau dayakan bunyi
    - Dayakan atau nyahdayakan fungsi pengesahan mesej. Jika didayakan, anda akan menerima mesej pengesahan bertanyakan sama ada anda hendak terus melihat kandungan web mudah alih kod bar selepas imbasan yang berjaya
  - Pilih sama ada anda hendak pergi semula ke aplikasi NeoReader™, atau ke anak tetingkap aplikasi, selepas anda telah melihat kandungan kod bar
  - Pilih berapa banyak kod bar untuk disimpan dalam senarai sejarah
- Ostation Contraction Contractic Contractic Contractic Con
- Baca selanjutnya mengenai jenis kod bar berbeza dan mengenai cara untuk menggunakan NeoReader™
- 🔼 💫 Pilih tetapan peribadi anda. Maklumat ini akan digunakan untuk memperibadikan kandungan kod bar
- Antar mesej teks untuk menjemput rakan untuk memuat turun aplikasi NeoReader™
- X Keluar daripada aplikasi NeoReader™

# ANT+

Telefon anda dilengkapi dengan ANT+, yang merupakan fungsi saling operasi yang membolehkan pengumpulan, pemindahan automatik dan penjejakan data sensor untuk memonitor kesejahteraan peribadi. Apabila anda menyambungkan telefon anda ke peralatan kecergasan dan sukan berbeza, ANT+ membolehkan telefon anda mengambil maklumat dari peranti seperti monitor kadar denyut jantung.

- Aplikasi seperti iMapMyFitness, diperlukan untuk pembentukan data yang peranti serasi ANT+ kumpulkan.

# Menyelaraskan

Anda boleh menyelaraskan kenalan, e-mel, peristiwa kalendar dan maklumat lain dengan telefon anda dari berbilang akaun e-mel, perkhidmatan penyelarasan dan akaun jenis lain, bergantung pada aplikasi yang dipasangkan pada telefon anda. Menyelaraskan telefon anda dengan sumber maklumat lain adalah cara yang mudah dan praktikal untuk mengikuti perkembangan terkini.

Anda boleh:

- akses kenalan Gmail<sup>™</sup>, Google Calendar<sup>™</sup>, Google<sup>™</sup> anda dan perkhidmatan Google lain yang anda gunakan.
- akses e-mel korporat, kenalan dan kalendar anda.
- akses kenalan Facebook<sup>™</sup> anda, kalendar, album dan perkhidmatan lain yang anda gunakan.
- selaraskan telefon anda dengan pelayan Internet menggunakan SyncML™.
- selaraskan, simpan dan urus kenalan anda pada tapak web Sony Ericsson dan muat turunnya ke telefon baru atau ke beberapa telefon menggunakan Sony Ericsson Sync.

# Menyelaraskan dengan Google™

Selaraskan telefon anda dengan kenalan dan data Gmail<sup>™</sup>, Google Calendar<sup>™</sup>, Google<sup>™</sup> anda dari perkhidmatan Google lain yang anda gunakan. Lihat dan uruskannya dari telefon anda hanya semudah yang anda mahukan dari komputer.

Selepas menyelaraskan, anda boleh menemui Gmail<sup>™</sup> dalam aplikasi Gmail<sup>™</sup> ; Google Calendar<sup>™</sup> dalam aplikasi Kalendar; kenalan Google<sup>™</sup> dalam aplikasi Kenalan; dan data lain yang sepadan dengan aplikasi Google yang anda telah pasang.

# Untuk menyediakan akaun Google™ dalam telefon anda untuk penyelarasan

- 1 Dari Skrin Utama anda, ketik III.
- 2 Ketik Tetapan > Akaun & penyegerakan.
- 3 Pastikan kotak semak **Aktifkan autosegerak** ditandakan agar aplikasi boleh menyelaraskan data secara automatik.
- 4 Ketik Tambah akaun > Google.
- 5 Ikuti wizard pendaftaran untuk mewujudkan akaun Google™, atau daftar masuk jika anda sudah mempunyai akaun.
- 6 Ketik akaun Google™ yang baru diwujudkan dan kemudian, ketik item yang anda hendak selaraskan.

#### Untuk menyelaraskan secara manual dengan akaun Google™ anda

- 1 Dari Skrin Utama, ketik III.
- 2 Ketik **Tetapan** > **Akaun & penyegerakan**.
- 3 Ketik akaun Google™ yang anda hendak selaraskan.
- 4 Tekan 📃, kemudian ketik Segerakkan sekarang.

## Untuk mengeluarkan akaun Google™ dari telefon anda

- 1 Dari Skrin Utama anda, ketik .....
- 2 Ketik Tetapan > Akaun & penyegerakan.
- 3 Ketik akaun Google™ yang anda hendak keluarkan dari senarai akaun.
- 4 Ketik Alih keluar akaun.
- 5 Ketik Alih keluar akaun sekali lagi untuk mengesahkan.
- Anda boleh mengeluarkan semua akaun Google<sup>™</sup> anda dari senarai akaun, kecuali untuk yang pertama. Untuk mengeluarkan akaun pertama, anda hendaklah menetapkan semula sepenuhnya telefon anda. Lihat *Menetapkan semula telefon* pada halaman 126.

# Menyelaras e-mel korporat anda, kalendar dan kenalan

Akses mesej e-mel korporat anda, janji temu kalendar dan kenalan secara terus dari telefon anda. Lihat dan uruskannya semudah yang anda mahukan dari komputer. Selepas

persediaan, anda boleh mendapatkan maklumat dalam aplikasi **E-mel**, **Kalendar** dan **Kenalan**.

Untuk anda mengakses kefungsian yang diterangkan di atas, maklumat korporat anda mesti disimpan pada pelayan Microsoft® Exchange.

Untuk menyediakan e-mel korporat, kalendar dan kenalan dalam telefon anda

- 1 Dari Skrin Utama anda, ketik **...**
- 2 Ketik Tetapan > Akaun & penyegerakan.
- 3 Pastikan kotak semak **Aktifkan autosegerak** ditandakan agar data anda akan diselaraskan secara automatik menurut sela penyelarasan yang anda telah tetapkan.
- 4 Ketik Tambah akaun > Exchange Active Sync.
- 5 Masukkan alamat e-mel korporat dan kata laluan anda.
- 6 Ketik Seterusnya.
- 7 Ikuti langkah-langkah ini untuk menatarajah akaun anda dan memilih jenis data yang anda mahu selaraskan ke telefon, seperti kenalan dan kalendar. Jika tetapan untuk akaun korporat anda tidak ditemui secara automatik, selesaikan persediaan secara manual. Hubungi pentadbir rangkaian korporat anda jika anda memerlukan maklumat lanjut.
- 8 Apabila persediaan selesai, masukkan nama untuk akaun korporat ini supaya ia mudah untuk dikenal pasti, kemudian ketik **Selesai**.
- 9 Jika digesa, aktifkan pentadbir peranti untuk membenarkan pelayan korporat anda mengawal ciri keselamatan tertentu dalam telefon anda. Pentadbir peranti untuk telefon anda biasanya adalah e-mel, kalendar atau aplikasi lain yang anda berikan kuasa untuk melaksanakan dasar keselamatan pada telefon apabila anda menyambung ke perkhidmatan perusahaan yang memerlukan kuasa ini.

### Untuk menyunting persediaan e-mel korporat, kalendar dan kenalan

- 1 Dari Skrin Utama anda, ketik .....
- 2 Ketik **Tetapan** > **Akaun & penyegerakan** dan pilih akaun korporat anda.
- 3 Ketik Tetapan akaun.
- 4 Tukar tetapan untuk disesuaikan dengan keperluan anda. Contohnya, anda boleh memutuskan:
  - berapa kerap telefon perlu diperiksa unutk mesej e-mel baru.
  - untuk mendapatkan kalendar korporat dan kenalan anda dalam telefon anda.
  - tetapan pelayan dalam **Tetapan masuk**.

## Untuk menetapkan selang penyelarasan untuk akaun korporat

- 1 Dari Skrin Utama anda, ketik .....
- 2 Ketik **Tetapan** > **Akaun & penyegerakan** dan pilih akaun korporat anda.
- 3 Ketik **Tetapan akaun**.
- 4 Ketik Kkrpn pnymakn peti masuk dan buat pilihan selang waktu.

## Untuk mengeluarkan akaun korporat dari telefon anda

- 1 Dari Skrin Utama anda, ketik
- 2 Ketik Tetapan > Akaun & penyegerakan, kemudian, ketik akaun korporat anda.
- 3 Ketik Alih keluar akaun.
- 4 Ketik Alih keluar akaun sekali lagi untuk mengesahkan.

# Menyelaraskan dengan Facebook™

Selaraskan kenalan, kalendar, album Facebook<sup>™</sup> anda dengan Galeri dan data daripada perkhidmatan lain yang anda gunakan. Lihat dan uruskannya dari telefon anda hanya semudah yang anda mahukan dari komputer. Apabila anda menyediakan akaun Facebook untuk berfungsi dalam telefon anda, akaun Penyepaduan Sony Ericsson Facebook diwujudkan secara automatik. Anda boleh menggunakan akaun Penyepaduan Sony Ericsson Facebook ini untuk menyelaraskan kenalan, kalendar dan album anda.

# Untuk menyediakan akaun Facebook™ dalam telefon anda

- 1 Dari Skrin Utama anda, ketik .....
- 2 Ketik **Tetapan** > **Akaun & penyegerakan**.
- 3 Pastikan kotak semak **Aktifkan autosegerak** ditandakan agar aplikasi boleh menyelaraskan data secara automatik.
- 4 Ketik Tambah akaun > Facebook.
- 5 Ikut wizard pendaftaran untuk membuat akaun Facebook™, atau daftar masuk jika anda sudah mempunyai akaun Facebook.
- 6 Buat pilihan penyelarasan untuk akaun anda, kemudian ketik **Selesai**. Akaun Facebook kini sudah disediakan untuk berfungsi pada telefon anda. Akaun penyepaduan Sony Ericsson Facebook juga diwujudkan.

#### Untuk menyelaraskan dengan akaun Facebook™ anda secara manual

- 1 Dari Skrin Utama anda, ketik III.
- 2 Ketik **Tetapan** > **Akaun & penyegerakan**.
- 3 Ketik akaun Facebook™ atau akaun Penyepaduan Sony Ericsson Facebook.
- 4 Tekan =, kemudian ketik Segerakkan sekarang.

## Untuk mengeluarkan akaun Facebook™ dari telefon anda

- 1 Dari Skrin Utama anda, ketik .....
- 2 Ketik Tetapan > Akaun & penyegerakan.
- 3 Ketik akaun Facebook™.
- 4 Ketik Alih keluar akaun.
- 5 Ketik **Alih keluar akaun** sekali lagi untuk mengesahkan. Akaun Facebook dan akaun Penyepaduan Sony Ericsson Facebook kini sudah dikeluarkan. Apabila anda mengeluarkan akaun Facebook dari telefon anda, akaun Facebook itu tidak dipadamkan dan anda masih boleh mengaksesnya dari komputer.

# Menyelaraskan dan menyimpan kenalan dan kalendar anda

Gunakan Sony Ericsson Sync untuk menyelaraskan kenalan anda dengan laman web Sony Ericsson di *www.sonyericsson.com/user*.

Dengan cara ini, kenalan anda disimpan di satu tempat dan anda boleh memindahkannya ke telefon lain dengan mudah. Dan anda sentiasa mempunyai sandaran dalam talian. Anda memerlukan akaun Sony Ericsson untuk menjalankan kaedah ini.

## Untuk menyediakan akaun Sony Ericsson dalam telefon anda

- 1 Dari Skrin Utama anda, ketik iii.
- 2 Ketik Tetapan > Akaun & penyegerakan.
- 3 Pastikan kotak semak **Aktifkan autosegerak** ditandakan agar data diselaraskan secara automatik menurut selang yang anda telah tetapkan.
- 4 Ketik Tambah akaun > Sony Ericsson Sync.
- 5 Log masuk jika anda sudah mempunyai akaun Sony Ericsson atau daftar dan ikuti wizard pendaftaran untuk mewujudkan akaun.
- 6 Ketik **Sela penyelarasan** dan pilih berapa kerap anda mahu telefon diselaraskan secara automatik.
- 7 Ketik Selesai.

# Untuk menyelaraskan secara manual menggunakan Sony Ericsson Sync

- 1 Dari Skrin Utama anda, ketik .....
- 2 Ketik **Tetapan** > **Akaun & penyegerakan**, kemudian, ketik akaun Sony Ericsson anda.
- 3 Tekan \_\_\_\_, kemudian ketik Segerakkan sekarang.

## Untuk menyunting akaun Sony Ericsson anda

- 1 Dari Skrin Utama anda, ketik .....
- 2 Ketik Tetapan > Akaun & penyegerakan, kemudian, ketik akaun Sony Ericsson anda.
- 3 Tanda atau buang tanda kotak semakan untuk item yang anda hendak selaraskan.
- 4 Jika anda hendak menukar tetapan akaun anda, ketik **Tetapan akaun**, sunting maklumat yang dikehendaki dan ketik **Selesai**.

## Untuk menetapkan selang masa penyelarasan

- 1 Dari Skrin Utama anda, ketik .....
- 2 Ketik **Tetapan** > **Akaun & penyegerakan**, kemudian, ketik akaun Sony Ericsson anda.
- 3 Ketik Tetapan akaun.
- 4 Ketik Sela penyelarasan dan buat pilihan selang waktu.

#### Untuk mengeluarkan akaun Sony Ericsson dari telefon anda

- 1 Dari Skrin Utama anda, ketik .....
- 2 Ketik **Tetapan** > **Akaun & penyegerakan**, kemudian, ketik akaun Sony Ericsson anda.
- 3 Ketik Alih keluar akaun.
- 4 Ketik Alih keluar akaun sekali lagi untuk mengesahkan.
- Akaun dialihkan daripada telefon anda, tetapi masih wujud pada pelayan Sony Ericsson. Anda boleh menggunakan butiran akaun anda untuk melog masuk ke laman web Sony Ericsson di *www.sonyericsson.com/user*.

# Menyelaraskan menggunakan SyncML™

Selaraskan telefon anda dengan pelayan Internet menggunakan SyncML<sup>™</sup>. Lihat dan urus kenalan, kalendar dan penanda buku dari telefon anda hanya semudah yang anda lakukan dari komputer.

## Untuk menyediakan akaun SyncML<sup>™</sup> dalam telefon anda

- 1 Dari Skrin Utama anda, ketik III.
- 2 Cari dan ketik **Tetapan** >**Akaun & penyegerakan**.
- 3 Pastikan kotak semak **Aktifkan autosegerak** ditandakan agar data anda akan diselaraskan secara automatik menurut selang yang anda telah tetapkan.
- 4 Ketik Tambah akaun > SyncML.
- 5 Ketik medan akaun, alamat pelayan, nama pengguna dan kata laluan dan masukkan maklumat yang diperlukan.
- 6 Ketik **Sela penyelarasan** dan pilih berapa kerap anda mahu telefon diselaraskan secara automatik.
- 7 Ketik item yang anda mahu selaraskan, contohnya, Kenalan. Kemudian masukkan alamat pelayan, nama pengguna dan kata laluan. Ulangi langkah ini untuk setiap item yang anda mahu selaraskan.
- 8 Setelah anda selesai, ketik Selesai.
- Hubungi pengendali rangkaian SyncML<sup>™</sup> anda untuk mendapatkan maklumat lanjut mengenai tetapan akaun anda.

## Untuk menyelaraskan dengan akaun SyncML<sup>™</sup> anda secara manual

- 1 Dari Skrin Utama anda, ketik III.
- 2 Ketik Tetapan > Akaun & penyegerakan.
- 3 Ketik akaun SyncML<sup>™</sup> yang anda mahu selaraskan.
- 4 Tekan \_\_\_\_, kemudian ketik Segerakkan sekarang.

## Untuk menetapkan selang masa penyelarasan

- 1 Dari Skrin Utama anda, ketik .....
- 2 Ketik **Tetapan** > **Akaun & penyegerakan**, kemudian, ketik akaun SyncML<sup>™</sup> anda.
- 3 Ketik **Tetapan akaun**.
- 4 Ketik Sela penyelarasan dan buat pilihan selang waktu.

# Untuk mengeluarkan akaun SyncML™ dari telefon anda

- Dari Skrin Utama anda, ketik IIII.
   Ketik Tetapan > Akaun & penyegerakan, kemudian, ketik akaun SyncML<sup>™</sup> anda.
- 3 Ketik Alih keluar akaun.
- 4 Ketik Alih keluar akaun sekali lagi untuk mengesahkan.

# Menyambung ke rangkaian wayarles

Anda boleh mengakses Internet secara wayarles dari telefon anda menggunakan teknologi Wi-Fi®. Dengan cara ini, anda boleh menyemak imbas web dan mengakses kadar panggilan dan data yang lebih murah.

Jika syarikat atau organisasi anda mempunyai rangkaian persendirian maya (VPN), anda boleh menyambung ke rangkaian ini dengan telefon anda. Anda boleh menggunakan VPN untuk mengakses intranet dan perkhidmatan dalaman lain di syarikat anda.

# Wi-Fi™

Menggunakan teknologi Wi-Fi<sup>™</sup> anda boleh mengakses Internet secara wayarles dengan telefon anda. Untuk mengakses Internet menggunakan sambungan Wi-Fi<sup>™</sup>, anda mulamula perlu mencari dan bersambung kepada rangkaian Wi-Fi<sup>™</sup> yang tersedia. Isyarat kekuatan rangkaian Wi-Fi<sup>™</sup> mungkin berbeza bergantung pada lokasi telefon anda. Bergerak menghampiri pusat akses Wi-Fi<sup>™</sup> boleh meningkatkan kekuatan isyarat.

# Sebelum menggunakan Wi-Fi™

Untuk menyemak imbas Internet menggunakan sambungan Wi-Fi™ anda perlu mencari dan menyambung ke rangkaian Wi-Fi™ tersedia dan kemudian membuka penyemak imbas Internet. Isyarat kekuatan rangkaian Wi-Fi™ mungkin berbeza bergantung pada lokasi telefon anda. Bergerak menghampiri pusat akses Wi-Fi™ boleh meningkatkan kekuatan isyarat.

# Untuk menghidupkan Wi-Fi®

- 1 Dari Skrin Utama, ketik
- 2 Cari dan ketik **Tetapan** > **Wayarles & rangkaian**.
- 3 Tandakan kotak semak **Wi-Fi**. Telefon mengimbas untuk mengesan rangkaian Wi-Fi® yang tersedia.
- Beberapa saat mungkin diperlukan sebelum Wi-Fi® didayakan.

# Untuk menyambung ke rangkaian Wi-Fi®

- 1 Dari Skrin Utama, ketik iii.
- 2 Cari dan ketik Tetapan > Wayarles & rangkaian > Tetapan Wi-Fi.
- 3 Rangkaian Wi-Fi® tersedia dipaparkan di bawah Rangkaian Wi-Fi. Rangkaian tersedia mungkin terbuka atau selamat. Rangkaian terbuka ditunjukkan dengan an rangkaian selamat ditunjukkan dengan bersebelahan nama rangkaian Wi-Fi® itu.
- Ketik rangkaian Wi-Fi® untuk bersambung dengannya. Jika anda cuba bersambung ke rangkaian Wi-Fi® selamat, anda akan diminta untuk memasukkan kata laluan.
   dipaparkan dalam bar status sebaik sahaja anda disambungkan.
- Telefon anda akan mengingati rangkaian Wi-Fi® yang anda sambungkan. Pada kali berikutnya anda berada dalam capaian rangkaian Wi-Fi® yang pernah disambung sebelum ini, telefon anda akan bersambung dengannya secara automatik.
- Di sesetengah lokasi, rangkaian Wi-Fi® terbuka memerlukan anda untuk log masuk ke laman web sebelum anda boleh mendapat akses ke rangkaian itu. Hubungi pentadbir rangkaian Wi-Fi® berkaitan untuk mendapatkan maklumat lanjut.

# Untuk menyambung ke rangkaian Wi-Fi® lain

- 1 Dari Skrin Utama, ketik
- 2 Cari dan ketik Tetapan > Wayarles & rangkaian > Tetapan Wi-Fi. Rangkaian Wi-Fi® yang dikesan dipaparkan di bahagian Rangkaian Wi-Fi.
- 3 Ketik rangkaian Wi-Fi® lain untuk bersambung dengannya.
# Status rangkaian Wi-Fi™

Apabila anda bersambung kepada rangkaian Wi-Fi™ atau apabila terdapat rangkaian Wi-Fi™ yang tersedia dalam kawasan sekitar anda, status rangkaian Wi-Fi™ ini boleh dilihat. Anda juga boleh mendayakan telefon untuk memberitahu anda apabila rangkaian Wi-Fi™ terbuka dikesan.

## Untuk mendayakan pemberitahuan rangkaian Wi-Fi®

- 1 Hidupkan Wi-Fi®, jika ia belum lagi dihidupkan.
- 2 Dari Skrin Utama anda, ketik III.
- 3 Cari dan ketik Tetapan > Wayarles & rangkaian > Tetapan Wi-Fi.
- 4 Tandakan kotak semak Pemberitahuan rangk..

## Untuk mengimbas rangkaian Wi-Fi® secara manual

- 1 Dari Skrin Utama anda, ketik .....
- 2 Cari dan ketik Tetapan > Wayarles & rangkaian > Tetapan Wi-Fi.
- 3 Tekan 💳
- 4 Ketik **Imbas**. Telefon mengimbas untuk mencari rangkaian Wi-Fi® dan memaparkan rangkaian tersedia dalam senarai.
- 5 Ketik rangkaian Wi-Fi® dalam senarai untuk bersambung pada rangkaian tersebut.

# Tetapan Wi-Fi™ lanjutan

Sebelum anda menambah rangkaian Wi-Fi™ secara manual, anda perlu mengaktifkan tetapan Wi-Fi™ dalam telefon anda.

## Untuk menambah rangkaian Wi-Fi® secara manual

- 1 Dari Skrin Utama, ketik
- 2 Cari dan ketik Tetapan > Wayarles & rangkaian > Tetapan Wi-Fi.
- 3 Ketik Tmbh rangkaian Wi-Fi.
- 4 Masukkan **SSID** rangkaian bagi rangkaian.
- 5 Ketik medan Keselamatan untuk memilih jenis keselamatan.
- 6 Jika diperlukan, masukkan kata laluan.
- 7 Ketik Simpan.
- Hubungi pentadbir rangkaian Wi-Fi® anda untuk mendapatkan nama SSID rangkaian dan Kata laluan wayarles.

## Untuk melihat maklumat terperinci mengenai rangkaian Wi-Fi® yang disambungkan

- 1 Dari Skrin Utama, ketik **...**
- 2 Cari dan ketik Tetapan > Wayarles & rangkaian > Tetapan Wi-Fi.
- 3 Ketik rangkaian Wi-Fi® yang sedang bersambung dengan anda. Maklumat terperinci rangkaian dipaparkan.

## Dasar tidur Wi-Fi®

Dengan menambah dasar tidur Wi-Fi®, anda boleh menentukan bila hendak menukar dari Wi-Fi ke data mudah alih.

Jika anda tidak bersambung ke rangkaian Wi-Fi®, telefon menggunakan sambungan data mudah alih untuk mengakses Internet (jika anda telah menyediakan dan mendayakan sambungan data mudah alih dalam telefon anda).

## Untuk menambah dasar tidur Wi-Fi®

- 1 Dari Skrin Utama, ketik
- 2 Cari dan ketik Tetapan > Wayarles & rangkaian > Tetapan Wi-Fi.
- 3 Tekan 📃.
- 4 Ketik Terperinci 🔀.
- 5 Ketik Dasar tidur Wi-Fi.
- 6 Pilih Dasar tidur Wi-Fi untuk digunakan.

# Menggunakan alamat IP statik

Anda boleh menyediakan telefon untuk bersambung kepada rangkaian Wi-Fi™ menggunakan alamat IP statik.

## Untuk menyediakan alamat IP statik

- 1 Dari Skrin Utama, ketik iii.
- 2 Cari dan ketik Tetapan > Wayarles & rangkaian > Tetapan Wi-Fi.
- 3 Tekan 🔁.
- 4 Ketik Terperinci 🔀.
- 5 Tandakan kotak semak Gunakan IP statik.
- 6 Ketik dan masukkan maklumat yang diperlukan bagi rangkaian Wi-Fi® anda:
  - Alamat IP
  - Get laluan
  - Topeng internet
  - DNS 1
  - DNS 2
- 7 Tekan 📃 dan ketik Simpan 💾.

# Peranti yang disambungkan

Kongsi fail media dalam telefon anda dengan peranti lain pada sambungan Wi-Fi®. Apabila telefon anda disambungkan ke rangkaian rumah anda melalui Wi-Fi® dan mempunyai fungsi **Peranti yang disambungkan** dihidupkan, peranti klien lain yang disambungkan ke rangkaian rumah yang sama boleh mengakses fail media yang disimpan pada telefon anda. Contohnya, anda boleh melihat foto atau memainkan trek muzik pada peranti klien yang disambungkan. Peranti klien yang disambungkan boleh menjadi, contohnya, komputer dengan perisian klien, kamera, TV atau PlayStation®3. Semua peranti mesti diperakui DLNA™ (Digital Living Network Alliance).

## Untuk menggunakan fungsi Peranti yang disambungkan

- 1 Sambungkan telefon anda ke rangkaian Wi-Fi®.
- 2 Dari Skrin Utama anda, ketik **iii**, kemudian cari dan ketik **Peranti yang disambungkan**.
- 3 Ketuk S di sebelah Tukar nama pelayan dan edit nama telefon anda jika perlu. Nama ini akan kemudiannya kelihatan pada peranti klien lain yang disambungkan ke rangkaian Wi-Fi, untuk mengenal pasti telefon anda.
- 4 Tandakan kotak semak **Kongsi kandungan**. **E** kelihatan dalam bar status. Kini, telefon anda boleh berfungsi sebagai pelayan media.
- 5 Sambungkan komputer anda atau peranti klien lain ke rangkaian Wi-Fi® yang sama.
- 6 Aktifkan perisian klien yang dipasang pada komputer anda. Cari dan pilih telefon anda sebagai pelayan.
- 7 Pemberitahuan muncul dalam bar status bagi telefon. Ketiknya dan tetapkan kebenaran akses.
- 8 Pindahkan dan tunjukkan kandungan telefon anda pada peranti klien. Ia mungkin mengambil masa beberapa minit untuk menunjukkan semua kandungan pada peranti klien jika banyak fail foto atau muzik yang disimpan pada telefon.
- 9 Untuk menutup paparan **Peranti yang disambungkan**, tekan **1**. Fungsi **Peranti yang disambungkan** terus dijalankan dalam latar belakang.
- 10 Untuk memutuskan sambungan dari pelayan, pergi ke paparan **Peranti yang** disambungkan dalam telefon dan jangan tanda kotak semakan **Kongsi** kandungan.

Peranti klien yang anda telah tetapkan kebenaran akses adalah peranti klien yang didaftarkan dan dipaparkan dalam senarai **Peranti berdaftar**. Peranti klien yang menunggu untuk anda memberikan kebenaran akses dipaparkan dalam senarai **Peranti menunggu**.

Arahan yang diterangkan di atas mungkin berbeza bergantung pada peranti klien. Serta, rujuk kepada panduan Pengguna peranti klien anda. Jika peranti tidak bersambung, periksa bahawa rangkaian rumah anda berfungsi.

## Untuk menetapkan kebenaran akses untuk peranti klien belum selesai

- 1 Dari Skrin Utama anda, ketik **jiji**, kemudian cari dan ketik **Peranti yang disambungkan**.
- 2 Pilih peranti klien dari senarai Peranti menunggu.
- 3 Pilih paras kebenaran akses.

Untuk menukar nama peranti klien yang didaftarkan

- 1 Dari Skrin Utama anda, ketik **iii**, kemudian cari dan ketik **Peranti yang disambungkan**.
- 2 Pilih peranti klien dari senarai Peranti berdaftar, kemudian, pilih Tukar nama.
- 3 Masukkan nama baru untuk peranti klien.

## Untuk menukar paras akses bagi peranti klien yang didaftarkan

- 1 Dari Skrin Utama, ketik IIII, kemudian, cari dan ketik Peranti yang disambungkan.
- 2 Pilih peranti klien dari senarai **Peranti berdaftar**.
- 3 Ketik **Tukar tahap akses** dan buat pilihan.

## Untuk mendapatkan maklumat lanjut mengenai kandungan perkongsian

 Apabila paparan Peranti yang disambungkan terbuka, ketuk Bantuan untuk mendapatkan maklumat mengenai bagaimana untuk berkongsi kandungan dalam telefon anda dengan peranti klien.

## Berkongsi sambungan data mudah alih telefon anda

Anda boleh berkongsi sambungan data mudah alih telefon anda dengan komputer tunggal menggunakan kabel USB. Proses ini dipanggil penambatan USB. Anda juga boleh berkongsi sambungan data telefon anda dengan sehingga lapan peranti pada satu masa, dengan menghidupkan telefon anda ke dalam hotspot Wi-Fi® mudah alih.

Apabila telefon anda berkongsi sambungan datanya, ikon berikut mungkin muncul dalam bar status atau dalam panel Pemberitahuan:

Penambatan USB adalah aktif

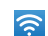

Hotspot Wi-Fi® mudah alih adalah aktif

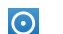

Penambatan USB dan hotspot mudah alih adalah aktif

## Untuk berkongsi sambungan data telefon anda menggunakan kabel USB

- 1 Gunakan kabel USB yang disertakan dengan telefon anda untuk menyambung telefon anda kepada komputer.
- 2 Dari Skrin Utama anda, ketik .....
- 3 Cari dan ketik **Tetapan > Wayarles & rangkaian > Tether & hotspot mudah alih**.
- 4 Tandakan kotak semak Tether USB. Telefon tersebut mula berkongsi sambungan data rangkaian mudah alihnya dengan komputer pada sambungan USB. Pemberitahuan sedang berjalan muncul dalam bar status dan panel Pemberitahuan.
- Jangan tanda kotak semakan Tether USB, atau putuskan sambungan kabel USB untuk menghentikan perkongsian sambungan data anda.
- Anda tidak boleh berkongsi sambungan data telefon anda dan kad SD pada kabel USB pada masa yang sama. Jika anda menggunakan sambungan USB untuk membuat kad SD anda tersedia kepada komputer anda, pertama sekali, anda mesti menyahaktifkan sambungan ini sebelum anda boleh mula berkongsi sambungan data telefon anda. Lihat *Menyambung telefon anda kepada komputer* pada halaman 109.
- Anda mungkin perlu menyediakan komputer anda untuk mewujudkan sambungan rangkaian melalui kabel USB. Pergi ke android.com/tether untuk maklumat paling terkini mengenai sistem pengendalian mana yang menyokong penambatan USB dan bagaimana untuk menatarajahnya.

## Untuk berkongsi sambungan data telefon anda sebagai hotspot Wi-Fi® mudah alih

- 1 Dari Skrin Utama, ketik
- 2 Cari dan ketik Tetapan > Wayarles & rangkaian > Tether & hotspot mudah alih.
- 3 Tandakan kotak semak Hotspot Wi-Fi mdh alih. Telefon memulakan siaran nama rangkaian Wi-Fi® (SSID). Kini, anda boleh bersambung ke rangkaian ini dengan sehingga 8 komputer atau peranti lain.
- 4 Jangan tandakan kotak semakan **Hotspot Wi-Fi mdh alih** apabila anda hendak menghentikan perkongsian sambungan data anda melalui Wi-Fi®.

Untuk menamakan semula atau melindungi hotspot mudah alih anda

- 1 Dari Skrin Utama, ketik
- 2 Cari dan ketik Tetapan > Wayarles & rangkaian > Tether & hotspot mudah alih.
- 3 Pastikan kotak semakan Hotspot Wi-Fi mdh alih ditanda.
- 4 Ketik Tetapan hotspot Wi-Fi mudah alih > Konfigurasikn hotspot Wi-Fi.
- 5 Masukkan SSID rangkaian bagi rangkaian.
- 6 Ketik medan Keselamatan untuk memilih jenis keselamatan.
- 7 Jika diperlukan, masukkan kata laluan.
- 8 Ketik Simpan.

# Rangkaian peribadi maya (VPNs)

Gunakan telefon anda untuk bersambung kepada rangkaian peribadi maya (VPN), yang membenarkan anda mengakses sumber di dalam rangkaian tempatan selamat dari luar rangkaian sebenar. Contohnya, sambungan VPN lazimnya digunakan oleh syarikat dan institusi pendidikan untuk pengguna yang memerlukan akses intranet dan perkhidmatan dalaman yang lain apabila mereka berada di luar rangkaian dalaman, contohnya, apabila mereka dalam perjalanan.

Sambungan VPN boleh disediakan dalam pelbagai cara, bergantung pada rangkaian. Sesetengah rangkaian mungkin memerlukan anda memindahkan dan memasang sijil keselamatan dalam telefon anda. Lihat *Menyambung telefon anda kepada komputer* pada halaman 109 untuk mendapatkan maklumat lanjut mengenai cara memindahkan kandungan ke telefon anda. Untuk butiran terperinci mengenai cara menyediakan sambungan kepada rangkaian peribadi maya anda, hubungi pentadbir rangkaian syarikat atau organisasi anda.

## Untuk menambah rangkaian persendirian maya

- 1 Dari Skrin Utama, ketik !!!!.
- 2 Cari dan ketik Tetapan > Wayarles & rangkaian > Tetapan VPN.
- 3 Ketik Tambah VPN.
- 4 Pilih jenis VPN yang mahu ditambah.
- 5 Masukkan tetapan VPN anda.
- 6 Tekan 📃 dan ketik Simpan.

## Untuk bersambung ke rangkaian persendirian maya

- 1 Dari Skrin Utama, ketik
- 2 Cari dan ketik Tetapan > Wayarles & rangkaian > Tetapan VPN.
- 3 Dalam senarai rangkaian tersedia, ketik VPN yang anda mahu sambungkan.
- 4 Masukkan maklumat yang diperlukan.
- 5 Ketik Sambung.

## Untuk memutuskan sambungan daripada rangkaian peribadi maya

- 1 Seret bar status ke bawah.
- 2 Ketik pemberitahuan untuk sambungan VPN untuk mematikannya.

# Penyemak imbas web

Gunakan penyemak imbas web anda untuk melihat dan menavigasi halaman web, menambah halaman sebagai penanda buku, dan membuat pintasan ke skrin Utama anda. Anda boleh membuka beberapa tetingkap penyemak imbas pada masa yang sama dan menggunakan fungsi zum apabila menavigasi laman web.

## Untuk membuka penyemak imbas web

- 1 Dari Skrin Utama anda, ketik .....
- 2 Cari dan ketik 🌏.

# Bar alat

Pilihan bar alat menjadikan semak imbas mudah:

Buka tetingkap penyemak imbas yang baru
 Tambah, buka atau sunting penanda buku. Lihat laman web yang paling kerap anda lawati atau buka laman web dari sejarah penyemak imbas
 Lihat tetingkap yang dibuka
 Muat semula laman web semasa
 Pergi satu halaman kehadapan dalam sejarah semak imbas
 Buka menu untuk melihat lebih banyak pilihan

## Untuk membuka bar alat

Daripada penyemak imbas, tekan

# Menyemak imbas web

## Cari dan bar alamat

Gunakan cari dan bar alamat untuk menyemak imbas web:

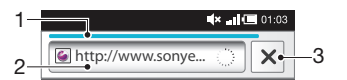

- 1 Lihat perkembangan muat turun bagi halaman web semasa
- 2 Masukkan kata carian untuk mencari halaman web atau memasukkan alamat halaman web untuk memuat halaman web
- 3 Batalkan muat turun bagi halaman web semasa
- Apabila halaman telah selesai memuat turun, anda boleh membuat penanda buku padanya dengan mengetik ikon penanda buku x di sebelah carian dan bar alamat.

## Untuk pergi ke laman web

- 1 Dalam Penyemak Imbas anda, ketik medan teks dalam carian dan bar alamat untuk mengaktifkan pad kekunci.
- 2 Masukkan alamat web.
- Ketik →.

## Untuk membuat carian laman web

- 1 Ketuk medan teks carian dan alamat untuk mengaktifkan pad kekunci.
- 2 Masukkan perkataan untuk cari.
- 3 Ketik →.

## Untuk keluar dari penyemak imbas web

- Semasa menyemak imbas, tekan
- Apabila anda membuka semula penyemak imbas, penyemak imbas kelihatan sama seperti keadaannya sebelum anda keluar, iaitu, dengan bilangan tetingkap, kedudukan dan tahap zum yang sama.

# Menavigasi halaman web

## Untuk memilih pautan

- Untuk memilih pautan dalam laman web, ketik pautan tersebut. Pautan yang dipilih diserlahkan dalam warna oren, dan laman web dimuatkan apabila anda melepaskan jari anda.
- Jika anda memilih pautan secara tidak sengaja sebelum melepaskan jari anda, anda boleh nyahpilihnya dengan menyeret jari anda ke tepi sehingga pautan tidak lagi diserlahkan.

## Untuk pergi ke laman sebelumnya semasa menyemak imbas

🔹 Tekan 숙.

## Untuk mengezum masuk atau keluar pada laman web

Gunakan salah satu kaedah berikut untuk mengezum masuk atau keluar pada laman web:

- Sentuh satu kawasan pada halaman dengan dua jari serentak dan cantumkannya bersama untuk mengezum keluar atau ke gerakkannya ke arah bertentangan untuk mengezum masuk.
- Luncurkan jari anda pada skrin untuk menampakkan kawalan zum. Ketik ikon untuk mengezum masuk atau ketik untuk mengezum keluar.
- Ketik dua kali untuk mengezum masuk pada laman web atau ketik dua kali sekali lagi untuk mengezum keluar.

## Untuk memuat semula laman web semasa

- 1 Tekan 🔁.
- 2 Ketuk Segar semula

## Untuk menambah jalan pintas laman web ke Skrin utama anda

- 1 Semasa melihat laman web, tekan 💳.
- 2 Ketik Penanda Buku > Tmbah.
- 3 Jika diingini, anda boleh menyunting nama dan alamat web. Setelah anda selesai, ketik **OK**.
- 4 Ketik dan tahan penanda buku untuk membuka menu.
- 5 Ketik Tambah pintasan ke Rumah.

#### Untuk berkongsi pautan kepada halaman web semasa

- 1 Semasa menyemak imbas, tekan 💳.
- 2 Ketik Lagi > Kongsi halaman.
- 3 Pilih kaedah pindahan yang tersedia, dan ikuti arahan pada paparan.

# Mengurus penanda buku

Penanda buku membolehkan anda mengakses dengan pantas laman web kegemaran anda dan yang kerap anda lawati. Bergantung kepada pengendali rangkaian anda, sesetengah penanda buku mungkin telah sedia dipasangkan pada telefon anda.

## Untuk membuat penanda buku laman web

- 1 Semasa anda melihat laman web, tekan 📃.
- 2 Ketik Penanda Buku > Tmbah.
- 3 Jika diingini, anda boleh menyunting nama dan alamat web.
- 4 Setelah anda selesai, ketik **OK**.

## Untuk membuka penanda buku

- Apabila penyemak imbas dibuka, tekan
- 2 Ketik Penanda Buku.
- 3 Ketik penanda buku yang anda mahu buka.

## Untuk menyunting penanda buku

- 1 Apabila penyemak imbas dibuka, tekan 📃.
- 2 Ketik Penanda Buku.
- 3 Sentuh dan tahan penanda buku untuk membuka menu.
- 4 Ketik Edit penanda buku.
- 5 Sunting nama dan alamat web, seperti yang dikehendaki.
- 6 Setelah anda selesai, ketik OK.

## Untuk memadam penanda buku

- Apabila penyemak imbas dibuka, tekan
- 2 Ketik Penanda Buku.
- 3 Sentuh dan tahan penanda buku untuk membuka menu.
- 4 Ketik Padam penanda buku untuk memadam penanda buku yang dipilih.

## Untuk membuat penanda buku laman web yang dilawati sebelum ini

- 1 Apabila penyemak imbas dibuka, tekan 💳.
- 2 Ketik Penanda Buku.
- 3 Ketik tab **Sejarah** atau tab **Paling dilawati** untuk melihat senarai laman web yang dilawati sebelum ini.
- 4 Ketik ikon region kanan laman web yang anda mahu tambah sebagai penanda buku.

# Menguruskan teks dan imej

## Untuk mencari teks dalam laman web

- Semasa anda melihat halaman web, tekan =.
- 2 Ketik Lagi > Cari pada halaman.
- 3 Masukkan teks carian anda. Aksara sepadan diserlahkan dengan warna hijau.
- 4 Ketuk anak panah kiri atau kanan untuk pergi ke item sepadan sebelumnya atau seterusnya.
- 5 Ketuk 🗙 untuk menutup bar carian.

## Untuk menyalin teks dari laman web

- 1 Cari teks yang anda ingin salin.
- 2 Tekan 🔁.
- 3 Ketik Lagi > Pilih teks.
- 4 Letakkan jari anda di permulaan teks yang anda ingin pilih dan kemudian seretnya ke titik akhir yang diingini. Teks yang anda pilih menjadi terserlah.
- 5 Ketik teks yang dipilih untuk menyalinnya.
- 6 Untuk menampal teks ke dalam e-mel, mesej teks atau mesej multimedia, sentuh terus medan teks dalam aplikasi berkaitan dan ketik **Tampal** dalam menu yang kelihatan.

## Untuk menyimpan imej

- 1 Sentuh dan tahan imej yang dikehendaki sehingga menu muncul.
- 2 Ketik Simpan imej.

# **Berbilang tetingkap**

Penyemak imbas anda boleh dijalankan dalam sehingga lapan tetingkap berlainan pada masa yang sama. Anda boleh, contohnya, log masuk ke mel web anda dalam satu tetingkap dan membaca berita hari ini dalam tetingkap yang lain. Anda boleh bertukar dari satu tetingkap ke tetingkap yang lain dengan mudah.

## Untuk membuka tetingkap penyemak imbas yang baru

- 1 Apabila penyemak imbas dibuka, tekan 📃.
- 2 Ketik **Tetingkap baru**.

## Untuk membuka pautan dalam tetingkap penyemak imbas baru

- 1 Sentuh dan tahan pautan sehingga menu muncul.
- 2 Ketik Buka dalam tetingkap baru.

## Untuk bertukar antara tetingkap penyemak imbas

- 1 Apabila penyemak imbas dibuka, tekan 💳.
- 2 Ketik Tetingkap untuk melihat senarai semua tetingkap yang dibuka.
- 3 Ketik tetingkap yang anda ingin tukar.

# Memuat turun daripada web

Anda boleh memuat turun aplikasi dan kandungan apabila anda menyemak imbas web menggunakan penyemak imbas web pada telefon anda. Biasanya anda perlu menyentuh pautan memuat turun bagi fail yang diinginkan dan muat turun akan bermula secara automatik.

## Untuk melihat fail yang anda muat turun

- 1 Apabila penyemak imbas dibuka, tekan 💳.
- 2 Ketik Lagi > Muat turun.

## Untuk membatalkan muat turun sedang berjalan

- 1 Apabila penyemak imbas dibuka, tekan 📃.
- 2 Ketik Lagi > Muat turun.
- 3 Tandakan kotak semak bersebelahan dengan fail yang sedang dimuat turun yang anda mahu padamkan.
- 4 Ketik Batal.

## Tetapan penyemak imbas

#### Untuk menukar tetapan penyemak imbas anda

- 1 Apabila penyemak imbas dibuka, tekan 💳.
- 2 Ketik Lagi > Tetapan.

# Auto-serasi halaman web

Pilihan auto-serasi membuatkan ia memudahkan anda untuk membaca laman web besar dengan teks dan imej, seperti laman baru. Sebagai contoh, jika anda zum pada laman web apabila auto serasi didayakan, teks diselaraskan secara automatik ke saiz skrin baru. Jika auto serasi didayakan, anda mungkin perlu menatal ke sisi untuk membaca ayat penuh.

# Untuk muat auto laman web

- Apabila penyemak imbas dibuka, tekan .
   Ketik Lagi > Tetapan > Automuat halaman.

# Muzik

Dapatkan manfaat sepenuhnya daripada pemain Walkman<sup>™</sup> anda. Dengar dan atur muzik, buku audio dan podcast yang anda telah pindahkan ke kad ingatan anda dari komputer atau yang telah dibeli dan dimuat turun dari kedai dalam talian.

Pasang aplikasi Media Go<sup>™</sup> pada komputer anda dan pindahkan kandungan ke dan dari kad ingatan dalam telefon anda. Media Go<sup>™</sup> boleh dimuat turun dari www.sonyericsson.com/support. Untuk mendapatkan maklumat lanjut, lihat Menyambung telefon anda kepada komputer pada halaman 109.

# Menyalin fail media ke kad ingatan anda

Salin semua kandungan media kegemaran anda daripada komputer ke telefon dan mula menggunakan ciri hiburan telefon anda sepenuhnya. Mudah untuk anda memindahkan muzik, foto, video dan fail lain. Hanya sambungkan telefon anda ke komputer dengan kabel USB dan gunakan salah satu kaedah berikut:

- Gunakan aplikasi pengurus fail, sebagaic contoh, Windows Explorer.
   Lihat Untuk menyeret dan melepaskan kandungan di antara telefon dan komputer menggunakan kabel USB pada halaman 109
- Gunakan aplikasi komputer Media Go™. Lihat *Media Go*™ pada halaman 111

Lihat *Menyambung telefon anda kepada komputer* pada halaman 109 untuk lebih maklumat asas mengenai menyambung telefon anda dan memindahkan fail.

# Menggunakan pemain Walkman™

## Untuk memainkan kandungan audio

- 1 Dari skrin Skrin Utama anda, ketik 🚜. Jika 🚜 tidak kelihatan pada Skrin Utama anda, ketik 🏬, kemudian cari dan ketik 🚜.
- 2 Ketuk 🗊 untuk membuka pustaka muzik.
- Ketik untuk menyemak imbas audio mengikut artis. Ketik untuk menyemak imbas mengikut album. Ketuk untuk menyemak imbas mengikut senarai main. Ketik untuk menyemak imbas audio mengikut trek.
- 4 Untuk menyemak imbas ke trek, tatal ke atas atau bawah.
- 5 Ketik trek untuk memainkannya.

## Gambaran keseluruhan pemain Walkman™

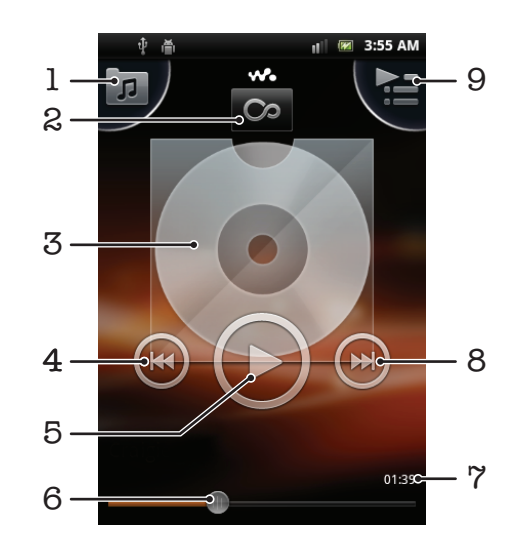

- 1 Semak imbas muzik pada kad ingatan anda
- 2 Ketuk butang tak terhingga untuk mendapatkan maklumat yang berkaitan dalam talian
- 3 Seni penutup (jika tersedia)
- 4 Pergi ke trek sebelumnya dalam baris gilir main semasa, atau putar balik
- 5 Butang Main/Jeda
- 6 Penunjuk perkembangan seret atau ketuk untuk maju ke hadapan pantas dan main balik
- 7 Baki masa trek semasa
- 8 Pergi ke trek seterusnya dalam baris gilir main semasa, atau maju pantas
- 9 Lihat baris gilir main semasa

#### Untuk menukar trek

#### Untuk menjeda trek

Dalam pemain Walkman<sup>™</sup>, ketik

### Untuk memaju pantas dan memutar balik muzik

- 👻 🛉 Anda juga boleh menyeret penanda penunjuk kemajuan ke kanan atau ke kiri.

## Untuk melaraskan kelantangan audio

• Apabila pemain Walkman<sup>™</sup> memainkan trek, tekan kekunci kelantangan.

## Untuk memperbaiki bunyi dengan pengimbang

- 1 Apabila pemain Walkman<sup>™</sup> terbuka, tekan <u></u>.
- 2 Ketik Penyama.
- 3 Pilih gaya muzik.

#### Untuk melihat baris gilir main semasa

## Untuk meminimumkan pemain Walkman™

 Apabila pemain Walkman<sup>™</sup> dimainkan, tekan <sup>→</sup> untuk pergi ke skrin sebelum ini, atau tekan <sup>∧</sup> untuk pergi ke Skrin Utama. Pemain Walkman<sup>™</sup> terus dimainkan dalam latar belakang.

## Untuk kembali ke pemain Walkman™ semasa ia dimainkan dalam latar belakang

- 1 Seret bar status ke bawah untuk membuka panel Pemberitahuan.
- 2 Ketuk tajuk trek untuk membuka pemain Walkman<sup>™</sup>.

## Untuk memadam trek

- 1 Buka pustaka pemain Walkman<sup>™</sup> dan semak imbas ke trek yang anda ingin padam.
- 2 Sentuh dan tahan tajuk trek, kemudian, ketuk **Padam**.
- → Anda juga boleh memadam album dengan cara ini.

## Untuk memadam satu atau lebih trek pada masa yang sama

- 1 Dalam pemain Walkman<sup>™</sup>, ketuk 🗩
- 2 Tekan 🔁.
- 3 Ketik Padam lebih drpd satu.
- 4 Pilih satu atau lebih trek yang anda ingin padam.
- 5 Ketik **Padam**.

## Untuk berkongsi trek

- 1 Semasa menyemak imbas trek anda dalam pustaka pemain Walkman™, sentuh dan tahan tajuk trek.
- 2 Ketik Hantar.
- 3 Pilih kaedah pindahan yang tersedia, dan ikuti arahan pada paparan.
- + Anda juga boleh berkongsi album dan senarai main dengan cara ini.
- Anda mungkin tidak akan dapat menyalin, menghantar atau memindahkan item yang dilindungi hak cipta.

## Untuk berkongsi satu atau lebih trek pada masa yang sama

- 2 Ketik Hantar beberapa.
- 3 Ketik satu atau lebih trek yang anda hendak kongsikan.
- 4 Ketik Hantar.
- 5 Pilih kaedah pindahan yang tersedia, dan ikuti arahan pada paparan.
- Anda mungkin tidak akan dapat menyalin, menghantar atau memindahkan item yang dilindungi hak cipta.

## Untuk mengesyorkan trek pada Facebook™

- Semasa trek dimainkan dalam pemain muzik, ketuk di untuk menunjukkan bahawa anda "Suka" ia pada Facebook™. Jika anda mahukan, tambah komen dalam medan komen.
- 2 Ketuk Kongsi untuk menghantar trek ke Facebook™. Jika trek berjaya diterima, anda akan mendapat mesej pengesahan dari Facebook™.

## Widget pemain Walkman<sup>™</sup>

Widget pemain Walkman<sup>™</sup> adalah aplikasi mini yang memberikan anda akses terus ke pemain Walkman<sup>™</sup> dari Skrin Utama anda. Anda perlu menambah widget ini ke Skrin Utama anda sebelum anda boleh menggunakannya.

Untuk menambah widget pemain Walkman™ pada skrin Utama anda

- 1 Dari Skrin Utama anda, tekan 💳.
- 2 Ketik Tambah > Widget.
- Ketik <sub>1</sub>.

# Menemui kandungan audio berkaitan

Dalam pemain Walkman<sup>™</sup> anda boleh menemui kandungan audio yang berkaitan dengan artis yang anda sedang dengar dengan mengetuk butang Tak Terhingga <u>∞</u>.

Semasa menyemak imbas atau mendengar muzik, anda boleh mencari kandungan audio berkaitan dengan artis tertentu. Pemain Walkman<sup>™</sup> mencari dan menyenaraikan keputusan dari yang berikut:

- Cari video muzik pada YouTube™
- Cari maklumat artis pada Wikipedia
- Cari lirik pada Google
- Cari video karaoke pada YouTube™

# Karaoke

Pemain Walkman<sup>™</sup> menyerlahkan fungsi Karaoke. Karaoke adalah cara yang menyeronokkan untuk menikmati muzik. Apabila anda memainkan lagu, lirik lagu dipaparkan pada skrin agar anda boleh menyanyi bersama. Anda boleh menyambungkan mikrofon dan pembesar suara untuk berkongsi keseronokan dengan orang lain.

Fungsi Karaoke hanya berfungsi apabila fail lirik lagu tersedia. Jenis fail lirik yang paling lazim adalah .LRC dan .TXT. Di samping itu, fail lirik lagu perlu mempunyai nama yang sama seperti fail trek. Anda boleh membuat fail .LRC anda sendiri.

## Untuk menggunakan fungsi Karaoke dengan kandungan audio berkaitan

- 1 Dalam pemain Walkman<sup>™</sup>, ketuk ∞.
- 2 Ketuk untuk mencari video/muzik Karaoke sepadan dari YouTube™.
- 3 Anda boleh menyanyi bersama dengan rakaman Karaoke.
- 4 Untuk kembali ke pemain Walkman<sup>™</sup>, tekan <sup>←</sup>).

## Mainkan muzik mengikut susunan rawak

Anda boleh memainkan trek dalam senarai main mengikut susunan rawak. Senarai main itu, boleh jadi senarai main yang anda buat sendiri atau sesuatu album.

## Untuk memainkan trek dalam susunan rawak

- 1 Dalam pemain Walkman<sup>™</sup>, ketuk 🗖.
- 2 Ketik 💽 dan navigasi ke album, atau ketik 🗊 dan semak imbas ke senarai main.
- 3 Buka album atau senarai main dengan mengetik namanya.
- 4 Ketik 🔀.
- 👻 Anda juga boleh mengetik 🗾 dan mengocok semua trek dalam senarai.

## Senarai main

Pemain Walkman<sup>™</sup> secara automatik membuat **Senarai main pintar** pada **D** tab senarai main dalam pustaka pemain Walkman<sup>™</sup>. Pemain Walkman<sup>™</sup> juga membuat senarai main (dipanggil **Paling dimainkan**) bagi kebanyakan lagu yang dimainkan bagi setiap artis dalam pustaka audio anda. Anda juga boleh mewujudkan senarai main anda sendiri daripada muzik pada kad ingatan anda.

Selain itu, anda boleh menyalin senarai main daripada komputer ke kad ingatan jika anda mempunyai aplikasi Media Go<sup>™</sup> dipasangkan pada komputer anda. Apabila anda menyambungkan dan melekapkan telefon anda ke komputer menggunakan sambungan kabel USB, kad ingatan anda kelihatan dalam aplikasi Media Go<sup>™</sup> pada komputer. Untuk mendapatkan maklumat lanjut, lihat *Menyambung telefon anda kepada komputer* pada halaman 109.

## Untuk memainkan senarai main pintar

## 1 Dalam pemain Walkman<sup>™</sup>, ketuk **∏**.

- 2 Ketik **I**.
- 3 Di bawah Senarai main pintar, ketik senarai main.
- 4 Ketik trek untuk memainkannya.

## Untuk memainkan lagu paling banyak dimainkan bagi seseorang artis

- 1 Dalam pemain Walkman<sup>™</sup>, ketik **□**.
- 2 Ketik 🛛 dan ketik artis.
- 3 Ketik Trek teratas. Sehingga sepuluh trek oleh artis tersebut akan dipaparkan.
- 4 Ketik trek untuk memainkannya.

## Untuk mewujudkan senarai main anda sendiri

- 1 Dalam pemain Walkman<sup>™</sup>, ketuk 큤.
- 2 Untuk menambah artis, album atau trek ke senarai main, sentuh dan tahan nama artis atau tajuk album atau trek untuk membuka menu.
- 3 Ketik Tambah ke senarai main > Wujudkn senarai main baru.
- 4 Masukkan nama untuk senarai main dan ketik OK. Kini, anda telah mewujudkan senarai main dan menambah artis, album atau trek ke senarai main itu. Lihat senarai main anda dengan mengetuk 
  → dalam pustaka pemain Walkman<sup>™</sup>.

## Untuk menambah trek ke senarai main

- 1 Semasa menyemak imbas pustaka pemain Walkman<sup>™</sup>, sentuh dan tahan nama artis atau tajuk album atau trek yang anda ingin tambah.
- 2 Ketik Tambah ke senarai main.
- 3 Ketik nama senarai main mana yang anda hendak tambah artis, album atau trek. Artis, album atau trek ditambah ke senarai main.

## Untuk memainkan senarai main anda sendiri

- 1 Dalam pemain Walkman<sup>™</sup>, ketik 큤.
- 2 Ketik **I**.
- 3 Di bawah **Senarai main saya**, ketik senarai main.
- 4 Ketik trek untuk memainkannya.

## Untuk mengeluarkan trek daripada senarai main

- 1 Dalam senarai main, sentuh dan tahan tajuk trek yang anda hendak padam.
- 2 Ketik Padamkn drpd senarai main.

## Untuk memadamkan senarai main

- 1 Dalam pemain Walkman<sup>™</sup>, ketuk **□**, kemudian, pilih **Senarai main**.
- 2 Sentuh terus senarai main yang anda hendak padamkan.
- 3 Ketik Padam.
- 4 Ketik Padam sekali lagi untuk mengesahkan.

# Teknologi TrackID™

Gunakan perkhidmatan pengecaman muzik TrackID<sup>™</sup> untuk mengenalpasti trek muzik yang anda dengar dimainkan di sekitar anda. Hanya rakam sampel ringkas lagu itu dan anda akan mendapat maklumat artis, tajuk dan album dalam masa beberapa saat. Anda juga membeli trek yang dikenalpasti oleh TrackID<sup>™</sup>. Untuk keputusan terbaik, gunakan teknologi TrackID<sup>™</sup> di tempat yang sunyi. Jika anda mempunyai masalah menggunakan aplikasi ini, lihat *Saya tidak dapat menggunakan perkhidmatan berasaskan Internet* pada halaman 127.

Papikasi TrackID<sup>™</sup> dan perkhidmatan TrackID<sup>™</sup> tidak disokong di semua negara/ rantau, atau oleh semua pembekal rangkaian dan/atau khidmat dalam semua kawasan.

## Untuk membuka aplikasi TrackID™

- 1 Dari Skrin Utama, ketik III.

## Untuk mencari maklumat trek

- 1 Apabila aplikasi **TrackID™** dibuka, tahan telefon ke arah sumber muzik.
- 2 Ketik **Rakam**. Keputusannya ditunjukkan sebagai maklumat trek dalam skrin keputusan.
- 3 Untuk kembali ke skrin mula **TrackID™**, tekan →.

## Untuk melihat carta dalam TrackID™

- 1 Apabila aplikasi **TrackID™** terbuka, ketik tab **\_\_**. Pada kali pertama anda melihat carta, ia ditetapkan kepada rantau anda sendiri.
- 2 Untuk melihat carta bagi carian paling popular dalam rantau lain, ketik => Wilavah.
- 3 Pilih negara atau rantau.

# Menggunakan hasil teknologi TrackID™

Maklumat trek kelihatan selepas trek dikenal pasti oleh carian TrackID<sup>™</sup>. Anda boleh memilih untuk membeli trek, mengesyorkannya di Facebook<sup>™</sup>, mencari kandungan berkaitan di perkhidmatan YouTube<sup>™</sup> atau mendapatkan maklumat lanjut mengenai artis trek tersebut.

## Untuk membeli trek menggunakan teknologi TrackID™

- 1 Apabila aplikasi **TrackID™** terbuka, ketik tajuk trek.
- 2 Dalam skrin maklumat trek, ketik Muat turun.
- 3 Ikuti arahan dalam telefon anda untuk melengkapkan pembelian anda.
- Ciri pembelian trek mungkin tidak disokong di semua negara/ rantau, atau oleh semua pembekal rangkaian dan/atau pembekal khidmat dalam semua kawasan.

# **Radio FM**

Anda boleh menyemak imbas dan mendengar stesen radio FM, dan menyimpannya sebagai kegemaran. Anda boleh mendengar radio melalui bebas tangan mudah alih atau fon kepala, atau melalui pembesar suara dalam telefon. Anda perlu menyambungkan bebas tangan mudah alih atau fon kepala, kerana ia berfungsi sebagai antena radio FM. Apabila anda membuka radio FM, saluran tersedia muncul secara automatik. Sekiranya saluran mempunyai Data Sistem Radio, ia akan muncul beberapa saat selepas anda mula mendengar.

## Untuk memulakan radio FM

- 1 Sambungkan bebas tangan mudah alih atau set fon kepala ke telefon anda.
- 2 Dari Skrin Utama anda, ketik .....
- 3 Dapatkan dan ketik Radio FM in Saluran yang tersedia muncul apabila anda menatal melalui jalur frekuensi.
- Anda perlu menyambung bebas tangan mudah alih atau fon kepala, yang berfungsi sebagai antena.

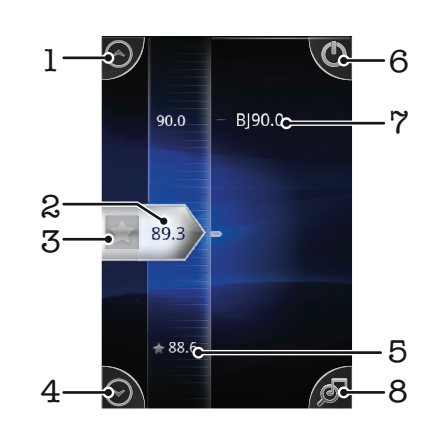

# Gambaran keseluruhan radio FM

- 1 Pindahkan ke atas ke kegemaran sebelumnya (tersedia apabila kegemaran disimpan)
- 2 Frekuensi talaan
- 3 Simpan atau keluarkan saluran sebagai kegemaran
- 4 Pindahkan ke bawah ke kegemaran seterusnya (tersedia apabila kegemaran disimpan)
- 5 Saluran kegemaran yang disimpan
- 6 Kekunci hidup/mati radio
- 7 Maklumat Sistem Data Radio (RDS) tidak tersedia di semua negara/rantau
- 8 Buka aplikasi TrackID™

# Beralih antara saluran radio

Anda boleh beralih antara saluran radio pada sesuatu jaluran frekuensi dengan:

- Menguis ke atas dan ke bawah.
- Menyeret.
- Mengetik saluran atau, jika tersedia, maklumat RDS (pengenalan stesen).

# Menggunakan saluran radio kegemaran anda

Anda boleh menyimpan saluran radio yang kerap anda dengari sebagai kegemaran. Dengan menggunakan kegemaran anda boleh kembali dengan pantas ke saluran radio.

## Untuk menyimpan saluran sebagai kegemaran

- 1 Apabila radio dibuka, navigasi ke saluran yang anda ingin simpankan sebagai kegemaran.
- 2 Ketik 🔶.

### Untuk mengalih saluran sebagai kegemaran

- 1 Apabila radio dibuka, navigasi ke saluran yang anda ingin alihkan sebagai kegemaran.
- 2 Ketik 😭.

## Untuk beralih antara saluran kegemaran

- Untuk beralih antara kegemaran, anda perlu menyimpan sekurang-kurangnya dua saluran sebagai kegemaran.

# Membuat carian baru untuk saluran radio

Sekiranya anda telah berpindah ke lokasi baru atau penerimaan menjadi bertambah baik di lokasi semasa anda, anda boleh mulakan pengimbasan baru untuk saluran radio.

Sebarang kegemaran yang telah anda simpan tidak akan terjejas oleh pengimbasan baru.

## Untuk memulakan carian baru untuk saluran radio

- 1 Apabila radio terbuka, tekan 📃.
- 2 Ketik **Cari saluran**. Radio mengimbas seluruh jalur frekuensi, dan semua saluran yang tersedia dipaparkan.

## Bertukar antara pembesar suara dan bebas tangan

Anda boleh memilih untuk mendengar radio melalui bebas tangan mudah alih atau fon kepala, atau melalui pembesar suara dalam telefon.

## Untuk bertukar antara speaker dan bebas tangan

- 1 Apabila radio dibuka, tekan 📃.
- 2 Ketik Mainkan di speaker.
- 3 Untuk memainkan semula bunyi melalui bebas tangan mudah alih atau fon kepala, tekan = dan ketik **Mainkan di bebas tgn**.

# Mengenal pasti trek radio menggunakan TrackID™

Gunakan teknologi **TrackID™** untuk mengenal pasti trek muzik apabila ia dimainkan pada radio FM telefon anda.

## Untuk mengenal pasti lagu pada radio FM menggunakan TrackID™

- 1 Semasa lagu dimainkan pada radio FM telefon anda, ketuk 🔊.
- 2 Penunjuk perkembangan kelihatan apabila aplikasi TrackID™ membuat sampel lagu. Jika berjaya, anda ditunjukkan dengan hasil trek, atau senarai kemungkinan trek.
- 3 Tekan 👈 untuk kembali ke Radio FM.
- Aplikasi TrackID<sup>™</sup> dan perkhidmatan TrackID<sup>™</sup> tidak disokong di semua negara/rantau, atau oelh semua rangkaian dan/atau pembekal khidmat di semua kawasan.

# Mengambil gambar dan merakam video

Ambil foto atau rekod video menggunakan kamera dalam telefon anda. Anda boleh memegang kamera secara mendatar atau menegak. Gunakan kamera depan untuk mengambil potret diri. Semua foto dan video disimpan secara automatik pada kad ingatan. Kongsi foto atau video dengan rakan, atau muat naik foto dan video anda ke perkhidmatan web. Kamera anda dilengkapi dengan sensor Exmor R yang sangat sensitif, yang membolehkan foto dan video yang jelas walaupun dalam keadaan pencahayaan rendah.

# Kawalan kamera

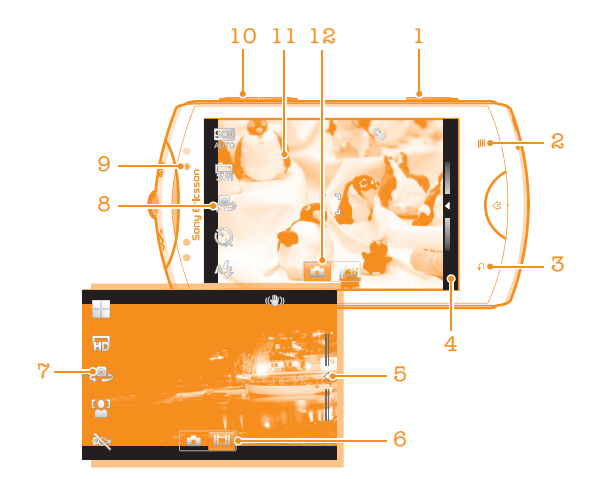

- 1 Kekunci kamera. Aktifkan kamera/Ambil foto/Rakam video
- 2 Paparkan semua tetapan
- 3 Undur selangkah atau keluar dari kamera
- 4 Lihat foto dan video (kamera pegun)
- 5 Lihat foto dan video (kamera video)
- 6 Aktifkan fungsi video
- 7 Bar tetapan (kamera video)
- 8 Bar tetapan (kamera pegun)
- 9 Kamera depan
- 10 Zum masuk atau keluar
- 11 Skrin kamera utama
- 12 Aktifkan fungsi kamera pegun

## Untuk mengaktifkan kamera

Tekan dan tahan kekunci kamera.

## Untuk menutup kamera

Tekan bari skrin kamera utama.

# Menggunakan kamera pegun

## Untuk mengambil foto menggunakan kekunci kamera

- 1 Dari skrin Utama anda, ketik IIII, kemudian cari dan ketik 🛐.
- 2 Jika kamera pegun tidak dipilih, ketik 🚮.
- 3 Tekan kekunci kamera separuh ke bawah untuk mengaktifkan fokus auto.
- 4 Apabila bingkai fokus menjadi hijau, tekan kekunci kamera sepenuhnya ke bawah.

## Untuk mengambil foto dengan mengetik skrin

- 1 Dari skrin Utama anda, ketik 🎆, kemudian cari dan ketik 🛐.
- 2 Jika kamera pegun tidak dipilih, ketik 🔂.
- 3 Untuk memaparkan semua tetapan, tekan 📃.
- 4 Ketik Sentuh tangkap dan pilih Hidupkan jika ia belum dipilih.
- 5 Ketuk satu tempat pada skrin. Foto diambil sebaik sahaja anda melepaskan jari anda.
- Berhati-hati jangan menyentuh 🗐, 🖬 atau ikon lain semasa mengetik skrin untuk mengambil foto.

## Untuk mengambil potret diri menggunakan kamera depan

- 1 Dari skrin Utama anda, ketik 🏢, kemudian cari dan ketik 🛐.
- Jika kamera pegun tidak dipilih, ketik
- 3 Ketik 🚇 jika kamera depan belum dipilih.
- 4 Untuk memaparkan semua tetapan, tekan 💳.
- 5 Ketik Sentuh tangkap dan pilih Hidupkan jika ia belum dipilih.
- 6 Untuk mengambil foto, ketik suatu titik pada skrin. Foto diambil sebaik sahaja anda melepaskan jari anda.

## Untuk menggunakan fungsi zum

• Apabila kamera dibuka, tekan kekunci kelantangan ke atas atau bawah untuk mengezum masuk atau keluar.

## Untuk menggunakan denyar kamera pegun

- 1 Apabila kamera dibuka, tekan 💳.
- 2 Ketik Flash dan pilih tetapan denyar yang anda mahukan.
- 3 Ambil foto.

## Untuk melihat foto anda

- 1 Apabila kamera dibuka, seret bar imej kecil ke kiri. Bar imej kecil terletak di sebelah kanan skrin.
- 2 Kuis ke atas atau bawah untuk menyemak imbas foto dan video anda. Video dikenal pasti dengan 💽.
- 3 Ketik foto yang anda ingin lihat.
- 4 Kuis ke kiri atau kanan untuk menyemak imbas foto dan video lain.

## Untuk memadamkan foto

- 1 Apabila kamera dibuka, seret bar imej kecil ke kiri untuk memaparkan semua foto dan video. Bar imej kecil terletak di sebelah kanan skrin.
- 2 Ketik foto yang anda hendak padamkan.
- 3 Tekan 📃, dan kemudian ketik 🏢.

## Pengecaman muka

Anda boleh menggunakan pengecaman muka untuk membawa muka di luar fokus ke dalam fokus. Kamera mengesan sehingga lima muka secara automatik, ditunjukkan oleh bingkai putih. Bingkai kuning menunjukkan muka yang telah dipilih untuk fokus. Fokus ditetapkan kepada muka yang terdekat dengan kamera. Anda juga boleh mengetik salah satu bingkai untuk memilih muka yang mana perlu difokuskan.

## Untuk menghidupkan pengecaman muka

- 1 Dari skrin Utama anda, ketik 🎆, kemudian cari dan ketik 📷.
- 2 Jika kamera pegun tidak dipilih, ketik 🚮.
- 3 Untuk memaparkan semua tetapan, tekan 💳 .
- 4 Ketik Mod tangkapan > Normal.
- 5 Ketik Mod fokus > Pengecaman muka.

## Untuk mengambil foto menggunakan pengecaman muka

- 1 Apabila kamera dibuka dan **Pengecaman muka** ditetapkan, halakan kamera ke subjek anda. Sehingga lima muka boleh dikesan dan setiap muka yang dikesan dibingkaikan.
- 2 Ketik bingkai yang anda hendak pilih untuk difokuskan. Jangan ketik jika anda mahu kamera memilih fokus secara automatik.
- 3 Tekan kekunci kamera separuh ke bawah. Bingkai hijau menunjukkan muka mana berada dalam fokus.
- 4 Untuk mengambil foto, tekan kekunci kamera sepenuhnya ke bawah.

## Smile detection

Pengecaman senyum membolehkan anda menangkap muka sebaik sahaja ia tersenyum. Kamera mengesan sehingga lima muka dan memilih satu muka untuk pengecaman senyuman dan fokus secara auto. Bingkai hijau menunjukkan muka yang mana dipilih. Apabila muka yang dipilih tersenyum, kamera mengambil foto secara automatik.

## Untuk menghidupkan pengecaman senyum

- 1 Dari skrin Utama anda, ketik 🎆, kemudian cari dan ketik 📷.
- 2 Jika kamera pegun tidak dipilih, ketik 🔂.
- Untuk memaparkan semua tetapan, tekan =.
- 4 Ketik Mod tangkapan > Pengecaman senyuman.
- 5 Ketik **Tahap senyuman** dan pilih tetapan.

## Untuk mengambil foto menggunakan pengecaman senyuman

- 1 Apabila kamera dibuka dan **Pengecaman senyuman** ditetapkan, halakan kamera ke subjek anda. Setiap muka yang dicam dibingkaikan (tidak melebihi daripada lima muka). Kamera memilih muka mana yang hendak difokuskan. Bingkai hijau menunjukkan muka dalam fokus.
- 2 Kamera mengambil foto secara automatik apabila subjek dalam fokus senyum.
- 3 Jika tiada senyuman dikesan, tekan kekunci kamera sepenuhnya ke bawah untuk mengambil foto.

## Menambah kedudukan geografi kepada foto anda

Hidupkan geopengetegan untuk menambah lokasi geografi (geotag) anggaran ke foto apabila anda merakamnya. Lokasi geografi ditentukan oleh rangkaian wayarles (rangkaian mudah alih atau Wi-Fi®) ataupun teknologi Sistem Penentududukan Sejagat (GPS).

Apabila 🤧 kelihatan pada skrin kamera, geopengetegan dihidupkan tetapi kedudukan geografi tidak ditemui. Apabila 🍳 kelihatan, geopengetegan dihidupkan dan kedudukan geografi tersedia, oleh itu foto anda boleh diletakkan geotag. Apabila tiada satu pun daripada kedua-dua simbol ini kelihatan, geopengetegan dimatikan.

## Untuk menghidupkan geopengetegan

- 1 Dari skrin Utama anda, ketik IIII, kemudian cari dan ketik 📷.
- 2 Tekan 💳, kemudian ketik Geopengetagan.
- 3 Ketik **Hidupkan**.
- 4 Ketik OK untuk bersetuju mendayakan GPS dan/atau rangkaian wayarles.
- 5 Tandakan pilihan yang anda mahu buat di bawah **Lokasi Saya**.
- 6 Selepas anda mengesahkan tetapan anda, tekan 👈 untuk kembali ke skrin kamera.
- 7 Pastikan lokasi anda telah ditemui. Apabila Q kelihatan pada skrin kamera, lokasi anda tersedia dan foto anda boleh digeotegkan.

## Menggunakan tetapan kamera pegun

## Untuk memilih tetapan kamera pegun

- 1 Dari skrin Utama anda, ketik 🎆, kemudian cari dan ketik 📷.
- 2 Jika kamera pegun tidak dipilih, ketik 🔂.
- Untuk memaparkan semua tetapan, tekan =.
- 4 Ketik tetapan yang anda hendak pilih.

## Untuk menyuaikan panel tetapan kamera pegun

- 1 Apabila kamera dibuka, tekan 💳 untuk memaparkan semua tetapan.
- 2 Sentuh terus tetapan yang anda hendak alih dan seretnya ke kedudukan yang diingini.
- 📲 Jika anda menyeret tetapan keluar dari panel tetapan, perubahan dibatalkan.

## Gambaran keseluruhan tetapan kamera pegun

## Tukar kamera

çO,

Bertukar antara kamera utama dan depan

#### Mod tangkapan

Pilih cara anda mengambil foto

#### Normal

#### Pengecaman pemandangan

Kamera menentukan pemandangan yang mana paling sesuai. Ikon dan teks pemandangan kelihatan apabila pemandangan dipilih.

#### • Pengecaman senyuman

Menangkap wajah sebaik sahaja senyuman kelihatan. Kamera mengesan sehingga lima muka dan memilih satu muka untuk pengecaman senyuman dan fokus auto. Apabila muka yang dipilih tersenyum, kamera mengambil foto secara automatik.

## Mod fokus

Fungsi fokus mengawal bahagian foto yang seharusnya tajam. Apabila fokus auto berterusan dihidupkan, kamera sentiasa melaraskan fokus supaya kawasan dalam bingkai fokus putih kekal tajam.

## Fokus auto tunggal

Kamera memfokus secara automatik pada subjek yang dipilih. Fokus auto berterusan dihidupkan. Sentuh terus skrin kamera, bingkai fokus putih bertukar menjadi hijau apabila fokus sudah ditetapkan. Foto diambil apabila anda melepaskan jari anda.

#### - Fokus auto berbilang

Fokus ditetapkan secara automatik pada beberapa kawasan imej. Sentuh terus skrin kamera, bingkai fokus putih bertukar menjadi hijau apabila fokus sudah ditetapkan. Foto diambil apabila anda melepaskan jari anda. Fokus auto berterusan dimatikan.

## Makro

Fokus auto untuk foto yang sangat dekat. Fokus auto berterusan dihidupkan. Sentuh terus skrin kamera, bingkai fokus putih bertukar menjadi hijau apabila fokus sudah ditetapkan. Foto diambil apabila anda melepaskan jari anda.

#### Pengecaman muka

Kamera mengecam sehingga lima wajah manusia secara automatik, ditunjukkan oleh bingkai dalam skrin kamera. Kamera memberi fokus secara automatik pada wajah terdekat. Anda juga boleh memilih wajah mana yang hendak difokuskan dengan mengetiknya pada skrin. Sentuh terus skrin kamera, bingkai fokus putih bertukar menjadi hijau apabila fokus sudah ditetapkan. Foto diambil apabila anda melepaskan jari anda. Pengecaman muka tidak boleh digunakan untuk semua jenis pemandangan. Fokus auto berterusan dihidupkan.

#### 🔯 Infiniti

Gunakan apabila mengambil foto daripada jarak jauh. Fokus ditetapkan pada subjek yang jauh. Subjek yang dekat dengan kamera mungkin kabur. Fokus auto berterusan dimatikan.

## 🍇 🛛 Fokus sentuh

Sentuh kawasan tertentu pada skrin kamera untuk menetapkan kawasan yang difokuskan. Fokus auto berterusan dimatikan. Sentuh terus skrin kamera, bingkai fokus putih bertukar menjadi hijau apabila fokus sudah ditetapkan. Foto diambil apabila anda melepaskan jari anda.

# Tetapan ini hanya tersedia dalam mod tangkapan Normal.

## Nilai dedahan

Tentukan jumlah cahaya dalam foto yang anda ingin ambil. Nilai yang lebih tinggi menunjukkan jumlah cahaya bertambah.

Tetapan ini hanya tersedia dalam mod tangkapan Normal.

#### Permeteran

Fungsi ini menentukan secara automatik dedahan seimbang dengan mengukur jumlah cahaya yang memancarkan imej yang anda ingin tangkap.

Tengah

Laraskan dedahan ke tengah imej.

- Purata Kira dedahan berdasarkan jumlah cahaya yang memancar pada keseluruhan imej.
- 💿 Titik

Laras dedahan dalam sebahagian kecil imej yang anda ingin tangkap.

Tetapan ini hanya tersedia dalam mod tangkapan Normal.

## Imbangan putih

Tetapan imbangan putih melaraskan keseimbangan warna menurut keadaan pencahayaan.

Auto

Laras keseimbangan warna secara automatik kepada keadaan pencahayaan.

- Pijar

Melaraskan keseimbangan warna untuk keadaan pencahayaan hangat, seperti di bawah mentol lampu.

Pendarfluor

Laras keseimbangan warna untuk pencahayaan berpendarfluor.

🌋 Cahaya siang

Laras keseimbangan warna untuk keadaan luar yang cerah.

A Mendung

Laras keseimbangan warna untuk langit mendung.

Tetapan ini hanya tersedia dalam mod tangkapan Normal.

## Penstabil imej

Semasa mengambil foto, memegang telefon dengan stabil boleh menjadi sukar. Penstabil membantu anda dengan mengimbangi pergerakan kecil tangan.

#### 👘 Hidupkan

Penstabil imej dihidupkan. Imej yang ditangkap mengambil masa lebih lama untuk disimpan apabila fungsi ini dihidupkan.

🕼 Matikan

Mengambil foto dengan penstabil dimatikan.

Tetapan ini hanya tersedia dalam mod tangkapan Normal.

#### Pemandangan

Gunakan ciri Pemandangan untuk menyediakan kamera dengan cepat untuk situasi biasa menggunakan pemandangan yang dipraprogram. Kamera menentukan beberapa tetapan untuk anda padankan dengan pemandangan yang dipilih, memastikan foto terbaik mungkin dihasilkan.

## -- Matikan

Ciri Pemandangan dimatikan dan foto boleh diambil secara manual.

## Potret

Gunakan untuk foto potret. Tetapan dioptimumkan untuk memberikan tona kulit yang sedikit lembut.

## 📯 Lanskap

Gunakan untuk foto lanskap. Kamera memfokuskan pada objek yang jauh. Apabila **Lanskap** dipilih, mod fokus ditukar kepada **Infiniti**.

#### 👯 Pemandangan malam

Gunakan apabila mengambil foto pada waktu malam atau dalam persekitaran yang kurang terang (tanpa denyar). Disebabkan oleh masa pendedahan yang lama, kamera mesti dipegang pegun atau diletakkan pada permukaan yang stabil. Apabila **Pemandangan malam** dipilih, mod fokus ditukar kepada **Infiniti**.

#### Potret malam

Gunakan untuk foto potret pada waktu malam atau dalam persekitaran yang kurang terang (dengan atau tanpa denyar). Disebabkan oleh masa pendedahan yang lama, kamera mesti dipegang pegun atau diletakkan pada permukaan yang stabil.

#### 🐨 🛛 Pantai dan salji

Gunakan dalam persekitaran yang cerah untuk mengelakkan foto yang kurang terdedah.

#### 🔍 Sukan

Gunakan untuk foto objek yang bergerak pantas. Masa dedahan yang singkat meminimumkan pengaburan pergerakan.

#### 🎉 Parti

Gunakan untuk foto dalam bangunan dalam persekitaran yang kurang terang. Pemandangan ini menangkap pencahayaan latar dalam bangunan atau cahaya lilin. Disebabkan oleh masa pendedahan yang lama, kamera mesti dipegang pegun atau diletakkan pada permukaan yang stabil.

#### Dokumen

Gunakan untuk foto teks atau lukisan. Memberikan foto kontras yang dipertingkatkan, lebih tajam.

# Tetapan ini hanya tersedia dalam mod tangkapan Normal.

#### Flash

Gunakan denyar untuk mengambil foto semasa keadaan pencahayaan lemah atau apabila terdapat cahaya latar

#### AL Auto

Kamera menentukan secara automatik sama ada keadaan pencahayaan memerlukan penggunaan denyar atau tidak.

#### Hidupkan flash

Gunakan tetapan ini apabila latar belakang lebih cerah daripada subjek. Ini dapat menghapuskan bayangan gelap yang tidak diingini.

#### 🚯 Matikan

Denyar dimatikan. Kadangkala, kualiti foto boleh menjadi lebih baik tanpa denyar, walaupun, jika keadaan pencahayaan lemah. Mengambil foto yang baik tanpa menggunakan denyar memerlukan tangan yang stabil. Gunakan pemasa kendiri untuk mengelakkan foto yang kabur.

#### Pengurangan 'red eye'

Mengurangkan warna merah mata semasa mengambil foto.

#### Resolusi

Pilih antara beberapa saiz gambar dan nisbah bidang sebelum mengambil foto. Foto dengan resolusi yang lebih tinggi memerlukan ingatan yang lebih banyak.

# 5MP 4:3

Saiz gambar 5 megapiksel dengan nisbah bidang 4:3. Sesuai untuk foto yang anda ingin lihat pada paparan bukan skrin luas atau cetak dalam resolusi tinggi.

3MP 16:9

Saiz gambar 3 megapiksel dengan nisbah bidang 16:9. Format skrin lebar resolusi tinggi. Mempunyai resolusi lebih tinggi daripada HD penuh. Sesuai untuk foto yang anda ingin lihat pada paparan skrin luas.

## 2MP 4:3

Saiz gambar 2 megapiksel dengan nisbah bidang 4:3. Sesuai untuk foto yang anda ingin lihat pada paparan bukan skrin lebar.

## 2MP 16:9

Saiz gambar 2 megapiksel dengan nisbah bidang 16:9. Sesuai untuk foto yang anda ingin lihat pada paparan skrin luas.

#### Pemasa diri

Dengan pemasa kendiri anda boleh mengambil foto tanpa memegang telefon. Gunakan fungsi ini untuk mengambil potret diri atau foto kumpulan di mana semua orang boleh berada dalam foto tersebut. Anda juga boleh menggunakan pemasa kendiri untuk mengelak daripada menggetarkan kamera semasa mengambil foto

#### Midup (10 s.)

Tetapkan tundaan 10-saat dari masa anda mengetik skrin kamera sehingga foto diambil.

#### Midup (2 s.)

Tetapkan tundaan 2-saat dari masa anda mengetik skrin kamera sehingga foto diambil.

🖏 Matikan

Foto diambil sebaik sahaja anda mengetik skrin kamera.

#### Sentuh tangkap

Kenal pasti kawasan fokus tertentu dengan menyentuh skrin kamera dengan jari anda. Foto diambil sebaik sahaja anda melepaskan jari anda.

## Hidupkan

Ketik kawasan skrin untuk mengambil foto.

# Matikan

Anda hanya boleh mengambil foto dengan menekan kekunci kamera.

#### Tahap senyuman

Gunakan fungsi paras senyuman untuk menentukan jenis senyuman manakah kamera akan bertindak balas sebelum mengambil foto.

#### Senyuman lebar

Hanya ambil foto apabila senyuman besar dikesan.

#### Senyuman biasa

Ambil foto apabila senyuman sederhana dikesan.

#### Senyuman kecil

Ambil foto apabila sedikit senyuman dikesan.

#### Geopengetagan

Teg foto dengan butiran tempat anda mengambilnya

#### 🔮 Hidupkan

Apabila geopengetegan dihidupkan, lokasi anggaran geografi ditambah ke foto apabila anda mengambilnya. Untuk menggunakan geopengetegan, anda mesti mendayakan ciri lokasi daripada menu **Tetapan**.

### Lihat Perkhidmatan lokasi pada halaman 113.

Untuk geoteg ditambah ke foto, lokasi perlu ditentukan sebelum anda mengambil gambar. Lokasi anda ditentukan apabila 🔍 kelihatan pada skrin kamera. Apabila telefon mencari kedudukan anda, 🎸 kelihatan.

## 🔍 Matikan

Apabila geopengetegan dimatikan, anda tidak boleh melihat lokasi tempat anda mengambil foto

#### Bunyi pengatup

Pilih bunyi yang didengari apabila anda mengetik skrin kamera untuk mengambil foto.

# Petua mengenai cara menggunakan kamera

## Peraturan pertiga

Jangan letakkan subjek anda di tengah-tengah bingkai. Dengan meletakkannya pada kedudukan sepertiga bahagian ke dalam, anda mendapat hasil yang lebih baik.

## Pegang dengan stabil

Elakkan foto kabur dengan memegang kamera dengan stabil. Cuba stabilkan tangan anda dengan menyandarkannya pada objek padu.

## Pergi lebih dekat

Dengan pergi sedekat mungkin ke subjek anda, anda boleh memenuhkan paparan skrin kamera dengan subjek anda.

## Ambil kira kepelbagaian

Fikirkan mengenai sudut berbeza, dan bergerak ke arah subjek. Ambil beberapa foto menegak. Cuba kedudukan berbeza.

## Gunakan latar belakang kosong

Latar belakang kosong membantu menyerlahkan subjek anda.

## Pastikan lensa anda bersih

Telefon mudah alih digunakan dalam semua jenis cuaca dan tempat dan dibawa di dalam poket dan beg. Ini mengakibatkan lensa kamera menjadi kotor dan dipenuhi cap jari. Gunakan kain yang lembut untuk membersihkan lensa.

# Menggunakan kamera video

## Untuk merakam video menggunakan kekunci kamera

- 1 Dari skrin Utama anda, ketik 🎆, kemudian cari dan ketik 🛐.
- 2 Jika kamera video tidak dipilih, ketik 📰.
- 3 Untuk mula merakam video, tekan kekunci kamera.
- 4 Untuk menghentikan rakaman, tekan kekunci kamera semula.

## Untuk merakam video dengan mengetik skrin

- 1 Dari skrin Utama anda, ketik 🎆, kemudian cari dan ketik 📷.
- 2 Jika kamera video tidak dipilih, ketik 📰.
- 3 Untuk memaparkan semua tetapan, tekan 💳.
- 4 Ketik Sentuh tangkap dan pilih Hidupkan jika ia belum dipilih.
- 5 Ketik skrin untuk memulakan rakaman.
- 6 Ketik skrin untuk menghentikan rakaman.

## Untuk melihat video anda yang dirakam

- 1 Dari skrin Utama anda, ketik 🎆, kemudian cari dan ketik 🛐.
- 2 Seret bar imej kecil (pada sebelah kanan skrin) ke kiri untuk melihat semua foto dan video.
- 3 Kuis ke atas atau bawah untuk menyemak imbas foto dan video anda. Video dikenal pasti dengan 💽.
- 4 Ketik video yang anda ingin lihat.
- 5 Ketik 💽 untuk memainkan video.
- $^{+-}$  Apabila video dijeda, anda boleh menekan  $^{+-}$  untuk melihat foto dan video lain.

## Untuk memadamkan video yang dirakam

- 1 Apabila kamera dibuka, seret bar imej kecil (di sebelah kanan skrin) ke kiri untuk memaparkan semua foto dan video.
- 2 Ketik video yang anda hendak padam.
- 3 Tekan 📃 dan kemudian ketik 📺.

## Menggunakan tetapan kamera video

## Untuk memilih tetapan kamera video

- 1 Dari skrin Utama anda, ketik 🎆, kemudian cari dan ketik 📷.
- 2 Jika kamera video tidak dipilih, ketik 📰.
- Untuk memaparkan semua tetapan, tekan
- 4 Ketik tetapan yang anda hendak pilih.

## Untuk menyuaikan panel tetapan kamera video

- 1 Apabila kamera video dibuka, tekan 들 untuk memaparkan semua tetapan.
- 2 Sentuh terus tetapan yang anda hendak alih dan seretnya ke kedudukan yang diingini.
- Y Jika anda menyeret tetapan keluar dari panel tetapan, perubahan dibatalkan.

## Gambaran keseluruhan tetapan kamera video

## Tukar kamera

çO,

Bertukar antara kamera utama dan depan

#### Pemandangan

Ciri Pemandangan membantu anda untuk menyediakan kamera dengan pantas bagi situasi biasa menggunakan pemandangan yang dipraprogram. Kamera menentukan beberapa tetapan untuk anda padankan dengan pemandangan yang dipilih, memastikan video sebaik mungkin dihasilkan.

## Henry Matikan

Ciri Pemandangan dimatikan dan anda boleh mengambil video secara manual.

## Potret

Gunakan untuk video potret. Tetapan dioptimumkan untuk memberikan tona kulit yang sedikit lembut.

## 📯 Lanskap

Gunakan untuk video lanskap. Kamera memfokuskan pada objek yang jauh. Apabila **Lanskap** dipilih, mod fokus ditukar kepada **Infiniti**.

#### Mod malam

Apabila dihidupkan, kepekaan cahaya akan bertambah. Gunakan dalam persekitaran yang tidak terang. Video objek yang bergerak pantas mungkin menjadi kabur. Tetapkan tangan anda atau gunakan sokongan. Matikan mod malam apabila keadaan pencahayaan adalah baik, untuk memperbaik kualiti video.

#### 渧 🛛 Pantai dan salji

Gunakan dalam persekitaran cerah untuk mengelakkan video yang kurang pendedahan.

#### 🖏 Sukan

Gunakan untuk video objek bergerak pantas. Masa dedahan yang singkat meminimumkan pengaburan pergerakan.

#### Ne Parti

Gunakan untuk video dalam rumah dalam persekitaran yang tidak terang. Pemandangan ini menangkap pencahayaan latar dalam bangunan atau cahaya lilin. Video objek yang bergerak pantas mungkin menjadi kabur. Tetapkan tangan anda atau gunakan sokongan.

#### Lampu foto

Gunakan cahaya untuk merakam video semasa keadaan pencahayaan kurang memuaskan atau apabila terdapat cahaya latar

## Hidupkan

#### 🚲 Matikan

Kadang kala kualiti video boleh menjadi lebih baik tanpa cahaya, walaupun keadaan pencahayaan kurang memuaskan.

#### Mod fokus

Tetapan fokus mengawal bahagian mana bagi foto yang sepatutnya tajam. Apabila fokus auto berterusan dihidupkan, kamera sentiasa melaraskan fokus supaya kawasan dalam bingkai fokus putih masih jelas.

# Fokus auto tunggal

Kamera memfokus secara automatik pada subjek yang dipilih. Fokus auto berterusan dihidupkan.

## Pengecaman muka

Kamera mengecam sehingga lima wajah manusia secara automatik, ditunjukkan oleh bingkai pada skrin. Kamera memberi fokus secara automatik pada wajah terdekat. Anda juga boleh memilih wajah mana yang hendak difokuskan dengan mengetiknya pada skrin. Apabila anda mengetik skrin kamera, bingkai hijau menunjukkan wajah mana yang dipilih dan berada dalam fokus. Pengecaman muka tidak boleh digunakan untuk semua jenis pemandangan. Fokus auto berterusan dihidupkan.

#### 🔯 Infiniti

Gunakan apabila merakam video daripada jarak jauh. Fokus ditetapkan pada subjek yang jauh. Subjek yang dekat dengan kamera mungkin kabur.

#### Saiz video

Laraskan saiz video untuk format berbeza

- HD 720p
  - Format HD (Definisi Tinggi) dengan nisbah bidang 16:9. 1280×720 piksel.
- VGA Lebar Penuh

Format VGA Lebar Penuh dengan nisbah bidang 16:9. 864×480 piksel.

## VGA

Format VGA dengan nisbah bidang 4:3. 640x480 piksel.

## QVGA

Format VGA sukuan dengan nisbah bidang 4:3. 320x240 piksel.

#### Mesej multimedia

Rakam video yang sesuai untuk dihantar dalam mesej multimedia. Masa rakaman bagi format video ini adalah terhad supaya muat dalam mesej multimedia.

#### Pemasa diri

Dengan pemasa kendiri anda boleh merakam video tanpa memegang telefon. Gunakannya untuk merakam video kumpulan di mana semua orang boleh berada dalam video tersebut. Anda juga boleh menggunakan pemasa kendiri untuk mengelakkan kamera bergoyang semasa merakam video.

#### 🕅 Hidup (10 s.)

Tetapkan tundaan 10-saat dari masa anda mengetik skrin kamera sehingga video mula merakam.

#### Midup (2 s.)

Tetapkan tundaan 2-saat dari masa anda mengetik skrin kamera sehingga video mula merakam.

#### 🖄 Matikan

Video mula merakam sebaik sahaja anda mengetik skrin kamera.

#### Nilai dedahan

Tetapan ini membolehkan anda menentukan jumlah cahaya dalam imej yang anda tangkap. Nilai yang lebih tinggi menunjukkan jumlah cahaya bertambah.

#### Imbangan putih

Tetapan imbangan putih melaraskan keseimbangan warna menurut keadaan pencahayaan

#### Auto

Laras keseimbangan warna secara automatik kepada keadaan pencahayaan.

#### - Pijar

Melaraskan keseimbangan warna untuk keadaan pencahayaan hangat, seperti di bawah mentol lampu.

#### Pendarfluor

Laras keseimbangan warna untuk pencahayaan berpendarfluor.

#### 🏠 🛛 Cahaya siang

Laras keseimbangan warna untuk keadaan luar yang cerah.

Mendung B

Laras keseimbangan warna untuk langit mendung.

## Penstabil imej

Apabila merakam video, memegang telefon dengan stabil boleh menjadi sukar. Penstabil membantu anda dengan mengimbangi pergerakan kecil tangan

| C)               | <b>Hi</b><br>An |
|------------------|-----------------|
| C <sup>m</sup> D | Ма              |

dupkan nda boleh merakam video dengan penstabil dihidupkan.

## atikan

Anda boleh merakam video dengan penstabil dimatikan.

## Mikrofon

Pilih sama ada hendak menangkap bunyi sekeliling ketika merakam video.

| Q        | Hidupkan |
|----------|----------|
| <i>M</i> | Matikan  |

## Bunyi pengatup

Pilih bunyi yang akan kedengaran apabila anda mengetik skrin kamera untuk merakam video.

# Melihat foto dan video anda dalam Galeri

Gunakan Galeri untuk melihat foto dan memainkan video yang anda telah ambil dengan kamera telefon anda atau untuk melihat kandungan yang serupa yang anda telah muat turun atau salin ke kad ingatan. Dalam Galeri, anda juga boleh melihat foto dan video yang anda telah muat naik ke perkhidmatan dalam talian, sebagai contoh, ke album web Picasa<sup>™</sup> atau ke perkhidmatan YouTube. Jika anda adalah pengguna **Facebook<sup>™</sup>**, anda boleh melihat foto **Facebook<sup>™</sup>** anda dalam Galeri.

Dari Galeri, anda juga boleh berkongsi foto dan video kegemaran anda dengan rakan, melalui teknologi wayarles Bluetooth<sup>™</sup>, e-mel atau permesejan. Dan anda boleh melakukan tugas penyuntingan asas pada foto dan menetapkannya sebagai hias latar atau gambar kenalan. Disyorkan supaya menggunakan aplikasi Media Go<sup>™</sup> untuk memindahkan kandungan ke dan dari kad ingatan dalam telefon anda. Untuk mendapatkan maklumat lanjut, lihat *Menyambung telefon anda kepada komputer* di halaman 109.

## Untuk membuka Galeri dan melihat album anda

- 1 Dari Skrin Utama anda, ketik
- 2 Cari dan ketik Galeri. Foto dan video pada kad ingatan anda, merangkumi yang telah anda ambil dengan kamera dan yang anda telah muat turun dari web atau lokasi lain, kelihatan dalam album. Jika anda mempunyai akaun Picasa<sup>™</sup> dihubungkan dengan akaun Google<sup>™</sup> yang anda telah tambah pada telefon anda, dan jika anda telah menatarajahnya untuk menyelaraskan dengan Picasa<sup>™</sup>, Galeri juga memaparkan album web Picasa<sup>™</sup> anda.
- Jika orientasi skrin tidak bertukar secara automatik apabila anda memusingkan telefon ke arah sisi, tandakan kotak semak Autoputar skrin di bawah Tetapan > Paparan.

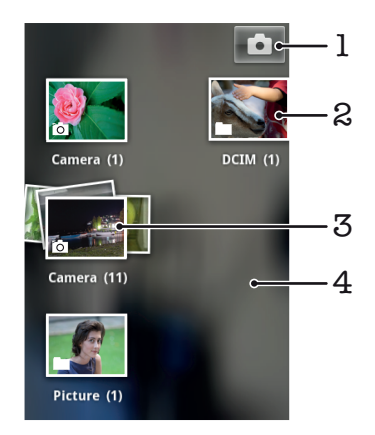

- 1 Ketik untuk membuka kamera
- 2 Album foto dan video yang anda ambil menggunakan kamera
- 3 Lihat dalam tindanan dengan menyentuhnya menggunakan dua jari dan menggerakkan jari dalam arah bertentangan
- 4 Kuis ke kiri atau kanan pada skrin untuk melihat lebih banyak album

# Bekerja dengan album

Album adalah kumpulan foto dan video dalam folder pada kad ingatan anda atau dalam album web Picasa™.

## Untuk membuka album dalam Galeri

- 1 Dari Skrin Utama anda, ketik .....
- 2 Cari dan ketik **Galeri**.
- 3 Ketik album yang anda ingin lihat. Album terbuka memaparkan kandungan foto dan videonya dalam grid tersusun mengikut kronologi. Nama album kelihatan pada bahagian atas skrin.

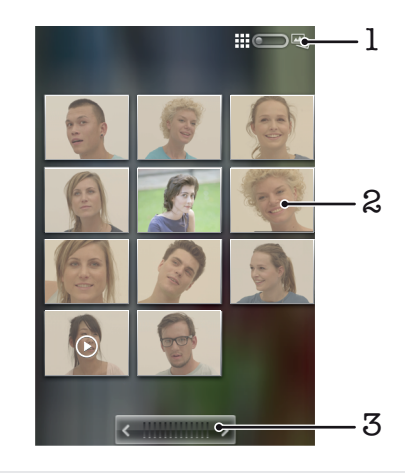

- 1 Ketik untuk menukar daripada paparan grid kepada paparan tindanan
- 2 Ketik foto atau video untuk melihatnya
- 3 Ketik anak panah untuk menatal satu skrin pada satu masa. Seret ke kiri atau kanan untuk menatal dengan pantas.

## Untuk melihat foto dan video dalam Galeri

- 1 Dari Skrin Utama anda, ketik .....
- 2 Cari dan ketik **Galeri**.
- 3 Ketik album.
- 4 Foto dan video dipaparkan dalam grid yang disusun mengikut kronologi. Ketik foto atau video untuk melihatnya. Video ditandakan dengan **()**.
- 5 Dalam pemapar foto, kuis ke kiri untuk melihat foto atau video seterusnya. Kuis ke kanan untuk melihat foto atau video sebelumnya.
- Jika orientasi skrin tidak bertukar secara automatik apabila anda memusingkan telefon ke arah sisi, tandakan kotak semak Autoputar skrin di bawah Tetapan > Paparan.

## Untuk melihat foto Facebook™ dalam Galeri

- 1 Pastikan anda didaftar masuk ke Facebook™.
- 2 Dari Skrin Utama anda, ketik III.
- 3 Cari dan ketik **Galeri**.
- 4 Ketik mana-mana album yang menunjukkan ikon. Kali pertama anda mengetik album **Facebook™**, foto **Facebook™** anda disalin ke Galeri.
- 5 Foto dipaparkan dalam grid yang disusun mengikut kronologi. Ketik foto untuk melihatnya.
- 6 Dalam pemapar foto, kuis ke kiri untuk melihat foto atau video seterusnya. Kuis ke kanan untuk melihat foto atau video sebelumnya.
- 7 Kembali ke skrin Galeri utama pada bila-bila masa dengan mengetik 🔄 pada bahagian kiri atas skrin.

# Untuk menukar bagaimana kandungan album dipaparkan dalam Galeri

- 1 Semasa melihat album dalam Galeri, seret suis paparan album **melihat** kandungan album dalam tindanan.
- 2 Seret suis paparan album ... ke kiri untuk melihat kandungan album dalam grid kronologi.

# Bekerja dengan album dalam Galeri

Selain daripada bekerja dengan seluruh album dan foto individu, anda boleh memilih satu atau lebih foto atau video dalam album untuk bekerja padanya dalam kumpulan, contohnya, untuk menghantar beberapa foto dari album kepada rakan.

## Untuk mengendalikan kumpulan foto atau video dalam Galeri

- 1 Dari Skrin Utama anda, ketik .....
- 2 Cari dan ketik Galeri.
- 3 Buka album yang mengandungi kandungan yang anda ingin kendalikan.
- 4 Tekan 🔁 dua kali.
- 5 Tandakan atau nyahtandakan item yang anda ingin kendalikan. Anda boleh menyahtandakan semua item yang anda telah tandakan dengan menekan ada mengetik Nyahpilih Semua.
- 6 Gunakan kawalan pada bahagian bawah skrin untuk melaraskan item yang ditanda. Kawalan yang tersedia bergantung pada campuran item yang anda telah pilih.

## Untuk berkongsi album dalam Galeri

- 1 Dari skrin utama Galeri, tekan 📃 dua kali.
- Tandakan album yang anda hendak kongsikan, kemudian tekan
- 3 Ketik Kongsi.
- 4 Dalam menu yang terbuka, ketik aplikasi yang anda hendak gunakan untuk berkongsi album yang dipilih. Aplikasi yang anda telah pilih terbuka dengan foto atau video dari album atau pautan yang dipilih dilampirkan pada mesej baru.
- Jika anda berkongsi album melalui Gmail<sup>™</sup>, jangan padam lampiran asal sebelum mesej dihantar sepenuhnya. Jika tidak, lampiran tidak akan dihantar.

## Untuk memadamkan album dalam Galeri

- 1 Dari skrin utama Galeri, tekan 📃 dua kali.
- 2 Tandakan atau nyahtandakan album yang anda hendak padamkan, kemudian tekan 📃 .
- 3 Ketik Padam. Dalam dialog yang terbuka, ketik Padam.

# Mengendalikan foto

Gunakan Galeri untuk melihat foto yang anda telah ambil dengan kamera, dimuat turun, disalin ke kad ingatan anda atau disimpan dalam album web dalam talian. Anda juga boleh menyunting foto pada kad ingatan anda dan berkongsinya dengan rakan.

## Untuk melihat foto dalam album

- 1 Dari Skrin Utama anda, ketik
- 2 Cari dan ketik Galeri.
- 3 Ketik album untuk membukanya, kemudian ketik foto.
- 4 Kuis ke kiri untuk melihat foto seterusnya dalam album. Kuis ke kanan untuk melihat foto sebelumnya.

## Untuk mengezum foto

• Semasa anda sedang melihat foto dalam pemapar foto, ketik dua kali pada foto atau gerakkan dua jari ke arah satu sama lain atau ke arah bertentangan untuk mengezum masuk atau keluar. Kemudian seret foto untuk melihat bahagian yang lainnya.

## Untuk menonton tayangan slaid foto anda

- 1 Dari Skrin Utama anda, ketik .....
- 2 Cari dan ketik **Galeri**.
- 3 Ketik album untuk membukanya, kemudian ketik foto dan tekan \_\_\_\_.
- 4 Dalam bar alat pada bahagian bawah skrin, ketik **Tayangan slaid**.
- 5 Ketik foto untuk menamatkan tayangan slaid.

## Untuk memutarkan foto

- 1 Apabila anda sedang melihat foto dalam pemapar foto, ketik foto untuk melihat kawalan.
- 2 Tekan 📃
- 3 Ketik Lagi, kemudian, ketik Putar Kiri atau Putar Kanan. Foto disimpan dalam orientasi baru.

## Untuk menggunakan foto sebagai gambar kenalan

- 1 Apabila anda melihat foto dalam pemapar foto, tekan 📃.
- 2 Dalam bar alat pada bahagian bawah skrin, ketik **Ttpkan sebagai** > **Gambar** kenalan.
- 3 Pilih kenalan yang anda hendak kaitkan dengan foto ini.
- 4 Pangkas foto jika perlu.
- 5 Ketik Simpan.

## Untuk menggunakan foto sebagai hias latar

- 1 Apabila anda melihat foto dalam pemapar foto, tekan 📃.
- 2 Dalam bar alat pada bahagian bawah skrin, ketik **Ttpkan sebagai** > **Hias latar**.
- 3 Pangkas foto jika perlu.
- 4 Ketik Simpan.

## Untuk memangkas foto

- 1 Apabila anda melihat foto dalam pemapar foto, tekan 📃.
- 2 Dalam bar alat pada bahagian bawah skrin, ketik Lagi > Pangkas.
- 3 Untuk melaraskan bingkai pangkasan, sentuh terus tepi bingkai pangkasan. Apabila anak panah pemangkasan kelihatan, seret ke dalam atau ke luar dari tengah bingkai pangkasan untuk mensaiznya semula.
- 4 Untuk mensaiz semula semua sisi bingkai pangkasan pada masa yang sama, sentuh terus salah satu daripada empat sisi dan seret bingkai.
- 5 Untuk memindahkan bingkai pangkasan ke kawasan lain pada foto, sentuh terus bahagian dalam bingkai, kemudian seretnya ke kedudukan yang diingini.
- 6 Untuk menyimpan salinan foto apabila anda telah memangkasnya, ketik **Simpan**. Versi asal yang belum dipangkas kekal berada pada kad ingatan anda.

## Untuk berkongsi foto

- 1 Apabila anda melihat foto dalam pemapar foto, tekan 📃 jika tiada kawalan dipaparkan.
- 2 Dalam bar alat pada bahagian bawah skrin, ketik Kongsi.
- 3 Pilih salah satu kaedah pindah yang tersedia.

## Untuk memadamkan foto

- 1 Apabila anda melihat foto dalam pemapar foto, tekan 📃 .
- 2 Dalam bar alat pada bahagian bawah skrin, ketik **Padam**.
- 3 Dalam dialog yang terbuka, ketik **Padam**.

## Melihat foto anda pada peta

Anda boleh melihat pada peta lokasi foto diambil. Apa yang anda perlu lakukan ialah menetapkan kamera anda untuk menambah maklumat lokasi geografi. Tunjukkan rakan dan keluarga di mana anda berada atau cari jalan untuk kembali ke lokasi itu pada lain waktu.

Untuk melihat foto yang diambil dengan kamera pada peta, anda mesti mendayakan pengesanan lokasi (di bawah tetapan lokasi dalam menu tetapan kamera) sebelum anda mengambil foto. Anda juga mesti mendayakan ciri lokasi di bawah Tetapan > Lokasi & keselamatan. Lihat Perkhidmatan lokasi di halaman 113 untuk mendapatkan maklumat lanjut.

## Untuk melihat foto anda pada peta

- 1 Apabila anda melihat foto dalam pemapar foto, tekan 📃.
- 2 Ketik Lagi > Tunjukkan pada peta.

# Mengendalikan video

Gunakan Galeri untuk menonton video yang anda telah ambil dengan kamera, dimuat turun atau disalin ke kad ingatan anda. Anda juga boleh berkongsi video anda dengan rakan atau muat naiknya ke YouTube™.

## Untuk memainkan video

- 1 Dalam Galeri, buka album dan ketik video.
- 2 Putarkan telefon untuk melihat video dalam orientasi menegak (potret) atau ke arah sisi (lanskap).
- 3 Ketik video untuk melihat kawalan main balik.
- Jika orientasi skrin tidak bertukar secara automatik apabila anda memusingkan telefon ke arah sisi, tandakan kotak semak Autoputar skrin di bawah Tetapan > Paparan.

## Untuk menjeda video

- 1 Apabila video sedang dimainkan, ketik skrin untuk memaparkan kawalan.
- 2 Ketik 🔳.

## Untuk maju pantas dan putar balik video

- 1 Apabila video dimainkan, ketik skrin untuk memaparkan kawalan.
- 2 Seret penanda bar perkembangan ke kiri untuk putar balik atau ke kanan untuk maju pantas.
- 👻 Secara alternatif, anda boleh mengetik 🕨 atau 🔫 .

## Untuk melaraskan kelantangan video

• Tekan kekunci kelantangan.

## Untuk berkongsi video

- 1 Buka album Galeri yang mengandungi video.
- 2 Tekan 📃 dua kali.
- 3 Tandakan video atau video-video yang anda hendak kongsikan.
- 4 Tekan 📃
- 5 Ketik Kongsi.
- 6 Dalam menu yang terbuka, ketik aplikasi yang anda hendak gunakan untuk berkongsi video yang dipilih.
- Anda mungkin tidak akan dapat menyalin, menghantar atau memindahkan item yang dilindungi hak cipta. Juga, sesetengah item mungkin tidak boleh dihantar jika saiz fail terlalu besar.

## Untuk memadamkan video

- 1 Buka album Galeri yang mengandungi video.
- 2 Tekan 🔁 dua kali.
- 3 Tandakan video atau video-video yang anda hendak padamkan.
- 4 Tekan =
- 5 Ketik Padam.
- 6 Dalam dialog yang terbuka, ketik Padam.

# Teknologi wayarles Bluetooth™

Gunakan fungsi Bluetooth<sup>™</sup> untuk menghantar fail ke peranti serasi Bluetooth<sup>™</sup> lain, atau sambungkan ke aksesori bebas tangan. Hidupkan fungsi Bluetooth<sup>™</sup> dalam telefon anda dan buat sambungan wayarles ke peranti serasi Bluetooth<sup>™</sup> lain seperti komputer, aksesori bebas tangan dan telefon. Sambungan Bluetooth<sup>™</sup> berfungsi dengan lebih baik dalam jarak 10 meter (33 kaki), tanpa objek pejal di antaranya. Dalam sesetengah kes, anda perlu pasangankan telefon anda dengan peranti Bluetooth<sup>™</sup> lain secara manual. Jangan lupa untuk menetapkan telefon anda kepada "boleh diperoleh semula" jika anda mahukan peranti Bluetooth<sup>™</sup> lain mengesannya.

Operasi kesambungan dan keserasian antara peranti Bluetooth™ adalah berbeza.

## Untuk menghidupkan fungsi Bluetooth™ dan menjadikan telefon anda dilihat

- 1 Dari Skrin Utama anda, ketik
- 2 Cari dan ketik **Tetapan** > **Wayarles & rangkaian**.
- 3 Tandakan kotak semak **Bluetooth**. 😵 kelihatan dalam bar status.
- 4 Ketik Tetapan Bluetooth.
- 5 Tandakan kotak semak **Boleh dijumpai**. Telefon kini boleh dilihat pada peranti lain selama 120 saat.

# Nama telefon

Anda boleh memberikan telefon anda nama. Nama ini ditunjukkan ke peranti lain selepas anda menghidupkan fungsi Bluetooth™ dan telefon ditetapkan pada kelihatan.

## Untuk memberi nama kepada telefon anda

- 1 Pastikan fungsi Bluetooth™ dihidupkan.
- 2 Dari Skrin Utama anda, ketik .....
- 3 Cari dan ketik Tetapan > Wayarles & rangkaian > Tetapan Bluetooth > Nama peranti.
- 4 Masukkan nama untuk telefon anda.
- 5 Ketik OK.

# Berpasangan dengan peranti Bluetooth™ yang lain

Apabila anda pasangkan telefon anda dengan peranti lain, anda boleh, sebagai contoh, menyambung telefon anda ke bebas tangan Bluetooth<sup>™</sup> atau kit kereta Bluetooth<sup>™</sup> dan gunakan peranti ini untuk membuat dan menerima panggilan.

Sebaik sahaja anda pasangkan telefon anda dengan peranti Bluetooth<sup>™</sup> telefon akan mengingati pasangan ini. Apabila memasangkan telefon dengan peranti Bluetooth<sup>™</sup>, anda perlu masukkan kod laluan. Telefon anda akan mencuba kod laluan generik 0000 secara automatik. Jika ia tidak berfungsi, lihat dokumentasi peranti Bluetooth<sup>™</sup> anda untuk kod laluan peranti. Anda tidak perlu memasukkan semula kod laluan pada kali berikutnya anda menyambung ke pasangan peranti Bluetooth<sup>™</sup>.

Beberapa peranti Bluetooth™, sebagai contoh, kebanyakan headset Bluetooth™, memerlukan anda membuat pasangan dan sambungan dengan peranti lain.

Anda boleh pasangkan telefon anda dengan beberapa peranti Bluetooth™, tetapi anda hanya boleh menyambung ke satu profil Bluetooth™ pada masa yang sama.

## Untuk pasangkan telefon anda dengan peranti Bluetooth™ yang lain

- 1 Dari Skrin Utama, ketik III.
- 2 Cari dan ketik Tetapan > Wayarles & rangkaian > Tetapan Bluetooth.
- 3 Ketik Imbas untuk peranti. Peranti Bluetooth™ yang ditemui akan disenaraikan di bawah Peranti Bluetooth.
- Ketik peranti Bluetooth™ yang anda ingin pasangkan dengan telefon anda. Masukkan kod laluan, jika diperlukan. 4
- 5
- Telefon dan peranti Bluetooth™ kini telah menjadi pasangan. Dengan sesetengah 6 peranti, anda juga perlu membuat sambungan sebelum anda boleh mula menggunakannya. Status pasangan dan penyambungan ditunjukkan di bawah nama peranti Bluetooth™ dalam senarai Peranti Bluetooth.
- ļ Pastikan peranti yang anda ingin pasangkan dengan telefon anda telah mengaktifkan fungsi Bluetooth<sup>™</sup> dan kebolehlihatan Bluetooth<sup>™</sup> dihidupkan.

Untuk menyambungkan telefon anda ke peranti Bluetooth™ lain

- . Beberapa peranti Bluetooth™, sebagai contoh, kebanyakan headset Bluetooth™, memerlukan anda membuat pasangan terlebih dahulu dan kemudian bersambung dengan peranti Bluetooth<sup>™</sup> lain sebelum sambungan berjaya diwujudkan.
- 1 Dari Skrin Utama, ketik ......
- 2 Cari dan ketik Tetapan > Wayarles & rangkaian > Tetapan Bluetooth.
- 3 Dalam senarai Peranti Bluetooth, ketik peranti Bluetooth™ yang anda mahu sambungkan ke telefon anda.

## Untuk tidak membuat berpasangan peranti Bluetooth™

- 1 Dari Skrin Utama, ketik !!!!.
- 2 Cari dan ketik Tetapan > Wayarles & rangkaian > Tetapan Bluetooth.
- 3 Dalam senarai Peranti Bluetooth, sentuh dan tahan nama bagi peranti berpasangan tetapi tidak disambungkan kepada Bluetooth™.
- 4 Ketik Buang pasangan.

# Menghantar dan menerima item menggunakan teknologi **Bluetooth**<sup>™</sup>

Kongsi item dengan peranti serasi Bluetooth™ lain seperti telefon atau komputer. Anda boleh menghantar dan menerima beberapa jenis item menggunakan fungsi Bluetooth™ seperti:

- Foto dan video
- Muzik dan fail audio lain
- Kenalan
- Halaman web

## Untuk menghantar item menggunakan Bluetooth™

- Peranti penerimaan: Pastikan peranti Bluetooth™ yang anda hendak hantarkan 1 item telah menghidupkan Bluetooth™ dan berada dalam mod boleh diperoleh semula.
- 2 Dalam telefon anda, buka aplikasi yang mengandungi item yang anda hendak hantar dan tatal ke item.
- 3 Bergantung pada aplikasi dan item yang anda hendak hantar, anda mungkin perlu, contohnya, sentuh dan tahan item, buka item atau tekan 📃. Mungkin terdapat
- cara lain untuk menghantar item.
- 4 Pilih kongsi atau hantar item menu.
- 5 Dalam menu yang muncul, pilih **Bluetooth**.
- 6 Hidupkan Bluetooth™, jika anda diminta untuk melakukannya.
- Di bawah Peranti Bluetooth, ketuk nama peranti penerimaan. 7
- 8 Peranti penerimaan: Jika diminta, terima sambungan.
- Jika diminta, masukkan kod laluan yang sama pada kedua-dua peranti atau sahkan 9 kod laluan yang disyorkan.
- 10 Peranti penerimaan: Terima item masuk.

## Untuk menerima item menggunakan Bluetooth™

- 1 Dari Skrin Utama, ketik .....
- 2 Cari dan ketik **Tetapan** > **Wayarles** <u>&</u> **rangkaian**.
- 3 Tandakan kotak semak **Bluetooth**. 👔 kelihatan dalam bar status.
- 4 Ketik Tetapan Bluetooth.
- 5 Tandakan kotak semak **Boleh dijumpai**. Telefon kini boleh dilihat pada peranti lain selama 120 saat.
- 6 Peranti penghantaran: Hantar satu atau lebih item kepada telefon anda menggunakan Bluetooth™.
- 7 Jika diminta, masukkan kod laluan yang sama pada kedua-dua peranti atau sahkan kod laluan yang disyorkan.
- 8 Apabila anda diberitahu mengenai fail masuk ke telefon anda, seret bar status ke arah bawah dan ketuk pemberitahuan untuk menerima pemindahan fail.
- 9 Ketuk Terima untuk memulakan pemindahan fail.
- 10 Untuk melihat perkembangan pemindahan, seret bar status ke arah bawah.
- 11 Untuk terus membuka item yang diterima, seret bar status ke arah bawah dan ketuk pemberitahuan yang berkaitan.
  - Telefon anda mesti mempunyai kad memori dimasukkan untuk boleh menerima item menggunakan teknologi wayarles Bluetooth™.
# Menyambung telefon anda kepada komputer

Sambungkan telefon anda kepada komputer dan mula memindahkan gambar, muzik dan jenis fail lain. Cara paling mudah untuk menyambung adalah menggunakan kabel USB atau teknologi wayarles Bluetooth.

Apabila anda menyambung telefon anda kepada komputer menggunakan kabel USB, anda digesa untuk memasang aplikasi PC Companion pada komputer anda. PC Companion membantu anda mengakses aplikasi komputer tambahan untuk memindahkan dan mengatur fail media, mengemas kini telefon anda, menyelaras kandungan telefon dan banyak lagi.

Anda mungkin tidak boleh memindahkan sesetengah bahan dilindungi hak cipta di antara telefon dan komputer anda.

# Memindahkan dan mengendali kandungan menggunakan kabel USB

Gunakan sambungan kabel USB di antara komputer dan telefon anda untuk pemindahan dan pengurusan mudah fail anda. Sebaik sahaja dua peranti itu disambungkan, anda boleh menyeret dan melepaskan kandungan di antara kedua-duanya menggunakan penjelajah fail komputer. Jika anda memindahkan muzik, video, gambar atau fail media lain ke telefon anda, adalah paling terbaik untuk menggunakan aplikasi Media Go<sup>™</sup> pada komputer anda. MediaGo<sup>™</sup> menukarkan fail media supaya anda boleh menggunakannya pada telefon anda.

Untuk menyeret dan melepaskan kandungan di antara telefon dan komputer menggunakan kabel USB

- 1 Sambung telefon anda ke komputer menggunakan kabel USB.
- 2 Telefon: Dismbgkn dlm mod p'ndhn Media muncul dalam bar status.
- 3 Komputer: Buka Microsoft® Windows® Explorer dari desktop dan tunggu sehingga kad memori telefon anda muncul sebagai cakera luaran dalam Microsoft® Windows® Explorer.
- 4 Komputer: Seret dan lepaskan fail yang dikehendaki antara telefon dan komputer.

# Mod sambungan USB

Dua kaedah paling biasa untuk berkongsi data antara telefon anda dan peranti lain menggunakan kabel USB ialah mod Protokol pemindahan media (MTP) dan mod Storan massa (MSC).

- Mod pemindahan media (MTP) protokol paling biasa untuk komunikasi dengan komputer Windows. Mod ini biasanya didayakan secara lalai.
- Mod storan massa (MSC) cara yang paling biasa untuk menyambung telefon dengan peranti media seperti TV, kit kereta dan komputer Mac OS/Linux yang kekurangan sokongan MTP.

#### Untuk menetapkan Penyimpanan massa sebagai mod sambungan USB lalai

- 1 Dari Skrin Utama anda, ketik !!!!.
- 2 Cari dan ketik Tetapan > Sony Ericsson > Penyambungan > Mod penyambungn USB.
- 3 Ketik Mod storan massa (MSC).
- 4 Ketik OK.
- Protokol pemindahan media (MTP) lazimnya ditetapkan sebagai mod sambungan USB lalai. Apabila anda menetapkan mod Storan Massa sebagai mod sambungan USB lalai, kotak semak **Auto smbg dalam MSC** akan ditanda semak secara automatik. Anda tidak perlu mengaktifkannya secara manual.

#### Untuk menyambung telefon anda pada komputer menggunakan mod Storan massa

- 1 Sambung telefon anda ke komputer menggunakan kabel USB.
- 2 Seret bar status ke bawah.
- 3 Ketik Sambungkan telefon anda > Sambung kad ingatan tel.

Untuk menanggalkan kabel USB dalam mod Penyimpanan massa

- Jangan tanggalkan kabel USB semasa memindahkan kandungan kerana ia boleh mengganggu kandungan.
- 1 **Komputer**: Gunakan ciri *Safely Remove Hardware* untuk menyahdaya sambungan kabel USB.
- 2 **Telefon**: Seret bar status ke bawah.
- 3 Ketik Kad ingatan telefon disambung.
- 4 Ketik **Putuskan sambungan** dalam skrin yang terbuka.
- 5 Tanggalkan kabel USB dari kedua-dua peranti.
- Arahan komputer mungkin berbeza-beza bergantung pada sistem pengendalian anda. Lihat dokumentasi bagi sistem pengendalian komputer anda untuk maklumat lanjut.

# Memindahkan fail menggunakan mod pemindahan Media melalui Wi-Fi<sup>®</sup>

Anda boleh memindahkan fail antara telefon anda dan peranti serasi MTP lain, seperti komputer, menggunakan sambungan Wi-Fi<sup>®</sup>. Sebelum menyambung, anda terlebih dahulu perlu memasangkan dua peranti tersebut. Jika anda memindahkan muzik, video, gambar atau fail media lain antara telefon anda dan komputer, adalah paling baik menggunakan aplikasi Media Go<sup>™</sup> pada komputer. MediaGo<sup>™</sup> menukarkan fail media supaya anda boleh menggunakannya pada telefon anda.

Untuk menggunakan ciri ini, anda memerlukan peranti didayakan Wi-Fi<sup>®</sup> yang menyokong pemindahan Media, sebagai contoh, komputer yang menjalankan Microsoft<sup>®</sup> Windows Vista<sup>®</sup> atau Windows<sup>®</sup> 7.

Untuk memasangkan telefon anda secara wayarles dengan komputer menggunakan mod pemindahan Media

- 1 Pastikan mod pemindahan Media didayakan pada telefon anda. Mod ini biasanya didayakan secara lalai.
- 2 Sambung telefon anda pada komputer menggunakan kabel USB.
- 3 **Komputer**: Selepas nama telefon kelihatan pada skrin, klik *Konfigurasi rangkaian* dan ikuti arahan untuk memasangkan komputer.
- 4 Selepas anda selesai memasangkannya, cabut kabel USB daripada kedua-dua peranti.
- Arahan di atas hanya berfungsi jika Windows<sup>®</sup> 7 dipasangkan pada komputer anda dan komputer tersebut disambungkan ke Pusat Akses Wi-Fi<sup>®</sup> melalui kabel rangkaian.

Untuk menyambungkan peranti pasangan secara wayarles dalam mod pemindahan Media

- 1 Pastikan mod pemindahan Media didayakan pada telefon anda. Mod ini biasanya didayakan secara lalai.
- 2 Dari Skrin Utama anda, ketik III.
- 3 Cari dan ketik **Tetapan** > **Sony Ericsson** > **Penyambungan**.
- 4 Ketik peranti pasangan yang anda ingin sambungkan di bawah **Pranti dprcyai utk pmindahn media wyrles**.
- 5 Ketik Sambun.
- Pastikan fungsi Wi-Fi<sup>®</sup> telefon anda dihidupkan.

Untuk memutuskan sambungan peranti pasangan wayarles dalam mod pemindahan Media

- 1 Dari Skrin Utama anda, ketik **...**
- 2 Cari dan ketik **Tetapan** > **Sony Ericsson** > **Penyambungan**.
- 3 Ketik peranti pasangan yang anda ingin putuskan sambungannya di bawah **Pranti** dprcyai utk pmindahn media wyrles.
- 4 Ketik Putuskan sambungan.

Untuk mengeluarkan pasangan dengan peranti lain

- 1 Dari Skrin Utama anda, ketik .....
- 2 Cari dan ketik **Tetapan** > **Sony Ericsson** > **Penyambungan**.
- 3 Ketik peranti pasangan yang anda ingin keluarkan.
- 4 Ketik Lupakan.

# **PC Companion**

PC Companion membantu anda mengakses dan menggunakan ciri dan perkhidmatan tambahan yang disambungkan ke telefon anda supaya anda boleh memindahkan muzik, video dan gambar. Anda juga boleh mengemas kini telefon anda untuk mendapatkan perisian terkini yang tersedia.

Anda memerlukan komputer yang menjalankan salah satu sistem pengendalian berikut untuk menggunakan aplikasi PC Companion:

- Microsoft® Windows® 7
- Microsoft® Windows Vista®
- Microsoft® Windows® XP (Pek Khidmat 3 atau yang lebih tinggi)

Anda perlu menyambungkan telefon dan komputer anda menggunakan kabel USB untuk memasang dan menggunakan PC Companion.

#### Untuk memasang PC Companion pada komputer

- 1 Sambung telefon anda ke komputer menggunakan kabel USB.
- 2 Telefon: Ketik Pasang dalam tetingkap pemasangan PC Companion.
- 3 **Komputer**: PC Companion bermula secara automatik selepas beberapa saat. Ikuti arahan pada paparan untuk memasang PC Companion.
- Pemasang PC Companion didayakan secara lalai pada telefon anda. Anda boleh menyahdayakan pilihan ini dalam tetapan telefon anda.

#### Untuk memulakan PC Companion

- 1 Sambung telefon anda ke komputer menggunakan kabel USB. **Dismbgkn dlm mod p'ndhn Media** mesej kelihatan pada telefon anda.
- 2 Tetingkap pop timbul kecil kelihatan pada penjuru kanan skrin komputer. Ikut gesaan untuk memulakan PC Companion.

# Media Go™

Aplikasi komputer Media Go<sup>™</sup> membantu anda memindahkan dan mengurus kandungan media dalam telefon dan komputer anda. Pasang aplikasi Media Go<sup>™</sup> dari aplikasi PC Companion. Lihat *PC Companion* di halaman 111 untuk mendapatkan maklumat lanjut.

Anda memerlukan salah satu sistem pengendalian ini untuk menggunakan aplikasi Media Go™:

- Microsoft® Windows® 7
- Microsoft® Windows Vista®
- Microsoft<sup>®</sup> Windows<sup>®</sup> XP, Service Pack 3 atau lebih tinggi

Untuk boleh memindahkan fail di antara Media Go™ dan telefon anda, pertama sekali, anda mesti menyambung telefon dan komputer anda menggunakan kabel USB. Anda juga mesti mendayakan telefon anda untuk menyambung ke komputer. Lihat *Untuk menyeret dan* 

*melepaskan kandungan di antara telefon dan komputer menggunakan kabel USB* di halaman 109 untuk mendapatkan maklumat lanjut.

· · · Untuk mengetahui selanjutnya mengenai bagaimana untuk menggunakan aplikasi Media Go™, lihat bahagian bantuan dalam menu utama bagi aplikasi Media Go™.

Untuk memindahkan kandungan akaun menggunakan aplikasi Media Go™

- 1 Sambung telefon anda ke komputer menggunakan kabel USB.
- 2 Telefon: Dismbgkn dlm mod p'ndhn Media muncul dalam bar status.
- 3 **Komputer**: Aplikasi PC Companion dilancarkan secara automatik. Dalam PC Companion, klik *Media Go* untuk memulakan aplikasi Media Go<sup>™</sup>. Dalam sesetengah kes, anda mungkin perlu tunggu untuk Media Go<sup>™</sup> dipasang.
- 4 Seret dan lepaskan fail di antara komputer dan telefon anda menggunakan antara muka Media Go.
- Media Go™ juga boleh dimuat turun dari www.sonyericsson.com/support.

# Perkhidmatan lokasi

Gunakan telefon anda untuk mengetahui di mana anda berada. Terdapat dua cara: GPS atau rangkaian wayarles. Adalah paling baik untuk mendayakan pilihan rangkaian wayarles jika anda hanya perlukan lokasi anggaran anda, dan mahukannya cepat. Jika anda mahukan kedudukan yang lebih tepat, dan mempunyai pandangan langit yang jelas, dayakan pilihan GPS. Anda boleh mendayakan kedua-dua pilihan untuk memastikan lokasi anda ditemui dalam situasi di mana rangkaian lemah.

Sony Ericsson tidak menjamin ketepatan mana-mana perkhidmatan lokasi termasuk tetapi tidak terhad kepada perkhidmatan navigasi.

#### Untuk mendayakan GPS

- 1 Dari skrin Utama, ketik !!!!.
- 2 Ketik Tetapan > Lokasi & keselamatan.
- 3 Tandakan kotak semak Gunakan satelit GPS.

#### Untuk mendayakan rangkaian wayarles

- 1 Dari skrin Utama anda, ketik III.
- 2 Ketik Tetapan > Lokasi & keselamatan.
- 3 Tandakan kotak semak Gunakan rangk. wayarles.

### Menggunakan GPS

Telefon anda mempunyai penerima sistem penentududukan sejagat (GPS) yang menggunakan isyarat satelit untuk mengira lokasi anda.

Apabila anda menggunakan ciri yang memerlukan penerima GPS mencari lokasi anda, pastikan anda berada di tempat yang tidak terhalang.

#### Mendapatkan prestasi terbaik

Pada kali pertama anda menggunakan GPS, ia boleh mengambil masa 5 hingga 10 minit untuk lokasi anda ditemui. Untuk membantu carian, pastikan anda mempunyai pandangan langit yang jelas. Berdiri tegak dan jangan lindungi antena GPS (kawasan yang diserlahkan dalam imej). Isyarat GPS boleh melepasti awan dan plastik, tetapi, tidak melalui objek pejal seperti bangunan dan gunung. Jika lokasi anda tidak dijumpai selepas beberapa minit, bergerak ke lokasi lain.

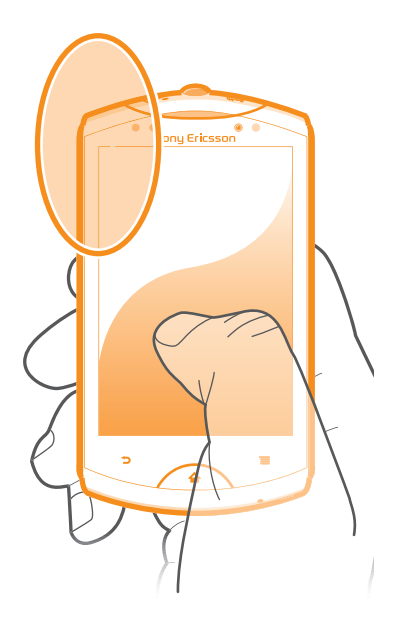

# Google Maps<sup>™</sup>

Jejaki lokasi semasa anda, lihat situasi trafik masa sebenar dan dapatkan arah terperinci ke destinasi anda. Sebelum membuat perjalanan, anda boleh memuat turun dan menyimpan peta ke kad ingatan anda untuk mengelakkan kos perayauan yang tinggi.

Aplikasi Google Maps<sup>™</sup> memerlukan penggunaan sambungan Internet. Anda boleh dikenakan caj sambungan data apabila anda menyambung ke Internet dari telefon anda. Hubungi pengendali rangkaian anda untuk mendapatkan maklumat lanjut. Aplikasi Google Maps<sup>™</sup> mungkin tidak tersedia di setiap pasaran, negara atau rantau.

#### Untuk menggunakan Google Maps™

- 1 Dari Skrin Utama, ketik !!!!.
- 2 Cari dan ketik **Maps**.
- Jika anda hendak menggunakan lokasi anda, dayakan sekurang-kurangnya satu kaedah lokasi yang tersedia di bawah **Tetapan** > **Lokasi & keselamatan**.

#### Untuk mengetahui selanjutnya tentang Google Maps™

Apabila anda menggunakan Maps, tekan =, kemudian, ketik Lagi > Bantuan.

### Melihat lokasi rakan anda dengan Google Latitude™

Sertai Google Latitude™ untuk melihat lokasi rakan anda pada peta dan berkongsi lokasi anda dan maklumat lain dengan mereka.

# Mendapatkan arah

Aplikasi Google Maps™ boleh memberikan arah untuk perjalanan dengan berjalan kaki, pengangkutan awam atau kereta. Anda boleh menambah pintasan pada destinasi di skrin Utama anda, supaya, anda hanya perlu sentuh pintasan untuk mendapatkan arah ke lokasi itu dari mana jua anda berada.

Apabila anda melihat peta, anda membuat sambungan Internet, dan data dipindahkan ke telefon anda. Sebelum membuat perjalanan, anda boleh memuat turun dan menyimpan peta ke kad ingatan anda untuk mengelakkan kos perayauan yang tinggi.

Sony Ericsson tidak menjamin ketepatan sebarang perhidmatan arah.

### Menggunakan aplikasi Navigasi

Dapatkan arahan belok demi belok mengenai bagaimana untuk sampai ke destinasi. Arah ditutur dan dipaparkan pada skrin.

Navigasi mungkin tidak tersedia dalam setiap pasaran.

#### Untuk memulakan Navigasi

- 1 Dari skrin Utama anda, ketik 🎆.
- 2 Cari dan ketik **Navigasi**.

### Menggunakan aplikasi Wisepilot™

Dapatkan arahan suara belok demi belok mengenai bagaimana untuk sampai ke destinasi. Anda juga boleh mengurus perjalanan anda dan berkongsi laluan dan lokasi dengan rakan melalui SMS, Twitter™ atau Facebook™.

Wisepilot™ mungkin tidak tersedia di setiap pasaran. Untuk mendapatkan maklumat lanjut, termasuk manual Pengguna Wisepilot, pergi ke *www.sonyericsson.wisepilot.com*.

#### Untuk memulakan Wisepilot™

- 1 Dari Skrin Utama, ketik
- 2 Dapatkan dan ketik **Wisepilot**.

# Mengunci dan melindungi telefon anda

# **Nombor IMEI**

Setiap telefon mempunyai nombor IMEI (International Mobile Equipment Identity) unik. Anda perlu menyimpan salinan nombor ini. Jika telefon anda dicuri, pembekal rangkaian anda boleh menggunakan nombor IMEI anda untuk menghentikan telefon daripada mengakses rangkaian dalam negara anda.

Untuk melihat nombor IMEI anda

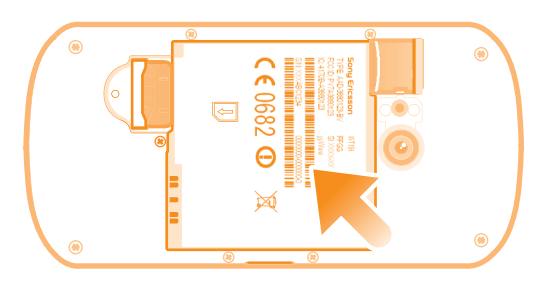

- 1 Matikan telefon anda, kemudian tanggalkan penutup bateri dan keluarkan bateri.
- 2 Cari nombor 15 hingga 17 digit pada label. 15 digit yang pertama mewakili nombor IMEI.

#### Untuk melihat nombor IMEI anda di telefon

- 1 Dari Skrin Utama, ketik
- 2 Cari dan ketik **Tetapan** > **Mengenai telefon** > **Status**.
- 3 Tatal ke IMEI untuk melihat nombor IMEI.

# Perlindungan kad SIM

Kunci kad SIM hanya melindungi langganan anda. Telefon anda akan tetap berfungsi dengan kad SIM baru. Jika kunci kad SIM dihidupkan, anda perlu memasukkan PIN (Nombor Pengenalan Peribadi). Jika anda salah masukkan PIN anda melebihi bilangan maksimum percubaan yang dibenarkan, kad SIM anda akan disekat. Anda perlu masukkan PUK (Kunci Buka Sekatan Peribadi) anda dan kemudian PIN baru. PIN, PIN2 dan PUK anda diberikan oleh pengendali rangkaian anda.

#### Untuk mendayakan kunci PIN kad SIM

- 1 Dari Skrin Utama, ketik III.
- 2 Cari dan ketik Tetapan > Lokasi & keselamatan > Sediakan kunci kad SIM > Kunci kad SIM.
- 3 Masukkan PIN kad SIM dan ketik **OK**.

#### Untuk menukar PIN kad SIM

- 1 Dari Skrin Utama, ketik III.
- 2 Cari dan ketik Tetapan > Lokasi & keselamatan > Sediakan kunci kad SIM > Tukar PIN SIM.
- 3 Masukkan PIN kad SIM lama dan ketik OK.
- 4 Masukkan PIN kad SIM baru dan ketik **OK**.
- 5 Taip semula PIN kad SIM baru dan ketuk **OK**.

#### Untuk menukar PIN2 kad SIM

- 1 Dari Skrin Utama, ketik
- 2 Cari dan ketik Tetapan > Tetapan panggilan > Nombor Dailan Tetap > Tukar PIN2.
- 3 Masukkan PIN2 kad SIM lama dan ketik OK.
- 4 Masukkan PIN2 kad SIM baru dan ketik **OK**.
- 5 Sahkan PIN2 baru dan ketuk **OK**.

#### Untuk membuka sekatan kad SIM yang dikunci

- 1 Apabila Kad SIM dikunci kelihatan, masukkan kod PUK dan ketik OK.
- 2 Masukkan kod PIN baru dan ketik OK.
- 3 Masukkan semula kod PIN baru dan ketuk OK.
- Jika anda memasukkan kod PUK yang salah banyak kali, kad SIM akan disekat. Jika ini berlaku, hubungi pembekal khidmat anda untuk mendapatkan kad SIM baru.

# Menetapkan kunci skrin

#### Untuk menetapkan kunci skrin

- 1 Dari Skrin Utama anda, ketik **IIII** > **Tetapan** > **Lokasi & keselamatan** > **Sediakan kunci skrin**.
- 2 Pilih pilihan.
- Adalah sangat penting untuk anda mengingati corak buka kunci skrin, PIN atau kata laluan anda. Jika anda terlupa maklumat ini, adalah tidak mungkin untuk memulihkan data penting seperti kenalan dan mesej. Rujuk kepada sokongan Pelanggan Sony Ericsson untuk maklumat lanjut.

#### Untuk mewujudkan corak buka kunci skrin

- 1 Dari Skrin Utama, ketik .....
- 2 Cari dan ketik Tetapan > Lokasi & keselamatan > Sediakan kunci skrin > Corak.
- 3 Ikuti arahan dalam telefon anda. Anda diminta untuk memilih soalan keselamatan yang akan digunakan untuk membuka kunci telefon jika anda terlupa corak buka kunci skrin.

#### Untuk membuka kunci skrin menggunakan corak buka kunci skrin

- 1 Aktifkan skrin.
- 2 Lukis corak buka kunci skrin anda.
- Jika corak buka kunci yang anda lukis pada skrin ditolak sebanyak lima kali berturut-turut, anda boleh memilih untuk sama ada menunggu 30 saat dan kemudian cuba semula, atau dengan menjawab soalan keselamatan yang telah anda pilih.

#### Untuk menukar corak buka kunci skrin

- 1 Dari Skrin Utama, ketik III.
- 2 Cari dan ketik Tetapan > Lokasi & keselamatan > Tukar kunci skrin.
- 3 Ikuti arahan dalam telefon anda.

#### Untuk menyahdayakan corak buka kunci skrin

- 1 Dari skrin Utama anda, ketik IIII > Tetapan > Lokasi & keselamatan > Tukar kunci skrin.
- 2 Lukis corak buka kunci skrin.
- 3 Ketik Tiada.

#### Untuk membuat PIN buka kunci skrin

- 1 Dari skrin Utama anda, ketik IIII > Tetapan > Lokasi & keselamatan > Sediakan kunci skrin > PIN.
- 2 Masukkan PIN berangka dan ketik **Teruskan**.
- 3 Sahkan PIN anda dan ketik **OK**.

#### Untuk menyahdaya PIN buka kunci skrin

- 1 Dari Skrin Utama anda, ketik iiii > Tetapan > Lokasi & keselamatan > Tukar kunci skrin.
- 2 Masukkan PIN anda dan ketik **Teruskan**.
- 3 Ketik Tiada.

#### Untuk membuat kata laluan kunci skrin

- 1 Dari Skrin Utama anda, ketik i > Tetapan > Lokasi & keselamatan > Sediakan kunci skrin > Kata Lalulan.
- 2 Masukkan kata laluan. Kata laluan mesti mengandungi sekurang-kurangnya satu huruf dan mestilah sekurang-kurangnya sepanjang empat aksara.
- 3 Ketik **Teruskan**.
- 4 Sahkan kata laluan anda dan ketik OK.

#### Untuk menyahdaya kata laluan buka kunci skrin

- 1 Dari Skrin Utama anda, ketik IIII > Tetapan > Lokasi & keselamatan > Tukar kunci skrin.
- 2 Masukkan kata laluan dan ketik **Teruskan**.
- 3 Ketik Tiada.

# Mengemas kini telefon anda

Kemas kini telefon anda kepada versi perisian terkini untuk mendapat prestasi yang optimum dan penambahan terkini. Gunakan aplikasi pusat Kemas Kini untuk memuat turun kemas kini terus ke telefon anda. Anda boleh menjalankan kemas kini secara automatik atau secara manual melalui kedua-dua sambungan 2G dan 3G atau melalui rangkaian Wi-Fi<sup>®</sup>.

Anda juga boleh menggunakan aplikasi PC Companion pada komputer untuk menjalankan pengemaskinian. Hanya sambungkan telefon anda ke komputer dengan kabel USB dan aplikasi PC Companion akan membantu anda hingga selesai.

- Anda boleh dikenakan caj penyambungan data apabila anda menyambung ke Internet dari telefon anda. Hubungi pengendali rangkaian anda untuk mendapatkan maklumat lanjut.
- Pastikan anda membuat sandaran dan menyimpan semua data yang terkandung dalam telefon anda sebelum anda mula mengemas kini telefon.

# Mengemas kini telefon anda secara wayarles

Untuk memuat turun kemas kini perisian secara manual

- 1 Dari skrin Utama anda, ketik .....
- 2 Cari dan ketik **Update center**.
- 3 Pilih kemas kini aplikasi atau sistem yang anda mahukan dan klik **Muat turun**, atau klik **K/kni sma** untuk memuat turun semua kemas kini aplikasi.
- Kemas kini aplikasi dilancarkan secara automatik selepas muat turun. Kemas kini sistem perlu dipasang secara manual selepas muat turun

#### Untuk mengaktifkan kemas kini perisian secara automatik

- 1 Dari skrin Utama anda, ketik III.
- 2 Cari dan ketik **Update center**.
- 3 Tekan <del>,</del> kemudian ketik **Tetapan**.
- 4 Tandakan kotak semak Kemas kini automatik.
- <sup>5</sup> Pilih sama ada untuk memuat turun kemas kini melalui rangkaian 3G dan Wi-Fi<sup>®</sup>, atau melalui rangkaian Wi-Fi sahaja. Kemas kini aplikasi dan kemas kini sistem akan dimuat turun secara automatik.
- Kemas kini aplikasi dilancarkan secara automatik selepas muat turun. Kemas kini sistem perlu dipasang secara manual selepas muat turun.
- Sebaik sahaja fungis Kemas kini automatik dihidupkan, pemberitahuan kelihatan dalam bar status untuk memaklumkan anda mengenai kemas kini aplikasi atau sistem.

#### Untuk memasang kemas kini sistem

- 1 Dari skrin Utama anda, ketik .....
- 2 Cari dan ketik Update center.
- 3 Pilih kemas kini sistem yang anda ingin pasang, kemudian, ketuk **Pasang**.

# Mengemas kini telefon anda menggunakan sambungan kabel USB

Sesetengah kemas kini tidak tersedia untuk dimuat turun secara wayarles. Pemberitahuan kelihatan dalam bar status untuk memaklumkan anda mengenai kemas kini tersebut. Anda perlu menggunakan aplikasi PC Companion pada komputer untuk memulakan kemas kini perisian jenis ini. Dan anda perlu menyambungkan telefon anda ke komputer menggunakan kabel USB. PC Companion juga boleh dimuat turun dari www.sonyericsson.com.

#### Untuk memuat turun aplikasi PC Companian dari telefon anda

- 1 Sambung telefon anda ke komputer menggunakan kabel USB.
- 2 Apabila digesa, ikuti arahan pada telefon untuk melancarkan pemasangan PC Companion pada komputer.
- · ♦ PC Companion juga boleh dimuat turun dari *www.sonyericsson.com/support*.

#### Untuk memuat turun kemas kini perisian menggunakan sambungan kabel USB

- 1 Pastikan anda mempunyai PC Companion dipasangkan pada komputer anda.
- 2 Sambung telefon anda ke komputer menggunakan kabel USB.
- 3 **Komputer**: Lancarkan aplikasi PC Companion. Selepas beberapa ketika, telefon dikesan oleh PC Companion dan PC Companion mencari perisian baru telefon.
- 4 Apabila pemberitahuan kelihatan dalam bar status, ikuti arahan pada paparan untuk melakukan kemas kinian perisian berkaitan.

# Gambaran keseluruhan tetapan telefon

Mengetahui tetapan dalam telefon anda supaya anda boleh memperibadikannya mengikut keperluan anda.

| Wayarles & rangkaian      | Uruskan sambungan wayarles anda dan tetapan sambungan                                                                                                    |
|---------------------------|----------------------------------------------------------------------------------------------------|
| Tetapan panggilan         | Tatarajah tetapan untuk, contohnya, mendengar dan mengurus mel suara anda.                                                                                                    |
| Bunyi                     | Tatarajah bagaimana telefon anda berdering, bergetar atau<br>memberi amaran kepada anda dengan cara lain apabila anda<br>menerima komunikasi. Anda juga boleh menggunakan tetapan<br>ini untuk menetapkan kelantangan untuk muzik atau media lain<br>dengan audio dan sesetengah tetapan berkaitan. |
| Paparan                   | Pilih untuk menukar orientasi semasa anda memutarkan telefon<br>anda atau menetapkan kecerahan skrin                                                                                                    |
| Lokasi & keselamatan      | Tetapkan tetapan navigasi dan lindungi telefon anda dengan<br>menyediakan kunci dan kata laluan berbeza                                                                                                    |
| Aplikasi                  | Urus dan keluarkan aplikasi yang dipasang                                                                                                    |
| Akaun &<br>penyegerakan   | Dayakan aplikasi anda untuk menyelaras secara automatik dan<br>membenarkan aplikasi menyelaraskan data dalam latar<br>belakang, sama ada anda bekerja di dalamnya secara aktif atau<br>tidak                                                                                                    |
| Privasi                   | Urus maklumat peribadi anda, pulihkan tetapan anda anda dan<br>data lain semasa anda memasang aplikasi dan padam semua<br>data peribadi anda dari simpanan telefon dalaman                                                                                                    |
| Storan                    | Periksa ruang yang tersedia pada simpanan dalaman telefon<br>anda dan pada kad SD. Anda juga boleh memadam kad SD,<br>atau menyahlekapkannya untuk pengeluaran selamat                                                                                                    |
| Bahasa & papan<br>kekunci | Pilih bahasa telefon dan laraskan pilihan input teks                                                                                                    |
| Input & output suara      | Tatarajah ciri input suara untuk memasukkan teks dengan<br>bertutur                                                                                                    |
| Kebolehaksesan            | Dayakan aplikasi ketercapaian anda yang dipasang dan<br>laraskan tetapan yang berkaitan                                                                                                    |
| Tarikh & masa             | Tetapkan masa dan tarikh atau pilih untuk menggunakan nilai<br>yang diberikan rangkaian. Pilih tarikh dan format jam yang anda<br>mahukan                                                                                                    |
| Mengenai telefon          | Lihat maklumat mengenai telefon anda seperti nombor model, versi perisian tegar dan status bateri                                                                                                    |

# Gambaran keseluruhan ikon

# Ikon status

Ikon status berikut mungkin kelihatan di skrin anda:

| -11               | Kekuatan isyarat                                           |
|-------------------|------------------------------------------------------------|
| ×                 | Tiada isyarat                                              |
|                   | Perayauan                                                  |
| G<br>↑↓           | GPRS tersedia                                              |
| E<br>↑∔           | EDGE tersedia                                              |
| 3G<br>↑∔          | 3G tersedia                                                |
| G<br>↑₽           | Menghantar dan memuat turun data GPRS                      |
| E<br>∱∔           | Menghantar dan memuat turun data EDGE                      |
| 3G<br>∱∔          | Menghantar dan memuat turun data 3G                        |
|                   | Status bateri                                              |
| *                 | Bateri sedang mengecas                                     |
| <b>"</b>          | GPS diaktifkan                                             |
| ★                 | Mod penerbangan sedang diaktifkan                          |
| *                 | Fungsi Bluetooth™ diaktifkan                               |
| ≽                 | Disambungkan ke peranti Bluetooth™ lain                    |
|                   | Kad SIM tidak dimasukkan                                   |
| <b>9</b> ]]H      | Mikrofon dibisukan                                         |
| <b>(</b> )        | Telefon speaker dihidupkan                                 |
| <b>T</b> ×        | Mod senyap                                                 |
| $\langle \rangle$ | Mod getaran                                                |
| $\heartsuit$      | Penggera ditetapkan                                        |
| Φ                 | Penyelarasan sedang dijalankan                             |
| ¢                 | Masalah dengan daftar masuk atau penyelarasan              |
| ((10              | Sambungan Wi-Fi® didayakan dan rangkaian wayarles tersedia |

# Ikon pemberitahuan

Ikon pemberitahuan berikut akan kelihatan pada skrin anda:

| 0        | Mesej e-mel baru                                   |
|----------|----------------------------------------------------|
| $\times$ | Mesej teks baru atau mesej multimedia              |
| 00       | Mel suara baru                                     |
| 30       | Peristiwa kalendar akan datang                     |
|          | Lagu sedang dimainkan                              |
| Ŷ        | Telefon disambungkan ke komputer melalui kabel USB |
|          | Mesej amaran                                       |
|          | Mesej ralat                                        |
|          | Panggilan terlepas                                 |
| 6        | Panggilan sedang berjalan                          |
| ("       | Panggilan tertunda                                 |
| ┙        | Kehadapankan panggilan dihidupkan                  |
| ¢        | Kemas kini perisian tersedia                       |
|          | Memuat turun data                                  |
| <u>+</u> | Memuat naik data                                   |
| ()       | Lebih banyak pemberitahuan (tidak dipaparkan)      |

# Gambaran keseluruhan aplikasi

| $\bigotimes$ | Penggera                     | Tetapkan penggera                                                                                                   |
|--------------|------------------------------|----------------------------------------------------------------------------------------------------|
| <b>()</b>    | Penyemak imbas               | Semak imbas web dan muat turun program serta fail baru                                                              |
| + -<br>× ÷   | Kalkulator                   | Jalankan pengiraan asas                                                                                             |
| 31           | Kalendar                     | lkuti perkembangan janji temu anda                                                                                  |
|              | Kamera                       | Ambil foto dan rakam klip video                                                                                     |
| (            | Kenalan                      | Sentiasa ikuti perkembangan rakan dan rakan sekerja anda                                                            |
|              | Pemantau data                | Jejaki trafik data anda                                                                                             |
| Ŧ            | Muat turun                   | Akses aplikasi anda yang dimuat turun                                                                               |
| @            | E-mel                        | Hantar dan terima e-mel                                                                                             |
| f            | Facebook™                    | Berhubung dengan rakan, ahli keluarga dan rakan sekerja<br>anda di seluruh dunia                                    |
|              | Radio FM                     | Dengar radio di telefon anda                                                                                        |
|              | Galeri                       | Lihat gambar dan foto anda                                                                                          |
| <b>M</b>     | Gmail™                       | Aplikasi e-mel yang menyokong Gmail™                                                                                |
| 8            | Carian Google                | Dapatkan maklumat dalam telefon anda dan pada web                                                                   |
| <u></u>      | Latitude                     | Lihat lokasi rakan anda pada peta Google™ dan kongsi lokasi<br>anda dan maklumat lain dengan mereka                 |
|              | Maps                         | Lihat lokasi semasa anda, cari lokasi lain dan kira jalan                                                           |
|              | Market                       | Pergi ke Pasaran Android™ untuk memuat turun aplikasi<br>percuma dan berbayar untuk telefon anda                    |
| -W           | Peranti yang<br>disambungkan | Kongsi fail media dalam telefon anda dengan peranti lain pada sambungan Wi-Fi® kongsi                               |
| $\leq$       | Pemesejan                    | Hantar dan terima mesej teks dan multimedia                                                                         |
| ₩•           | Muzik                        | Main muzik dan senarai main                                                                                         |
| <b>A</b>     | Navigasi                     | Navigasi menggunakan arahan pemanduan percakapan<br>belok demi belok                                                |
| dengi lina   | News and Weather             | Lihat cerita berita dan ramalan cuaca                                                                               |
|              | Telefon                      | Buat dan terima panggilan, bertukar antara panggilan,<br>sediakan panggilan sidang dan lihat sejarah panggilan anda |
| <b>?</b>     | Places                       | Cari tempat. Sebagai contoh, anda boleh mencari restoran.                                                           |
| PlayNow.     | Store                        | Muat turun pelbagai kandungan menarik ke telefon anda                                                               |
| <b>?</b> .   | Video                        | Sewa dan beli video                                                                                                 |
| $\varkappa$  | Tetapan                      | Peribadikan tetapan telefon mengikut kesukaan anda                                                                  |
| $\checkmark$ | Wizard persediaan            | Menerangkan fungsi telefon asas dan membantu anda<br>memasukkan tetapan penting                                     |
| Ð            | Penyelarasan                 | Selaraskan kenalan, kalendar dan maklumat anda yang lain                                                            |

| ?           | Sokongan   | Ketahui selanjutnya mengenai cara untuk menggunakan<br>telefon anda |
|-------------|------------|---------------------------------------------------------------------|
| talk        | Talk       | Sembang secara dalam talian                                         |
| <i>p</i>    | TrackID™   | Perkhidmatan pengecaman muzik                                       |
|             | Timescape™ | Jejaki semua komunikasi harian                                      |
| You<br>Tube | YouTube™   | Kongsi dan tonton video dari serata dunia                           |

- Beberapa aplikasi tidak disokong oleh semua rangkaian dan/atau pengendali rangkaian di semua kawasan.
- Aplikasi yang anda muat turun kelihatan secara automatik dalam skrin Aplikasi.

# Sokongan pengguna

Akses sokongan pengguna secara terus dalam telefon anda melalui aplikasi Bantuan. Sebagai contoh, anda boleh membuka Panduan pengguna dengan arahan tentang cara untuk menggunakan telefon anda. Anda juga boleh mendapatkan penyelesaian masalah dan bantuan lain daripada zon sokongan Sony Ericsson dan daripada pusat Sokongan pelanggan kami.

#### Ciri aplikasi sokongan:

- Alatan meningkatkan prestasi bateri dan perisian dan memperbaik kesambungan.
- Panduan pengguna dalam telefon baca dan cari dalam Panduan pengguna lanjutan.
- Pelajari sendiri baca petua dan helah, dapatkan berita terkini dan tonton video panduan cara.
- Sokongan e-mel hantar e-mel kepada pasukan sokongan kami.
- Zon sokongan lawati www.sonyericsson.com/support untuk sokongan menyeluruh bagi mendapatkan manfaat sepenuhnya telefon anda.
- **Penyelesaian masalah** cari masalah lazim dan mesej ralat di bahagian akhir Panduan pengguna kami dan pada zon sokongan.
- **Sokongan pelanggan** jika semua yang lain gagal. Nombor sokongan berkaitan disenaraikan dalam risalah *Maklumat penting* yang dibekalkan.
- Panduan pengguna lanjutan juga tersedia di www.sonyericsson.com/support.

#### Untuk mengakses aplikasi sokongan

- 1 Dari skrin Aplikasi anda, cari dan ketik 🕋.
- 2 Cari dan ketik item sokongan yang diperlukan.

# Penyelesaian masalah

# Telefon saya tidak berfungsi seperti yang diharapkan

Jika anda mengalami masalah dengan telefon anda, semak petua ini sebelum anda mencuba perkara lain:

- Hidupkan semula telefon anda.
- Keluarkan dan masukkan semula bateri dan kad SIM. Kemudian, hidupkan semula telefon anda.
- Kemas kini telefon anda. Mengemas kini telefon anda memastikan prestasi optimum dan memberikan penambahan terkini. Lihat *Mengemas kini telefon anda* pada halaman 118 untuk maklumat lanjut.
- Tetapkan semula telefon anda.
- A Bersabar sementara menetapkan semula telefon anda. Mula semula telefon semasa prosedur tetap semula akan merosakkan telefon dengan kekal.

#### Untuk tutup paksa aplikasi

- Apabila tetingkap pop-imbul memberitahu anda bahawa aplikasi tidak memberikan respons, ketik **Tutup paksa**.
- Jika anda tidak mahu menghenti paksa aplikasi, anda boleh menunggunya memberi respons dengan mengetik **Tunggu**.

# Menetapkan semula telefon

Anda boleh menetapkan semula telefon anda kepada tetapan asalnya, dengan atau tanpa memadam semua data peribadi anda. Anda boleh menetapkan telefon ke keadaan ia ada sebelum anda memulakannya. Tetapi sebelum anda menjalankan tetapan semula, pastikan anda menyandar sebarang data penting disimpan pada telefon anda.

#### Untuk menetapkan semula telefon

- 1 Dari Skrin Utama anda, ketik III.
- 2 Cari dan ketik Tetapan > Privasi.
- 3 Ketik Tetapkan semula data kilang.
- 4 Untuk memadam bukan hanya simpanan dalaman tetapi, juga data pengguna lain seperti gambar dan muzik, tandakan kotak semakan Memadam kad SD.
- 5 Ketik Tetapkan semula telefon.
- 6 Untuk mengesahkan, ketik Padam semua.

### Saya tidak boleh mengecas telefon

Pengecas tidak disambungkan dengan betul atau sambungan bateri lemah. Keluarkan bateri dan bersihkan penyambung.

# Tiada ikon pengecasan bateri yang muncul semasa telefon anda mula mengecas

la mungkin mengambil masa beberapa minit sebelum ikon bateri dipaparkan pada skrin.

# Prestasi bateri lemah

Ikut petua pintar kami tentang cara untuk menggunakan bateri sepenuhnya. Lihat *Prestasi bateri* pada halaman 29.

# Saya tidak dapat memindahkan kandungan di antara telefon dan komputer saya, semasa menggunakan kabel USB

Perisian atau pemacu USB belum dipasang dengan betul. Pergi ke *www.sonyericsson.com/support* untuk arahan pemasangan terperinci dan bahagian penyelesaian masalah.

# Saya tidak dapat menggunakan perkhidmatan berasaskan Internet

Pastikan langganan anda meliputi muat turun data dan tetapan Internet dalam telefon anda betul. Lihat *Tetapan internet dan permesejan* pada halaman 31 untuk maklumat lanjut mengenai bagaimana untuk mendayakan trafik data, perayauan data dan muat turun tetapan Internet. Hubungi operator rangkaian anda untuk maklumat lanjut mengenai tetapan langganan anda.

# Mesej ralat

### Tiada liputan rangkaian

- Telefon anda berada dalam mod Penerbangan. Pastikan mod Penerbangan dimatikan.
- Telefon anda tidak menerima sebarang isyarat rangkaian atau isyarat yang diterima terlalu lemah. Hubungi pengendali rangkaian anda dan pastikan rangkaian mempunyai liputan di tempat anda berada.
- Kad SIM tidak berfungsi dengan betul. Masukkan kad SIM anda di telefon lain. Jika ia berfungsi, mungkin telefon anda yang menyebabkan masalah. Dalam kes ini, hubungi pusat khidmat Sony Ericsson yang terdekat.

### Panggilan kecemasan sahaja

Anda berada dalam jarak rangkaian, tetapi tidak dibenarkan untuk menggunakannya. Bagaimanapun, dalam kecemasan, beberapa operator membolehkan anda menghubungi nombor kecemasan antarabangsa 112. Lihat*Panggilan kecemasan* pada halaman 35 untuk maklumat lanjut.

# Kad SIM dikunci.

Anda telah memasukkan PIN anda dengan salah 3 kali berturut-turut. Untuk membuka kunci telefon, anda perlukan PUK yang diberikan oleh pengendali anda.

### Kad SIM dikunci PUK.

Anda telah memasukkan PUK (Kunci Buka Sekatan Peribadi) anda secara salah 10 kali berturut-turut. Sila hubungi pembekal khidmat anda.

# Kitar semula telefon anda

Sony Ericsson memahami kepentingan mengitar semula agar komponen dan bahan digunakan semula. Untuk meklumat mengenai bagaimana untuk mengitar semula di lokasi anda, sila lawati *www.sonyericsson.com/recycle/*.

# Maklumat undang-undang

# Sony Ericsson WT19i/WT19a

Panduan pengguna ini diterbitkan oleh Sony Ericsson Mobile Communications AB atau syarikat bersekutu tempatannya, tanpa sebarang waranti. Penambahbaikan dan perubahan kepada Panduan pengguna ini yang disebabkan oleh kesalahan tipografi, maklumat semasa yang tidak tepat, atau peningkatan program dan/atau peralatan, boleh dilakukan oleh Sony Ericsson Mobile Communications AB pada bila-bila masa tanpa notis. Walau bagaimanapun, perubahan tersebut akan disatukan ke dalam edisi baru Panduan pengguna ini. Hak cipta terpelihara

#### ©Sony Ericsson Mobile Communications AB, 2011

Nombor Penerbitan: 1253-7971.1

Telefon mudah alih anda mempunyai kebolehan untuk memuat turun, menyimpan dan menghantar semula kandungan tambahan, sebagai contoh, nada dering. Penggunaan kandungan tersebut mungkin disekat atau dilarang oleh hak tanibai an, sebagai conton, nada denng. Tenggunaan kandungan tersebut mungan tersebut mungan bekat atau dilarang oleh mak pihak ketiga, termasuk terhad kepada sekatan di bawah undang-undang hak cipta yang diguna pakai. Anda, dan bukan Sony Ericsson, bertanggungjawab sepenuhnya bagi kandungan tambahan yang anda muat turun atau hantar semula dari telefon mudah alih anda. Sebelum anda menggunakan sebarang kandungan tambahan, sila sahkan bahawa penggunaan yang anda hasratkan dilesenkan sewajamya atau dibenarkan. Sony Ericsson tidak menjamin ketepatan, integriti atau kualiti apa-apa kandungan tambahan atau apa-apa kandungan pihak ketiga yang lain. Dalam apa keadaan sekalipun Sony Ericsson tidak akan bertanggungjawab sama sekali terhadap penggunaan tidak wajar kandungan tambahan atau kandungan pihak ketiga lain oleh anda.

Panduan pengguna ini boleh merujuk perkhidmatan atau kariudungan pinak ketiga lain oleh anda. Panduan pengguna ini boleh merujuk perkhidmatan atau aplikasi yang dibekalkan oleh pihak ketiga. Penggunaan pemprograman atau perkhidmatan sedemikian mungkin memerlukan pendaftaran berasingan dengan pembekal pihak ketiga dan mungkin tertakluk kepada terma penggunaan tambahan. Bagi aplikasi yang diakses pada atau melalui tapak web pihak ketiga, sila semak semula terlebih dahulu terma penggunaan dan dasar privasi yang di apal perkhengan dan dan seman tertak semula terlebih dahulu terma penggunaan dan dasar privasi yang dikenakan oleh tapak web seperti itu. Sony Ericsson tidak menjamin ketersediaan atau prestasi sebarang tapak web pihak ketiga atau perkhidmatan yang ditawarkan.

Keluarkan bateri untuk melihat maklumat peraturan seperti tanda CE.

Semua nama produk dan nama syarikat yang dinyatakan di sini adalah tanda dagangan atau tanda dagangan berdaftar bagi pemilik masing-masing. Mana-mana hak yang tidak diberi secara nyata di dalam buku panduan ini adalah terpelihara. Semua tanda dagangan lain ialah hak milik pemilik masing-masing.

Lawati www.sonyericsson.com/cws/corporate/common/legal/disclaimer untuk maklumat lanjut.

Semua ilustrasi adalah untuk tujuan ilustrasi sahaja dan mungkin tidak menggambarkan telefon sebenar dengan tepat. Produk in dilindungi oleh hak harta intelektual tertentu Microsoft. Penggunaan atau pengedaran teknologi sedemikian di luar produk ini tanpa lesen daripada Microsoft adalah dilarang.

On luar produk ini tanpa lesen danpada Microsoft adalah diarang.
Pemilik kandungan menggunakan teknologi pengurusan hak digital Windows Media (WMDRM) untuk melindungi harta intelektual mereka, termasuk hak cipta. Peranti ini menggunakan perisian WMDRM untuk mengakses kandungan terlindung WMDRM. Jika perisian WMDRM gagal melindungi kandungan, pemilik kandungan boleh meminta Microsoft untuk membatalan tidak memberi kesan pada kandungan yang terlindung. Pembatalan tidak memberi kesan pada kandungan yang terlindung, Apabila anda memuat turun lesen bagi kandungan yang terlindung, anda bersetuju bahawa Microsoft boleh menyertakan senarai pembatalan dengan lesen tersebut. Pemilik kandungan mungkin menghendaki anda memaik taraf WMDRM untuk mengakses kandungan mereka. Jika anda menolak naik taraf, anda tidak akan dapat mengakses kandungan yang memerlukan naik taraf tersebut.

Produk ini dilesenkan di bawah visual MPEG-4 dan lesen portfolio paten AVC untuk penggunaan peribadi dan bukan komersil pengguna untuk (i) pengekodan video yang mematuhi standard visual MPEG-4 ("video MPEG-4") atau standard AVC ("video AVC") dan/atau (ii) penyahkodan MPEG-4 atau video AVC yang dikodkan oleh pengguna yang terlibat dalam aktiviti peribadi dan bukan komersil dan/atau telah mendapatkannya daripada pembekal video yang dilesenkan oleh MPEG LA untuk membekalkan MPEG-4 dan/atau video AVC. Tiada lesen diberikan atau tersirat untuk sebarang penggunaan lain. Maklumat tambahan termasuk maklumat yang berkaitan dengan promosi, penggunaan dalaman dan komersil dan pelesenan boleh diperoleh daripada MPEG LA, L.L.C. Lihat http://www.mpegla.com. MPEG Layer-3 teknologi pengekodan audio berlesen daripada Fraunhofer IIS and Thomson. Perjanjian lesen pengguna akhir untuk Sun Java Platform, Micro Edition.

1. Pengehadan: Perisian ialah maklumat hak cipta sulit Sun dan hak milik kepada semua salinan disimpan oleh Sun dan/atau pemberi lesennya. Pelanggan tidak harus mengubah suai, menyusun semula, menyahhimpun, menyahsulit, mengekstrak, atau menterbalik atur Perisian. Perisian tidak boleh dipajak, diserahhak, atau disublesenkan, sepenuhnya atau sebahagiannya.

# Indeks

# A

| A                                    |
|--------------------------------------|
| akaun10                              |
| Exchange Active Sync®1               |
| Facebook™1                           |
| Google™1 <sup>·</sup>                |
| Sony Ericsson1                       |
| album                                |
| memadamkan103                        |
| album foto10                         |
| memadamkan103                        |
| menonton10 <sup>.</sup>              |
| album video101, 103                  |
| menonton                             |
| Android Market <sup>™</sup>          |
| Android™                             |
| aplikasi                             |
| gambaran keseluruhan123              |
| skrin19                              |
| Aplikasi navigasi                    |
| Aplikasi NeoReader™6                 |
| arahan pemanduan114                  |
| audio                                |
| melaraskan kelantangan               |
| memainkan                            |
| memainkan muzik dalam susunan rawak8 |
|                                      |
| В                                    |
| bahasa28                             |
| penulisan2                           |

| Dallasa              | 20  |
|----------------------|-----|
| penulisan            | 25  |
| bateri               | 13  |
| menanggalkan         | 8   |
| penutup              | 8   |
| bebas tangan         | 31  |
| menggunakan          | 31  |
| berkongsi            |     |
| foto dan video       | 103 |
| buku audio           | 82  |
| buku telefon         | 40  |
| butang tak terhingga | 84  |
| dalam Timescape™     | 55  |
| Karaoke              | 85  |
|                      |     |

### С

| cahaya                 | 21  |
|------------------------|-----|
| caps lock              | 23  |
| chat                   | 51  |
| corak buka kunci skrin | 115 |

| D                                 |
|-----------------------------------|
| denyar                            |
| digunakan semasa mengambil foto91 |

# Е

| e-mel4                                | 7 |
|---------------------------------------|---|
| lebih daripada satu akaun49           | 9 |
| e-mel korporat, kalendar dan kenalan6 | 7 |

### F

| Facebook                 |          |
|--------------------------|----------|
| mengesyorkan             | 84       |
| Facebook™                |          |
| kemas kini status        | 54       |
| melog masuk ke           | 54       |
| fail media               |          |
| menyalin ke kad ingatan  | 82       |
| foto                     | 103, 104 |
| berkongsi                | 103      |
| melihat                  | 101      |
| melihat lokasi yang sama | 92       |

| melihat pada peta                    | 104     |
|--------------------------------------|---------|
| memadamkan                           | 104     |
| memangkas                            | 104     |
| memutarkan                           | 104     |
| menambah kedudukan geografi          | 92      |
| mengambil                            | 91, 92  |
| mengezum                             | 103     |
| menggunakan sebagai gambar kenalan . | 104     |
| menggunakan sebagai hias latar       | 104     |
| menghubungkan kenalan                | 42      |
| menonton                             | 02, 103 |
| menyalin ke/dari komputer            |         |
| pemapar foto                         | 102     |
| perkongsian                          | 104     |
| tayangan slaid                       | 103     |
|                                      |         |

# G

| Galeri                               | 101    |
|--------------------------------------|--------|
| melihat foto Facebook™               | 102    |
| membuka                              | 101    |
| membuka album                        | 102    |
| menukar paparan                      | 102    |
| gambaran keseluruhan                 |        |
| kesemua gambaran keseluruhan telefon | 82     |
| geopengetegan                        |        |
| foto                                 | 92     |
| getaran                              | 27, 62 |
| Gmail™                               | 50     |
| Google Latitude™                     | 114    |
| Google Maps™                         | 114    |
| Google Talk <sup>™</sup>             | 51     |
| GPS                                  | 113    |
|                                      |        |
| Н                                    |        |

| hias latar               | 19  |
|--------------------------|-----|
| menggunakan foto sebagai | 104 |
| hias latar beranimasi    | 19  |
| hias latar hidup         | 19  |
|                          |     |

#### I

| ikon                 | 121 |
|----------------------|-----|
| dalam kamera         | 98  |
| Internet             |     |
| mengawal trafik data | 32  |
| penyemak imbas web   | 77  |
| tetapan              | 31  |
|                      |     |

| J     |    |
|-------|----|
| jubin | 52 |

# K kad nama

| kao nama                |       |
|-------------------------|-------|
| menghantar              | 43    |
| Kad SIM                 | 115   |
| memasukkan              | 8     |
| mengeksport kenalan ke  | 44    |
| mengimport kenalan dari | 40    |
| kaedah input teks       | 23    |
| kalendar                | 62    |
| wujudkan peristiwa      | 62    |
| kamera                  |       |
| fokus auto berterusan   |       |
| gambaran keseluruhan    |       |
| geopengetegan           | 92    |
| ikon                    |       |
| kawalan                 | 90    |
| melihat foto            |       |
| mengambil foto          |       |
| 0                       | - , - |

| menggunakan denyar9              | 1                                                                                                    |
|----------------------------------|----------------------------------------------------------------------------------------------------|
| menonton video9                  | 7                                                                                                    |
| merakam video9                   | 7                                                                                                    |
| pengecaman muka91, 9             | 2                                                                                                    |
| pengecaman senyuman9             | 2                                                                                                    |
| penutupan9                       | 0                                                                                                    |
| potret diri9                     | 1                                                                                                    |
| skrin kamera9                    | 0                                                                                                    |
| tetapan93, 9                     | 8                                                                                                    |
| video9                           | 7                                                                                                    |
| Video HD (Definisi Tinggi)9      | 8                                                                                                    |
| zum9                             | 1                                                                                                    |
| kamera depan9                    | 0                                                                                                    |
| kamera pegun90, 9                | 1                                                                                                    |
| menggunakan denyar9              | 1                                                                                                    |
| tetapan9                         | 3                                                                                                    |
| kamera video90, 9                | 7                                                                                                    |
| fokus auto berterusan9           | 8                                                                                                    |
| merakam video9                   | 7                                                                                                    |
| tetapan9                         | 8                                                                                                    |
| Video HD (Definisi Tinggi)9      | 8                                                                                                    |
| kandungan audio berkaitan8       | 4                                                                                                    |
| Kawalan lampu latar LCD2         | 8                                                                                                    |
| kecerahan2                       | 8                                                                                                    |
| kegemaran                        |                                                                                                    |
| bergerak di antara dalam radio 8 | 9                                                                                                    |
|                                  |                                                                                                    |
| mengalih saluran radio sebagai8  | 9                                                                                                    |
| mengalih saluran radio sebagai   | 9                                                                                                    |
| mengalih saluran radio sebagai   | 9<br>9<br>3                                                                                                    |
| mengalih saluran radio sebagai   | 9<br>9<br>3                                                                                                    |
| mengalih saluran radio sebagai   | 9<br>9<br>3<br>6                                                                                                    |
| mengalih saluran radio sebagai   | 9<br>9<br>3<br>6<br>5                                                                                                    |
| mengalih saluran radio sebagai   | 9<br>9<br>3<br>6<br>5                                                                                                    |
| mengalih saluran radio sebagai   | 9<br>9<br>3<br>6<br>5<br>4                                                                                                    |
| mengalih saluran radio sebagai   | 9<br>9<br>3<br>6<br>5<br>4<br>0                                                                                                    |
| mengalih saluran radio sebagai   | 9<br>9<br>3<br>6<br>5<br>4<br>0<br>4                                                                                                    |
| mengalih saluran radio sebagai   | 993<br>654043                                                                                                    |
| mengalih saluran radio sebagai   | 993<br>6540432                                                                                                    |
| mengalih saluran radio sebagai   | 993 65 404323                                                                                                    |
| mengalih saluran radio sebagai   | 993 65 4043230                                                                                                    |
| mengalih saluran radio sebagai   | 993 65 40432303                                                                                                    |
| mengalih saluran radio sebagai   | 993 65 404323034                                                                                                    |
| mengalih saluran radio sebagai   | 993 65 4043230344                                                                                                    |
| mengalih saluran radio sebagai   | 993 65 40432303445                                                                                                    |
| mengalih saluran radio sebagai   | 993 65 404323034459                                                                                                    |
| mengalih saluran radio sebagai   | 993 65 404323034459                                                                                                    |
| mengalih saluran radio sebagai   | 993 65 404323034459 0                                                                                                    |
| mengalih saluran radio sebagai   | 993 65 404323034459 00                                                                                                    |
| mengalih saluran radio sebagai   | 993 65 404323034459 000                                                                                                    |
| bergerak di antara dalam radio   | 993 65 404323034459 000                                                                                                    |
| mengalih saluran radio sebagai   | 993 65 404323034459 000                                                                                                    |
| mengalih saluran radio sebagai   | 993 65 404323034459 000 4                                                                                                    |
| mengalih saluran radio sebagai   | 993 65 404323034459 000 44                                                                                                    |
| mengalih saluran radio sebagai   | 9         9         3         65         4         0         4         3         2         3         0         3         4         4         5         9         0         0         4         4         2         3         4         4         5         9         0         0         4         4         2         3         4         4         5         9         0         0         0         4         4         2         3         3         4         4         5         9         0         0         0         4         4         2         3         4         4         3         3         4         4         3         3         4         4         3         3         4         4         3         3         4         4         3         3         4         4         3         4         4         3         4         4         3         4         4         3         4         3         4         3         4         4         4         4         4         3         4         4         4         4         4         4         4         4         4         4 |
| mengalih saluran radio sebagai   | 9         9         3         6         5         4         0         4         3         2         3         0         3         4         5         9         0         0         0         4         4         2         3         4         5         9         0         0         0         4         4         2         3         4         5         9         0         0         0         4         4         2         3         4         3         2         3         0         3         4         4         3         3         4         4         3         3         4         4         3         3         3         4         4         3         3         3         4         4         3         3         3         4         4         3         3         3         4         4         3         3         3         4         4         3         3         3         4         4         3         3         3         4         3         3         3         4         3         3         3         4         4         4         3         3         3         3  |
| mengalih saluran radio sebagai   | 993         65         404323034459         0000         442         6                                                                                                    |

maklumat peribadi ......40 masa ......26 Media Go™ .....111

mel suara ......36 melaraskan kelantangan ......83 memadamkan ......103 foto .....104 penggera .....62 video ......105

muzik ......82

mel Lihat e-mel

memainkan

|                                                                                                    | 04                                                                                                    |
|----------------------------------------------------------------------------------------------------|----------------------------------------------------------------------------------------------------|
| mematikan                                                                                                    | 9                                                                                                    |
| memutarkan                                                                                                    |                                                                                                    |
| foto10                                                                                                    | 04                                                                                                    |
| mencari                                                                                                    |                                                                                                    |
| maklumat trek                                                                                                    | 87                                                                                                    |
| muzik menggunakan TrackID™                                                                                                    | 87                                                                                                    |
| menerima item menagunakan Bluetooth™ 10                                                                                                    | 07                                                                                                    |
| menetankan semula                                                                                                    | 26                                                                                                    |
| mongambil foto                                                                                                    | 20                                                                                                    |
| dengen mengetik                                                                                                    | 50                                                                                                    |
|                                                                                                    | 91                                                                                                    |
| menggunakan kekunci kamera                                                                                                    | 91                                                                                                    |
| menggunakan pengecaman muka                                                                                                    | 92                                                                                                    |
| menggunakan pengecaman senyuman                                                                                                    | 92                                                                                                    |
| potret diri                                                                                                    | 91                                                                                                    |
| mengecas                                                                                                    | 13                                                                                                    |
| mengemas kini telefon1                                                                                                    | 18                                                                                                    |
| mengesyorkan muzik                                                                                                    | 84                                                                                                    |
| mengezum                                                                                                    |                                                                                                    |
| foto10                                                                                                    | 03                                                                                                    |
| menghantar                                                                                                    | 04                                                                                                    |
| kad nama                                                                                                    | 43                                                                                                    |
| kenalan                                                                                                    | 43                                                                                                    |
| menghantar item menggunakan Bluetooth <sup>TM</sup> 1                                                                                                    | 17                                                                                                    |
| menghantai item menggunakan bidetootin                                                                                                    | 07<br>0                                                                                                    |
| mangimpart kanalan CIM                                                                                                    |                                                                                                    |
|                                                                                                    | 40                                                                                                    |
| menjeda trek                                                                                                    | 83                                                                                                    |
| menonton                                                                                                    |                                                                                                    |
| toto                                                                                                    | 91                                                                                                    |
| video yang dirakam menggunakan kamera                                                                                                    | 97                                                                                                    |
| mensaiz semula                                                                                                    |                                                                                                    |
| foto10                                                                                                    | 04                                                                                                    |
| menukar trek                                                                                                    | 83                                                                                                    |
| menyelaraskan                                                                                                    | 67                                                                                                    |
| kalendar, penanda buku                                                                                                    | 70                                                                                                    |
| kenalan                                                                                                    | 70                                                                                                    |
| Kenalan Google™, kalendar, e-mel                                                                                                    | 67                                                                                                    |
| Konolon kolondar album EssebeekTM                                                                                                    | _                                                                                                    |
|                                                                                                    | 68                                                                                                    |
| menyemak imbas - Libat penyemak imbas web                                                                                                    | 68                                                                                                    |
| menyemak imbas - Lihat penyemak imbas web                                                                                                    | 68<br>50                                                                                                    |
| menyemak imbas - Lihat penyemak imbas web<br>merakam video                                                                                                    | 68<br>90                                                                                                    |
| menyemak imbas - Lihat penyemak imbas web<br>merakam video                                                                                                    | 68<br>90<br>97                                                                                                    |
| menyemak imbas - Lihat penyemak imbas web<br>merakam video                                                                                                    | 68<br>90<br>97                                                                                                    |
| menyemak imbas - Lihat penyemak imbas web<br>merakam video                                                                                                    | 68<br>90<br>97<br>31                                                                                                    |
| menyemak imbas - Lihat penyemak imbas web<br>merakam video                                                                                                    | 68<br>90<br>97<br>31                                                                                                    |
| menyemak imbas - Lihat penyemak imbas web<br>merakam video                                                                                                    | 68<br>90<br>97<br>31<br>31                                                                                                    |
| menyemak imbas - Lihat penyemak imbas web<br>merakam video                                                                                                    | 68<br>90<br>97<br>31<br>31<br>28                                                                                                    |
| menyemak imbas - Lihat penyemak imbas web<br>merakam video                                                                                                    | 68<br>90<br>97<br>31<br>31<br>28<br>26                                                                                                    |
| menyemak imbas - Lihat penyemak imbas web<br>merakam video                                                                                                    | 68<br>90<br>97<br>31<br>31<br>28<br>26                                                                                                    |
| menyemak imbas - Lihat penyemak imbas web<br>merakam video                                                                                                    | 68<br>90<br>97<br>31<br>31<br>28<br>26<br>31                                                                                                    |
| menyemak imbas - Lihat penyemak imbas web<br>merakam video                                                                                                    | 58<br>90<br>97<br>31<br>31<br>28<br>26<br>31                                                                                                    |
| menyemak imbas - Lihat penyemak imbas web<br>merakam video                                                                                                    | 58<br>90<br>97<br>31<br>31<br>28<br>26<br>31<br>82                                                                                                    |
| menyemak imbas - Lihat penyemak imbas web<br>merakam video                                                                                                    | 58<br>90<br>97<br>31<br>31<br>28<br>26<br>31<br>82<br>88                                                                                                    |
| menyemak imbas - Lihat penyemak imbas web         merakam video         menggunakan kekunci kamera         mesej         tetapan         mod kapal terbang         muat turun         tetapan Internet         multimedia         menyalin ke kad ingatan         muzik         muzik         buku audio                                                                                                    | 58<br>90<br>97<br>31<br>31<br>28<br>26<br>31<br>82<br>88<br>88<br>88                                                                                                    |
| menyemak imbas - Lihat penyemak imbas web<br>merakam video                                                                                                    | 68<br>90<br>97<br>31<br>31<br>28<br>26<br>31<br>82<br>88<br>88<br>88                                                                                                    |
| menyemak imbas - Lihat penyemak imbas web         merakam video         menggunakan kekunci kamera         mesej         tetapan         MMS         tetapan         mod kapal terbang         muat turun         tetapan Internet         multimedia         menyalin ke kad ingatan         muzik         taraoke         melaraokan kelantangan                                                                                                    | 68<br>90<br>97<br>31<br>31<br>28<br>26<br>31<br>82<br>88<br>82<br>88<br>82<br>83                                                                                                    |
| menyemak imbas - Lihat penyemak imbas web<br>merakam video                                                                                                    | 68<br>90<br>97<br>31<br>31<br>28<br>26<br>31<br>82<br>88<br>82<br>85<br>83<br>82                                                                                                    |
| menyemak imbas - Lihat penyemak imbas web<br>merakam video                                                                                                    | 68<br>90<br>97<br>31<br>31<br>28<br>26<br>31<br>82<br>88<br>82<br>85<br>83<br>82<br>85                                                                                                    |
| menyemak imbas - Lihat penyemak imbas web<br>merakam video                                                                                                    | 68<br>90<br>97<br>31<br>31<br>28<br>26<br>31<br>82<br>88<br>82<br>85<br>83<br>82<br>85                                                                                                    |
| menyemak imbas - Lihat penyemak imbas web<br>merakam video                                                                                                    | 58<br>90<br>97<br>31<br>31<br>28<br>26<br>31<br>82<br>88<br>82<br>83<br>82<br>83<br>82<br>83<br>83<br>83<br>83<br>83<br>83<br>83<br>83<br>83<br>83<br>83<br>83<br>83                                                                                                    |
| menyemak imbas - Lihat penyemak imbas web<br>merakam video                                                                                                    | 58<br>90<br>97<br>31<br>31<br>28<br>26<br>31<br>82<br>85<br>82<br>85<br>83<br>82<br>83<br>83<br>83<br>83<br>83<br>83<br>83<br>83<br>83<br>83<br>83<br>83<br>83                                                                                                    |
| menyemak imbas - Lihat penyemak imbas web<br>merakam video                                                                                                    | 68<br>90<br>97<br>31<br>31<br>28<br>31<br>226<br>31<br>82<br>88<br>82<br>83<br>83<br>83<br>83<br>83<br>83<br>83<br>83<br>83<br>83<br>83<br>83<br>83                                                                                                    |
| menyemak imbas - Lihat penyemak imbas web<br>merakam video                                                                                                    | 68<br>90<br>97<br>31<br>28<br>31<br>28<br>31<br>31<br>28<br>31<br>31<br>28<br>31<br>31<br>28<br>31<br>31<br>28<br>31<br>31<br>28<br>31<br>31<br>31<br>28<br>31<br>31<br>31<br>28<br>31<br>31<br>31<br>31<br>31<br>31<br>31<br>31<br>31<br>31<br>31<br>31<br>31                                                                                                    |
| menyemak imbas - Lihat penyemak imbas web<br>merakam video                                                                                                    | 68<br>90<br>97<br>31<br>328<br>31<br>328<br>31<br>328<br>31<br>828<br>832<br>832<br>832<br>832<br>832<br>833<br>833<br>833<br>833                                                                                                    |
| menyemak imbas - Lihat penyemak imbas web<br>merakam video                                                                                                    | 68<br>90<br>97<br>31<br>31<br>226<br>31<br>328<br>31<br>226<br>31<br>828<br>825<br>832<br>83<br>832<br>832<br>832<br>832<br>832<br>832<br>832<br>832                                                                                                    |
| menyemak imbas - Lihat penyemak imbas web<br>merakam video                                                                                                    | 68<br>90<br>97<br>31<br>31<br>226<br>31<br>82<br>85<br>82<br>85<br>83<br>85<br>83<br>85<br>85<br>85<br>85<br>85<br>85<br>85<br>85<br>85<br>85<br>85<br>85<br>85                                                                                                    |
| menyemak imbas - Lihat penyemak imbas web         merakam video         menggunakan kekunci kamera         mesej         tetapan         mod kapal terbang         mod kapal terbang         mod senyap         muat turun         tetapan Internet         multimedia         menyalin ke kad ingatan         muzik         melaraskan kelantangan         menggunakan bebas tangan         menjelajah kandungan berkaitan         menyalin ke kad ingatan                                                                                                    | 68<br>90<br>97<br>31<br>328<br>31<br>226<br>31<br>828<br>832<br>832<br>832<br>832<br>832<br>832<br>832<br>832<br>832                                                                                                    |
| menyemak imbas - Lihat penyemak imbas web<br>merakam video                                                                                                    | 68<br>90<br>97<br>31<br>328<br>31<br>226<br>31<br>8882532<br>833<br>8538532<br>8538532<br>85385555555555 |
| menyemak imbas - Lihat penyemak imbas web         merakam video         menggunakan kekunci kamera         mesej         tetapan         mod kapal terbang         mod senyap         muat turun         tetapan Internet         multimedia         menyalin ke kad ingatan         muzik         muzik         menggunakan kelantangan         menggunakan bebas tangan         menjeda trek         menjeda trek         menjeda trek         menggunakan bebas tangan         menyalin ke kad ingatan         menainkan         menggunakan bebas tangan         menjelajah kandungan berkaitan         menyalin ke kad ingatan         menjelajah kandungan berkaitan         menyalin ke kad ingatan         menjelajah kandungan berkaitan         menyalin ke/dari komputer         pembelian         perkongsian         perkongsian         penkelian         penkelian         penkelian         penkelian         penkelian         penkelian         penkelian         penkelian         penkelian | 68<br>907<br>31<br>322<br>31<br>226<br>31<br>2882532713<br>8882532713<br>8853227426<br>882532713<br>8853227426                                                                                                    |
| menyemak imbas - Lihat penyemak imbas web         merakam video         menggunakan kekunci kamera         mesej         tetapan         mod kapal terbang         mod senyap         muat turun         tetapan Internet         multimedia         menyalin ke kad ingatan         muzik         muzik         menggunakan bebas tangan         menggunakan bebas tangan         menjeda trek         menjeda trek         menjalin ke kad ingatan         menggunakan bebas tangan         menjelajah kandungan berkaitan         menyalin ke kad ingatan                                                                                                    | 68       907       31         31       31       88         88       85       83         88       85       83         88       85       83         88       85       83         88       85       83         88       85       83         88       85       83         88       85       83         88       85       83         88       85       83         88       85       85         88       85       85         88       85       85         88       85       85         88       85       85         88       85       85         88       85       85         88       85       85         88       85       85         88       85       85         89       85       85         80       85       85         80       85       85         80       85       85         81       85       85         82       85       85                                                                                                    |

memangkas

| nada | dering |  |
|------|--------|--|
|      | ~~···g |  |

| Navigasi         | 114 |
|------------------|-----|
| nombor kecemasan | 35  |

#### Ρ

| Pad telefon                                                                                                    | 23                                                                         |
|----------------------------------------------------------------------------------------------------|----------------------------------------------------------------------------|
| tetapan                                                                                                    | 25                                                                         |
| panggilan                                                                                                    | 35, 39                                                                     |
| berbliang                                                                                                    | 37<br>35                                                                   |
|                                                                                                    |                                                                            |
| memajukan                                                                                                    |                                                                            |
| mengalihkan                                                                                                    |                                                                            |
| menunggu                                                                                                    | 37                                                                         |
| menyekat                                                                                                    | 38                                                                         |
| senarai                                                                                                    | 36                                                                         |
| terkini                                                                                                    |                                                                            |
| terlepas                                                                                                    |                                                                            |
| tetapan                                                                                                    | 38<br>27                                                                   |
| panggilan sidang                                                                                                    | 37<br>36                                                                   |
| papan kekunci pada paparan                                                                                                    |                                                                            |
| pemain video                                                                                                    |                                                                            |
| menjeda video                                                                                                    | 105                                                                        |
| Pemain Walkman™                                                                                                    |                                                                            |
| memadam trek                                                                                                    | 83, 84                                                                     |
| meminimumkan                                                                                                    | 83                                                                         |
| mencipta senarai main                                                                                                    | 86                                                                         |
| pengimbang                                                                                                    | 83                                                                         |
| senarai main                                                                                                    | 85                                                                         |
| senarai main pintar                                                                                                    | 85<br>21                                                                   |
| pembelian                                                                                                    |                                                                            |
| muzik                                                                                                    | 87                                                                         |
| pemberitahuan                                                                                                    | .21. 121                                                                   |
| nada dering                                                                                                    |                                                                            |
| panel                                                                                                    | 21                                                                         |
| pemesejan segera                                                                                                    | 51                                                                         |
| penapis                                                                                                    |                                                                            |
|                                                                                                    |                                                                            |
| peristiwa dalam Timescape™                                                                                                    | 53                                                                         |
| peristiwa dalam Timescape™<br>pendailan tetap                                                                                                    | 53                                                                         |
| peristiwa dalam Timescape™<br>pendailan tetap<br>Pengawasan data                                                                                                    | 53<br>39<br>32                                                             |
| peristiwa dalam Timescape™<br>pendailan tetap<br>Pengawasan data<br>pengecaman muka                                                                                                    | 53<br>39<br>32<br>91, 92                                                   |
| peristiwa dalam Timescape™<br>pendailan tetap<br>Pengawasan data<br>pengecaman muka<br>pengecaman senyuman                                                                                                    | 53<br>39<br>32<br>91, 92<br>92<br>62                                       |
| peristiwa dalam Timescape™<br>pendailan tetap<br>Pengawasan data<br>pengecaman muka<br>pengecaman senyuman<br>penggera<br>pengimbang                                                                                                    | 53<br>39<br>91, 92<br>92<br>62<br>62                                       |
| peristiwa dalam Timescape <sup>™</sup><br>pendailan tetap<br>Pengawasan data<br>pengecaman muka<br>penggera<br>pengimbang<br>pengurusan masa                                                                                                    | 53<br>39<br>91, 92<br>62<br>62<br>62                                       |
| peristiwa dalam Timescape <sup>™</sup><br>pendailan tetap<br>Pengawasan data<br>pengecaman muka<br>penggera<br>pengimbang<br>pengurusan masa<br>penyelarasan                                                                                                    | 53<br>39<br>91, 92<br>92<br>62<br>83<br>62                                 |
| peristiwa dalam Timescape™<br>pendailan tetap<br>Pengawasan data<br>pengecaman muka<br>pengecaman senyuman<br>penggera<br>pengimbang<br>pengurusan masa<br>penyelarasan<br>kenalan                                                                                                    | 53<br>39<br>91, 92<br>91, 92<br>62<br>62<br>62<br>62                       |
| peristiwa dalam Timescape™<br>pendailan tetap<br>Pengawasan data<br>pengecaman muka<br>pengecaman senyuman<br>penggera<br>pengimbang<br>pengurusan masa<br>penyelarasan<br>kenalan<br>Kenalan, kalendar, e-mel Microsoft®                                                                                                    | 53<br>39<br>91, 92<br>91, 92<br>62<br>62<br>62<br>62                       |
| peristiwa dalam Timescape™<br>pendailan tetap<br>Pengawasan data<br>pengecaman muka<br>pengecaman senyuman<br>penggera<br>pengimbang<br>pengurusan masa<br>penyelarasan<br>kenalan<br>Kenalan, kalendar, e-mel Microsoft®<br>Exchange                                                                                                    |                                                                            |
| peristiwa dalam Timescape™<br>pendailan tetap<br>Pengawasan data<br>pengecaman muka<br>pengecaman senyuman<br>penggera<br>pengimbang<br>pengurusan masa<br>penyelarasan<br>kenalan<br>Kenalan, kalendar, e-mel Microsoft®<br>Exchange<br>Penyelarasan Facebook™                                                                                                    | 53<br>39<br>32<br>91, 92<br>62<br>62<br>69<br>67<br>67<br>67               |
| peristiwa dalam Timescape™<br>pendailan tetap<br>Pengawasan data<br>pengecaman muka<br>pengecaman senyuman<br>penggera<br>pengimbang<br>pengurusan masa<br>penyelarasan kenalan<br>Kenalan, kalendar, e-mel Microsoft® Exchange<br>Penyelarasan Facebook™<br>Penyelarasan Google™<br>Penyelarasan Microsoft® Exchange                                                                                                    | 53<br>39<br>91, 92<br>62<br>62<br>62<br>69<br>67<br>67<br>67<br>67         |
| peristiwa dalam Timescape <sup>™</sup><br>pendailan tetap<br>Pengawasan data<br>pengecaman muka<br>penggera<br>pengimbang<br>pengurusan masa<br>penyelarasan<br>kenalan, kalendar, e-mel Microsoft®<br>Exchange<br>Penyelarasan Facebook <sup>™</sup><br>Penyelarasan Microsoft® Exchange<br>penyelesajan masalah                                                                                                    | 53<br>                                                                     |
| peristiwa dalam Timescape <sup>™</sup><br>pendailan tetap<br>Pengawasan data<br>pengecaman muka<br>pengecaman senyuman<br>penggera<br>pengurusan masa<br>penyelarasan<br>kenalan<br>Kenalan, kalendar, e-mel Microsoft®<br>Exchange<br>Penyelarasan Facebook <sup>™</sup><br>Penyelarasan Google <sup>™</sup><br>Penyelarasan Microsoft® Exchange<br>penyelesaian masalah<br>penyelesaian masalah<br>penyelesaian masalah | 53<br>                                                                     |
| peristiwa dalam Timescape <sup>™</sup>                                                                                                    | 53<br>                                                                     |
| peristiwa dalam Timescape <sup>™</sup>                                                                                                    | 53<br>                                                                     |
| peristiwa dalam Timescape <sup>™</sup>                                                                                                    | 53<br>                                                                     |
| peristiwa dalam Timescape <sup>™</sup>                                                                                                    | 53<br>                                                                     |
| peristiwa dalam Timescape <sup>™</sup>                                                                                                    | 53<br>                                                                     |
| peristiwa dalam Timescape <sup>™</sup>                                                                                                    |                                                                            |
| peristiwa dalam Timescape <sup>™</sup>                                                                                                    |                                                                            |
| peristiwa dalam Timescape <sup>™</sup>                                                                                                    |                                                                            |
| peristiwa dalam Timescape <sup>™</sup>                                                                                                    | 53<br>                                                                     |
| peristiwa dalam Timescape <sup>™</sup>                                                                                                    | 53<br>                                                                     |
| peristiwa dalam Timescape <sup>™</sup>                                                                                                    |                                                                            |
| peristiwa dalam Timescape <sup>™</sup>                                                                                                    |                                                                            |
| peristiwa dalam Timescape <sup>™</sup>                                                                                                    | 53<br>                                                                     |
| peristiwa dalam Timescape <sup>™</sup>                                                                                                    | 53<br>91, 92<br>91, 92<br>62<br>62<br>62<br>69<br>67<br>68<br>67<br>67<br> |

| pratetap                         |    |
|----------------------------------|----|
| mengalih saluran radio sebagai8  | 9  |
| menyimpan saluran radio sebagai8 | 9  |
| PUK11                            | 5  |
|                                  |    |
| Q                                |    |
| Qriocity <sup>™</sup> 6          | 0  |
| gambaran keseluruhan menu60, 6   | 1  |
| menonton video6                  | 51 |
| mewujudkan akaun6                | 0  |
| pemberitahuan6                   | 1  |
| <b>D</b>                         |    |
| R                                |    |
| radio                            | 0  |
|                                  | 0  |
| gambaran keselurunano            | 0  |
| kegemarano                       | 19 |
|                                  | 8  |
| memilin saluran8                 | 8  |
| menavigasi8                      | 8  |
| mencari saluran8                 | 9  |
| mendengar melalui speaker8       | 9  |
| radio FM                         | _  |
| kegemaran8                       | 9  |
| Radio FM                         | _  |
| kegemaran8                       | 9  |
| rangkaian wayarles11             | 3  |
| 0                                |    |
| S ambungan 1                     | 7  |
| sambungan                        | 1  |
| sambungan USBIU                  | 9  |
| sandaran                         | 4  |
| kenalan4                         | .4 |
| senaral main8                    | 5  |
| memadam senarai main8            | 6  |
| memainkan kepunyaan anda8        | 6  |
| menambah trek8                   | 6  |
| mencipta8                        | 6  |
| mengeluarkan trek8               | 6  |
| pintar (penjanaan auomatik)8     | 5  |
| trek teratas8                    | 5  |
| senarai main pintar              |    |
| memainkan8                       | 5  |
| simbol2                          | 3  |
| simpan kenalan6                  | 9  |
| skrin2                           | 8  |
| kaca1                            | 4  |
| retak1                           | 4  |
| waranti1                         | 4  |
| Skrin utama1                     | 7  |
| mengatur semula1                 | 8  |
| menyuaikan1                      | 8  |
| Sony Ericsson Sync6              | 9  |
| SOS Lihat nombor kecemasan       |    |
| status21, 12                     | 1  |
| SyncML <sup>™</sup> 7            | 0  |
|                                  |    |

#### **T** tarikh

| format                        | 26  |
|-------------------------------|-----|
| tayangan slaid                | 103 |
| Teknologi TrackID™            | 87  |
| melihat carta                 | 87  |
| membeli trek                  | 87  |
| membuka                       | 87  |
| mencari maklumat trek         | 87  |
| menggunakan hasil             | 87  |
| Teknologi wayarles Bluetooth™ | 106 |
| telefon                       |     |
| bateri                        | 29  |
| kemas kini                    | 118 |
| prestasi                      | 29  |
| •                             |     |

| telefoni Lihat panggilan                           |
|----------------------------------------------------|
| tema19                                             |
| tetapan10                                          |
| Internet                                           |
| kamera93, 98                                       |
| kamera pegun                                       |
| kamera video                                       |
| MMS 31                                             |
| panggilan 38                                       |
| permeseian 31                                      |
| Timescape™ 55                                      |
| tetingkan anlikasi yang digunakan baru-baru ini 20 |
| Timescane <sup>TM</sup> 52                         |
| hutana tak terbingga dalam 55                      |
| gambaran keseluruhan skrin                         |
|                                                    |
| totagen                                            |
|                                                    |
| Widget                                             |
|                                                    |
| menggunakan Radio FM89                             |
| trek teratas                                       |
| memainkan85                                        |
| Twitter™                                           |
| kemas kini status54                                |
| melog masuk ke54                                   |

### V

| video                       | 60, 105    |
|-----------------------------|------------|
| berkongsi                   | 105        |
| maju pantas dan putar balik | 105        |
| melaraskan kelantangan      | 105        |
| memadamkan                  | 105        |
| memainkan                   | 105        |
| membeli                     | 60         |
| menghantar                  | 105        |
| menjeda                     | 105        |
| menonton97, 101             | , 102, 103 |
| menyalin ke/dari komputer   | 82         |
| menyewa                     | 60         |
| merakam                     | 97         |
| Video HD (Definisi Tinggi)  | 98         |
|                             |            |

### W

| Walkman <sup>™</sup>               | 84     |
|------------------------------------|--------|
| gambaran keseluruhan pemain        | 82     |
| memadamkan                         | 83, 84 |
| memainkan dalam susunan rawak      | 85     |
| menambah trek ke senarai main      | 86     |
| mencipta senarai main              | 86     |
| menggunakan pengimbang             | 83     |
| Wi-Fi™                             | 72     |
| widget                             | 17     |
| Timescape™                         | 52, 53 |
| Widget pemain Walkman <sup>™</sup> |        |
| Wisepilot™                         | 114    |
| wizard persediaan                  | 10     |
|                                    |        |

| Z     |  |
|-------|--|
| zum91 |  |